IDCS-OBAPI Setup Guide Oracle Banking APIs Patchset Release 21.1.3.0.0

Part No. F40802-01

November 2021

### ORACLE

IDCS-OBAPI Setup Guide November 2021

Oracle Financial Services Software Limited Oracle Park Off Western Express Highway Goregaon (East) Mumbai, Maharashtra 400 063 India Worldwide Inquiries: Phone: +91 22 6718 3000 Fax:+91 22 6718 3001 www.oracle.com/financialservices/

Copyright © 2006, 2021, Oracle and/or its affiliates. All rights reserved.

Oracle and Java are registered trademarks of Oracle and/or its affiliates. Other names may be trademarks of their respective owners.

U.S. GOVERNMENT END USERS: Oracle programs, including any operating system, integrated software, any programs installed on the hardware, and/or documentation, delivered to U.S. Government end users are "commercial computer software" pursuant to the applicable Federal Acquisition Regulation and agency-specific supplemental regulations. As such, use, duplication, disclosure, modification, and adaptation of the programs, including any operating system, integrated software, any programs installed on the hardware, and/or documentation, shall be subject to license terms and license restrictions applicable to the programs. No other rights are granted to the U.S. Government.

This software or hardware is developed for general use in a variety of information management applications. It is not developed or intended for use in any inherently dangerous applications, including applications that may create a risk of personal injury. If you use this software or hardware in dangerous applications, then you shall be responsible to take all appropriate failsafe, backup, redundancy, and other measures to ensure its safe use. Oracle Corporation and its affiliates disclaim any liability for any damages caused by use of this software or hardware in dangerous applications.

This software and related documentation are provided under a license agreement containing restrictions on use and disclosure and are protected by intellectual property laws. Except as expressly permitted in your license agreement or allowed by law, you may not use, copy, reproduce, translate, broadcast, modify, license, transmit, distribute, exhibit, perform, publish or display any part, in any form, or by any means. Reverse engineering, disassembly, or decompilation of this software, unless required by law for interoperability, is prohibited.

The information contained herein is subject to change without notice and is not warranted to be error-free. If you find any errors, please report them to us in writing.

This software or hardware and documentation may provide access to or information on content, products and services from third parties. Oracle Corporation and its affiliates are not responsible for and expressly disclaim all warranties of any kind with respect to third-party content, products, and services. Oracle Corporation and its affiliates will not be responsible for any loss, costs, or damages incurred due to your access to or use of third-party content, products, or services.

### **Table of Contents**

| 1. | Ρ                                                                     | reface                                                                      | 1–1  |  |  |
|----|-----------------------------------------------------------------------|-----------------------------------------------------------------------------|------|--|--|
|    | 1.1                                                                   | Intended Audience                                                           | 1–1  |  |  |
|    | 1.2                                                                   | Documentation Accessibility                                                 | 1–1  |  |  |
|    | 1.3                                                                   | Access to Oracle Support                                                    | 1–1  |  |  |
|    | 1.4                                                                   | Structure                                                                   | 1–1  |  |  |
|    | 1.5                                                                   | Related Information Sources                                                 | 1–1  |  |  |
| 2. | Ρ                                                                     | re-requisite step:                                                          | 2–1  |  |  |
|    | 2.1                                                                   | To create groups and user in IDCS                                           | 2–1  |  |  |
|    | 2.2                                                                   | Install OpenSSL                                                             | 2–8  |  |  |
|    | 2.3                                                                   | OAM installation not required                                               | 2–8  |  |  |
| 3. | A                                                                     | pply Oracle OPSS SCIM Identity Store OPatch on Weblogic server              | 3–1  |  |  |
| 4. | E                                                                     | xtending Weblogic Domain to load 'Oracle OPSS SCIM Identity Store' template | 4–1  |  |  |
| 5. | С                                                                     | hange JPS configurations                                                    | 5–1  |  |  |
| 6. | С                                                                     | reate an OBAPI Client Application in IDCS Console                           | 6–1  |  |  |
| 7. | С                                                                     | onfigure OPSS IDCS Identity Store Service                                   | 7–1  |  |  |
| 8. | A                                                                     | dding IDCS as an Identity Provider in Weblogic Security Realms              | 8–1  |  |  |
| 9. | Α                                                                     | pplication Server Changes                                                   | 9–1  |  |  |
| 1  | 9.1                                                                   | Add below argument to Managed server:                                       | 9–1  |  |  |
|    | 9.2                                                                   | Managed Server Start Configurations                                         | 9–2  |  |  |
| 10 | •                                                                     | Change in Weblogic Deployments                                              | 10–1 |  |  |
|    | 10.1                                                                  | Creating a Connection in Connector ear                                      | 10–1 |  |  |
| 11 | I. Create Client Applications for Internal OBAPI Apps in IDCS Console |                                                                             |      |  |  |
| 12 | -                                                                     | Database Scripts (to be executed after day0 scripts)                        | 12–1 |  |  |

| 13.  | Apply Webgate Patch on OHS using OPatch |  |
|------|-----------------------------------------|--|
| 14.  | cloud.config                            |  |
| 15.  | cloud.policy                            |  |
| 16.  | CWallet configuration                   |  |
| 17.  | Enabling webgate in httpd.conf          |  |
| 18.  | Change in mod_wl_ohs.conf               |  |
| 19.  | UI Changes                              |  |
| 19.1 | 1 constants.js:                         |  |
| 19.2 | 2 idcs-config.json:                     |  |

# 1. Preface

### 1.1 Intended Audience

This document is intended for the following audience:

- Customers
- Partners

### 1.2 **Documentation Accessibility**

For information about Oracle's commitment to accessibility, visit the Oracle Accessibility Program website at <a href="http://www.oracle.com/pls/topic/lookup?ctx=acc&id=docacc.">http://www.oracle.com/pls/topic/lookup?ctx=acc&id=docacc.</a>

### 1.3 Access to Oracle Support

Oracle customers have access to electronic support through My Oracle Support. For information, visit

http://www.oracle.com/pls/topic/lookup?ctx=acc&id=info or visit

http://www.oracle.com/pls/topic/lookup?ctx=acc&id=trs\_if you are hearing impaired.

### 1.4 Structure

This manual is organized into the following categories:

Preface gives information on the intended audience. It also describes the overall structure of the User Manual.

The subsequent chapters describes following details:

- Introduction
- Preferences & Database
- Configuration / Installation.

### 1.5 Related Information Sources

For more information on Oracle Banking APIs Patchset Release 21.1.3.0.0, refer to the following documents:

Oracle Banking APIs Installation Manuals

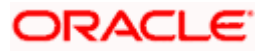

# 2. Pre-requisite step:

### 2.1 To create groups and user in IDCS

1. Access your Oracle Identity Cloud Service instance (for example: https://<tenant-baseurl>/ui/v1/adminconsole) and log in with your Identity Domain Administrator credentials.

#### **Glossary of Parameters:**

| <tenant-name></tenant-name>         | Tenant name of your IDCS instance                              |
|-------------------------------------|----------------------------------------------------------------|
| <tenant-base-url></tenant-base-url> | Tenant base URL used to access your IDCS instance              |
| <base-url></base-url>               | Base URL used to access your IDCS instance without tenant name |

2. Click on **Add a group** button shown below.

| ≡ 💈ZigBank ıda                    | entity Cloud Service |                        |                                                                                                    |                       | AO           |
|-----------------------------------|----------------------|------------------------|----------------------------------------------------------------------------------------------------|-----------------------|--------------|
| Welcome admin@<br>Watch the Video | oracle.com           |                        | <ul> <li>Here's what you can do:</li> <li>Onboarding Users and Groups</li> <li>Onboarding Applications</li> <li>Auditing the System, Users, and Groups</li> <li>Managing Security Settings</li> <li>Performing End-User Service</li> </ul> |                       |              |
| Filter by Date Range Last 30 Days | •                    |                        |                                                                                                    |                       |              |
| Users                             | 🛶 🍰                  | Applications           |                                                                                                    | Groups                | Add a group  |
| 190<br><sub>Total</sub>           | Ň                    | 50<br><sub>Total</sub> |                                                                                                    | 9<br><sub>Total</sub> | · <b>N</b> · |
| 9<br>Created                      | 0<br>Removed         | 8<br>Created           | 0<br>Removed                                                                                                    | 0<br>Created          | 0<br>Removed |
| Passwords                         |                      | Logins                 |                                                                                                    | All Reports           |              |
| 27                                | Ŷ                    | 219                    | R                                                                                                    | 5                     |              |

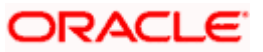

| Add Group                      |               |
|--------------------------------|---------------|
| Step 1: Groups De <sup>*</sup> | administrator |
| User can request access        | Administrator |
|                                |               |
|                                |               |
|                                | Next Finish   |

3. Enter the group name and group description for 'administrator' as shown below.

4. Click Finish. You will get a message 'Group administrator has been successfully added.'

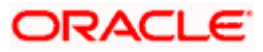

5. On **Groups** screen, click on **Create a group** button. Enter the group name and group description for 'retailuser' as shown below.

| Add Group               | :           | ¢ |
|-------------------------|-------------|---|
|                         |             |   |
| Step 1: Groups De       | tails       |   |
| * Name                  | retailuser  |   |
| Description             | Retail User |   |
|                         |             |   |
|                         |             |   |
| User can request access | a.          |   |
|                         |             |   |
|                         |             |   |
|                         |             |   |
|                         |             |   |
|                         |             |   |
|                         |             |   |
|                         |             |   |
|                         | Next Finish |   |

6. Click Finish. You will get a message 'Group retailuser has been successfully added.'

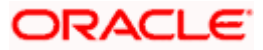

7. On **Groups** screen, click on **Create a group** button. Enter the group name and group description for 'corporateuser' as shown below.

| Add Group               | ×              |
|-------------------------|----------------|
| Step 1: Groups De       | tails          |
| * Name                  | corporateuser  |
| Description             | Corporate User |
|                         |                |
| User can request access |                |
|                         |                |
|                         |                |
|                         |                |
|                         |                |
|                         |                |
|                         |                |
|                         | Next Finish    |

8. Click Finish. You will get a message 'Group corporateuser has been successfully added.'

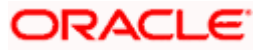

| E SZigBank Identity Cloud Service                                    |              |              |                                                                                                    |              |              |  |
|----------------------------------------------------------------------|--------------|--------------|----------------------------------------------------------------------------------------------------|--------------|--------------|--|
| Welcome admin@oracle.com<br>Watch the Video Learn More<br>What's New |              |              | <ul> <li>Here's what you can do:</li> <li>Onboarding Users and Groups</li> <li>Onboarding Applications</li> <li>Auditing the System, Users, and Groups</li> <li>Managing Security Settings</li> <li>Performing Self-Service Diagnostics</li> <li>Customizing the Service</li> <li>Performing End-User Self Service</li> </ul> |              |              |  |
| Filter by Date Range Last 30 Day                                     | s 🔻          |              |                                                                                                    |              |              |  |
| Users                                                                | ů, 🎍         | Applications | •                                                                                                    | Groups       | <b></b>      |  |
| 190                                                                  | Add a user.  | 50           |                                                                                                    | 9            |              |  |
| 9<br>Created                                                         | 0<br>Removed | 8<br>Created | 0<br>Removed                                                                                                    | 0<br>Created | 0<br>Removed |  |
| Passwords                                                            |              | Logins       |                                                                                                    | All Reports  |              |  |
| 27                                                                   | Ŷ            | 218          | <b>%</b>                                                                                                    | 5            |              |  |

9. Click on Add a user button on Dashboard screen as shown below.

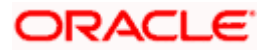

10. On the next screen, enter details of a new user 'superadmin' shown below.

| Add User                                                                                                    | ×     |
|----------------------------------------------------------------------------------------------------|-------|
|                                                                                                    |       |
| Step 1: Add User Details                                                                                               |       |
| The user name will be used to log in, and the email address will be flagged as the primary email address for the user. |       |
| * First Name super                                                                                                    |       |
| * Last Name admin                                                                                                    |       |
| * User Name superadmin                                                                                                 |       |
| * Email john.doe@domain.com                                                                                            |       |
| Use the email address as the user name                                                                                 |       |
|                                                                                                    |       |
|                                                                                                    |       |
|                                                                                                    |       |
|                                                                                                    |       |
|                                                                                                    |       |
|                                                                                                    |       |
|                                                                                                    |       |
| Next                                                                                                    | inish |

11. Click **Next**. You will get a list of existing groups in IDCS to which the user 'superadmin' can be assigned. Select group '**administrator**'.

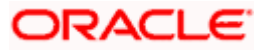

| dd User    |                          |                           |                 |
|------------|--------------------------|---------------------------|-----------------|
|            |                          |                           |                 |
| Step       | 2: Assign User t         | o Groups (Optional)       |                 |
| Select All | I                        |                           | Q               |
|            |                          | Selected: 1               | Clear Selection |
|            | Name                     | Description               |                 |
|            | Admin                    | New role for PSD2 purpose |                 |
|            | administrator            | Administrator             |                 |
|            | Administrators           | Administrators            |                 |
|            | Anonymous                | Anonymous                 |                 |
|            | corporateuser            | Corporate User            |                 |
|            | Customer                 | Customer                  |                 |
|            | Operators                | Operators                 |                 |
| ge 1 of 1  | (1-8 of 8 items) K < 1 > | к                         | Back Finis      |

12. Click **Finish**. The user 'superadmin' will be created and assigned 'administrator' group.

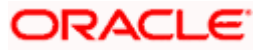

### 2.2 Install OpenSSL

Eg. [root@obapiohs devops]# yum install openssl\*

### 2.3 OAM installation not required

Oracle Access Manager installation is not required for this setup.

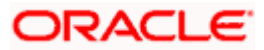

# 3. Apply Oracle OPSS SCIM Identity Store OPatch on Weblogic server

1. Download the patch from the below link.

ARU 22260908

- 2. Extract the zip on weblogic machine.
- 3. Shutdown Managed and Admin weblogic server.

#### **Glossary of Parameterized path:**

| oracle-home-path         | Oracle Home path of Fusion Middleware Application (Weblogic/OHS)                        |
|--------------------------|-----------------------------------------------------------------------------------------|
| jre-path                 | Location where jre is installed                                                         |
| local-patch-path         | Location where relevant patch folder is stored locally. Eg. Location of 27644158 folder |
| weblogic-domain-<br>path | Location where weblogic domain is installed                                             |
| jdk-path                 | Location of JDK                                                                         |
| ohs-domain-path          | Location where OHS domain is installed                                                  |

4. Run below commands on Weblogic machine.

[devops@obapiwls ~]\$ export ORACLE\_HOME=<oracle-home-path>

Eg. export ORACLE\_HOME=/home/devops/Oracle/Middleware/Oracle\_Home/

[devops@obapiwls ~]\$ export PATH=\$PATH:<oracle-home-path>/OPatch/

Eg. export PATH=\$PATH:/home/devops/Oracle/Middleware/Oracle\_Home/OPatch/

[devops@obapiwls ~]\$ opatch lsinventory -jre <jre-path>

Eg. opatch lsinventory -jre /home/devops/jdk18/jre/

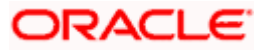

[devops@obapiwls ~]\$ cd <local-patch-path>

Eg. cd /scratch/obapi/wls/p27644158\_122130\_Generic/27644158/

#### [devops@obapiwls 27644158]\$ opatch apply

| B @obdxwls/scratch/obdx/wls/Setup/27644158                                                                                                    | -       | 0 X    |
|----------------------------------------------------------------------------------------------------|---------|--------|
| Bugs fixed:<br>25559137, 25232931, 24811916                                                                                                    |         | ^      |
| Patch 26051289 : applied on Fri May 04 10:55:03 UTC 2018                                                                                        |         |        |
| Unique Patch ID: 21455037                                                                                                    |         |        |
| Patch description: "One-off"                                                                                                    |         |        |
| Created on 31 Jul 2017, 22:11:57 hrs UTC                                                                                                    |         |        |
| Bugs fixed:                                                                                                    |         |        |
| 26051289                                                                                                    |         |        |
|                                                                                                    |         |        |
|                                                                                                    |         |        |
|                                                                                                    |         |        |
| OPatch guodeddd                                                                                                    |         |        |
| devonskobdyris Oracle HomelS od /scratch/obdy/wis/Setup/27644158/                                                                               |         |        |
| (devos@obdwile 27641551) s - la                                                                                                    |         |        |
| total 32                                                                                                    |         |        |
| drwxrwxr-x 4 54322 54322 4096 Oct 12 08:01 .                                                                                                    |         |        |
| drwxrwxr-x 3 54322 54322 4096 Oct 12 08:01                                                                                                    |         |        |
| -rw-rw-r 1 54322 54322 27 Jun 14 19:41 README.html                                                                                              |         |        |
| -rw-rw-r 1 54322 54322 8898 Jun 14 19:41 README.txt                                                                                             |         |        |
| drwxrwxr-x 3 54322 54322 4096 Oct 12 08:01 etc                                                                                                  |         |        |
| ArWATWAT-X 6 54322 54322 4096 OCT 12 08101 Tiles                                                                                                |         |        |
|                                                                                                    |         |        |
| Convright (n) 2018 Oracle Comparation All rights reserved                                                                                       |         |        |
| oppinging (of party output output and angles and and                                                                                            |         |        |
|                                                                                                    |         |        |
| Oracle Home : /home/devops/Oracle/Middleware/Oracle_Home                                                                                        |         |        |
| Central Inventory : /home/devops/oralnventory                                                                                                   |         |        |
| from : /nom/devops/bracle/Middleware/Oracle_Home//orainst.icc                                                                                   |         |        |
| UPAtch Version : 13,9,2,0,0                                                                                                    |         |        |
| our version - 13.5.2.0.0<br>Tog file location - /bowe/devons/Oracle/Middleware/Oracle Home/ofstoollogs/onatch/onatch2018_10_12_08_03_041M   log |         |        |
|                                                                                                    |         |        |
|                                                                                                    |         |        |
| OPatch detects the Middleware Home as "/home/devops/Oracle/Middleware/Oracle_Home"                                                              |         |        |
|                                                                                                    |         |        |
| Verifying environment and performing prerequisite checks                                                                                        |         |        |
| orable contracts with these products. 27071200                                                                                                  |         |        |
| Do you want to proceed? [y n]                                                                                                    |         |        |
|                                                                                                    |         | ~      |
|                                                                                                    | 1:33    | M      |
|                                                                                                    | 10/12/3 | 2018 ∽ |
|                                                                                                    | _       |        |

### 5. Press 'y'

| @ @obdxwls/scratch/obdx/wls/Setup/27641158                                                                        | - 0       | ×  |
|----------------------------------------------------------------------------------------------------|-----------|----|
|                                                                                                    |           | ^  |
|                                                                                                    |           |    |
|                                                                                                    |           |    |
|                                                                                                    |           |    |
| OFatch succeeded.                                                                                                 |           |    |
| [devops@obdxwls Oracle_Home]\$ cd /scratch/obdx/wls/Setup/27644158/                                               |           |    |
| [devops@obdxwls 27644158]\$ ls -la                                                                                |           |    |
| total 32                                                                                                    |           |    |
| drwxrwxr-x 4 54322 54322 4096 Oct 12 08:01 .                                                                      |           |    |
| drwxrwxr-x 3 54322 54322 4096 Oct 12 08:01                                                                        |           |    |
| -rw-rw-r1 54322 54322 27 0un 14 19:41 README.html                                                                 |           |    |
| -IW-IW-I- 1 54022 5402 6056 0 HI 14 1911 READWELLXL                                                               |           |    |
|                                                                                                    |           |    |
| devonséobdxwis 2764415815 opatch apply                                                                            |           |    |
| Oracle Interim Fatch Installer version 13.9.2.0.0                                                                 |           |    |
| Copyright (c) 2018, Oracle Corporation. All rights reserved.                                                      |           |    |
|                                                                                                    |           |    |
|                                                                                                    |           |    |
| Oracle Home : /home/devops/Oracle/Middleware/Oracle_Home                                                          |           |    |
| Central Inventory : /home/devops/oralnventory                                                                     |           |    |
| from : /home/devops/Oracle/Middleware/Oracle_Home//orainst.loc                                                    |           |    |
| Oration version 13.9.2.0.0                                                                                        |           |    |
| Tog file location : /owe/devos/Oracle/Middleware/Oracle Home/cfgtoollogs/opatch/opatch2018-10-12 08-03-04AM 1.log |           |    |
|                                                                                                    |           |    |
|                                                                                                    |           |    |
| OPatch detects the Middleware Home as "/home/devops/Oracle/Middleware/Oracle_Home"                                |           |    |
|                                                                                                    |           |    |
| Verifying environment and performing prerequisite checks                                                          |           |    |
| Opatch continues with these patches: 2/644158                                                                     |           |    |
| Do you want to proceed? [vin]                                                                                     |           |    |
| A A AND TO BROCKER [1][1]                                                                                         |           |    |
| / User Responded with: Y                                                                                          |           |    |
| All checks passed.                                                                                                |           |    |
|                                                                                                    |           |    |
| Please shutdown Oracle instances running out of this ORACLE_HOME on the local system.                             |           |    |
| (Oracle Home = '/home/devops/Oracle/Middleware/Oracle_Home')                                                      |           |    |
|                                                                                                    |           |    |
| Te the local gustam ready for natching? [vin]                                                                     |           |    |
| To choose system ready for publicity. [y[ii]                                                                      |           |    |
|                                                                                                    | 1-24 DM   | ×. |
|                                                                                                    | 1-34 PIVI |    |

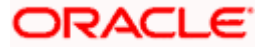

#### 6. Press 'y'

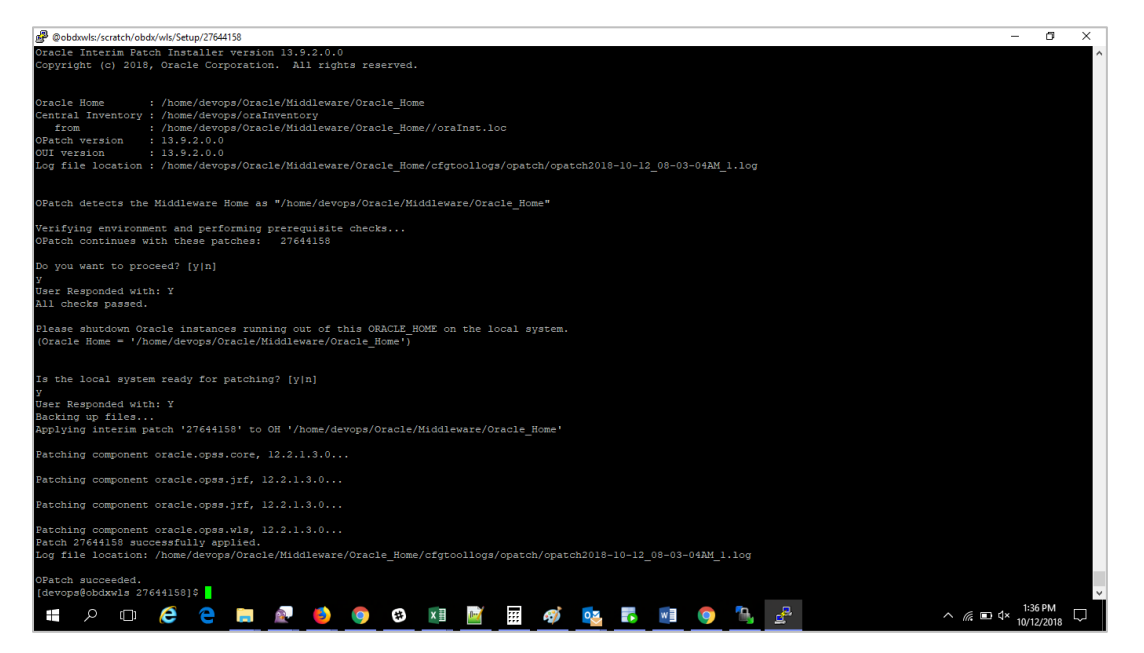

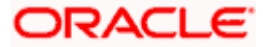

# 4. Extending Weblogic Domain to load 'Oracle OPSS SCIM Identity Store' template

1. Run the below commands.

[devops@obapiwls fmwconfig]\$ cd <ORACLE-HOME-PATH>/oracle\_common/common/bin/

Eg. cd /home/devops/Oracle/Middleware/Oracle\_Home/oracle\_common/common/bin/

#### [devops@obapiwls bin]\$ ./wlst.sh

[This will take you to Weblogic Server Administration Scripting Shell]

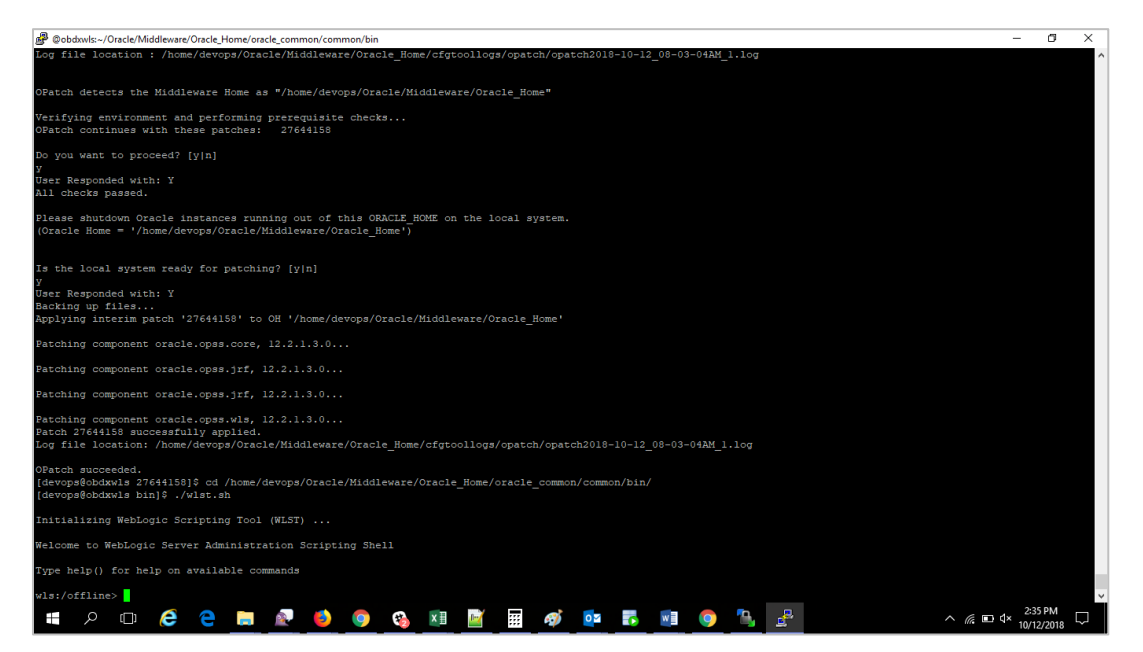

2. Run the below commands in wlst :

wls:/offline>readDomain("<weblogic-domain-path>")

Eg. readDomain("/home/devops/domain/obapi\_domain")

wls:/offline/obapi\_domain>selectTemplate("Oracle OPSS SCIM Identity Store")

wls:/offline/obapi\_domain>loadTemplates()

wls:/offline/obapi\_domain>updateDomain()

wls:/offline/obapi\_domain>closeDomain()

wls:/offline/obapi\_domain>exit()

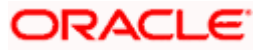

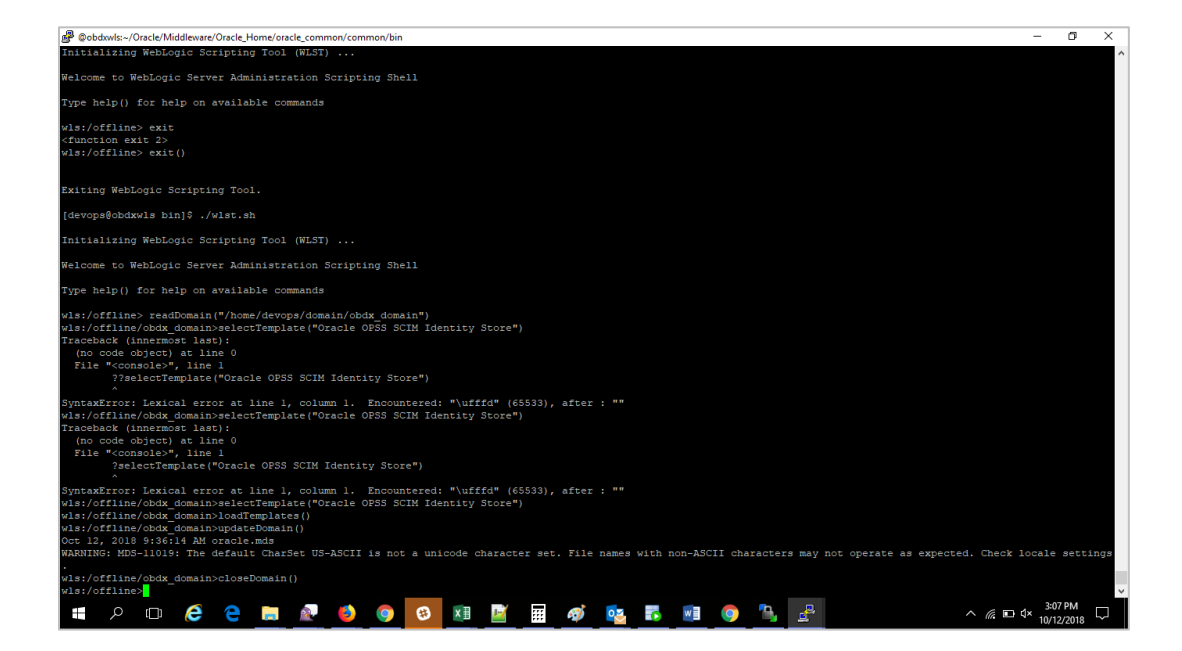

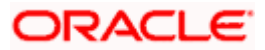

# **5. Change JPS configurations**

- 1. Add the following to the jps-config.xml at <weblogic-domain-path>/config/fmwconfig/
- 2. Remove GenericIdentityStoreProvider serviceProvider inside <serviceProviders> tag:
  - <serviceProvider class="oracle.security.jps.internal.idstore.generic.GenericIdentityStoreProvider" name="custom.provider" type="IDENTITY\_STORE"> <description>Custom IdStore Provider</description> </serviceProvider>
- 3. Remove *idstore.custom serviceInstance* inside <serviceInstances> tag:
  - <serviceInstance location="dumb" name="idstore.custom" provider="custom.provider"> <description>Custom Identity Store Service Instance</description> <property name="idstore.type" value="CUSTOM"/> <property name="ADF\_IM\_FACTORY\_CLASS" value="com.ofss.sms.dbAuthenticator.providers.db.DBIdentityStoreFactory"/> <property name="DATASOURCE\_NAME" value="DIGX"/> </serviceInstance>

Inside the <jpsContext name="default"> tag, if idstore.custom is present, then:

 Change <serviceInstanceRef ref="idstore.custom"/> to <serviceInstanceRef ref="idstore.scim"/>

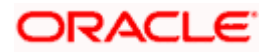

# 6. Create an OBAPI Client Application in IDCS Console

- 1. Go to IDCS Admin Console → Enter Admin user name and Password.
- 2. On Applications tab  $\rightarrow$  Click on + sign  $\rightarrow$  Confidential Application

#### **OBAPI Client application details in IDCS:**

| Name                    | Is the OBAPI Client Application Name in IDCS. Give a suitable name.                                                                            |
|-------------------------|----------------------------------------------------------------------------------------------------|
| connection_scheme       | http or https                                                                                                    |
| webserver_host_nam<br>e | Host name of web server                                                                                                    |
| webserver_port          | Port of web server                                                                                                    |
| Application URL         | <pre><connection_scheme>://<webserver_host_name>:<webserver_port <="" pre=""></webserver_port></webserver_host_name></connection_scheme></pre> |
| Redirect URL            | <u>Application URL&gt;</u> /oauth/callback                                                                                                    |
| Primary Audience        | < <u>Name&gt;</u>                                                                                                    |
| Secondary Audience      | < <u>Application URL&gt;</u>                                                                                                    |

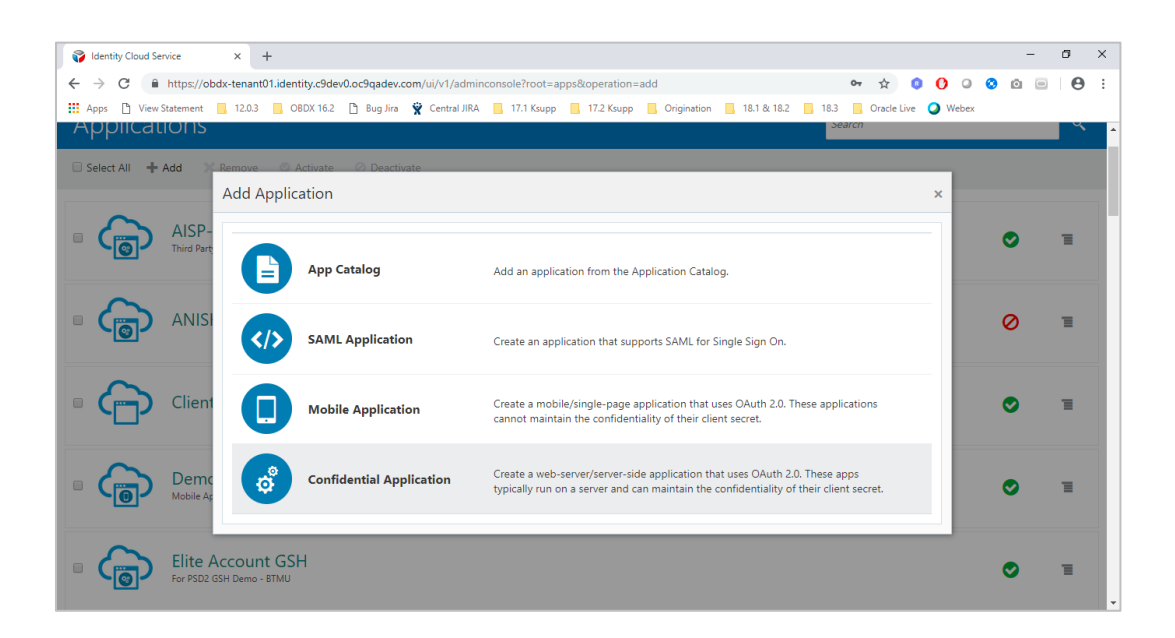

| Videntity Cloud Service X     | +                                       |                 |                       |                          |                      |                     |         |   | - | • • | 5    | × |
|-------------------------------|-----------------------------------------|-----------------|-----------------------|--------------------------|----------------------|---------------------|---------|---|---|-----|------|---|
| ← → C 🔒 https://obdx-ten      | ant01.identity.c9dev0.oc9qadev.c        | om/ui/v1/adminc | onsole?root=apps&     | app=add-CustomWebApp1    | femplateld           | 0 <del>,</del> ਨੇ 🕻 | 0 0     | ٢ | Ô |     | θ    | : |
| 🗰 Apps 🗋 View Statement 📃 12. | 0.3 📃 OBDX 16.2 🗋 Bug Jira              | 👻 Central JIRA  | 17.1 Ksupp            | 17.2 Ksupp 📃 Origination | 📙 18.1 & 18.2 📙 18.3 | 3 📃 Oracle Live     | 🔾 Weber |   |   |     |      |   |
| Add Confidentia               | I Application                           |                 |                       |                          |                      |                     |         |   |   |     |      | ^ |
|                               |                                         |                 |                       |                          |                      |                     |         |   |   |     |      |   |
| Cancel                        | Details                                 | Client          | Resources             | Web Tier Policy          | Authorization        |                     |         |   |   | Ne  | xt > |   |
|                               |                                         |                 |                       |                          |                      |                     |         |   |   |     |      |   |
| App Details                   |                                         |                 |                       |                          |                      |                     |         |   |   |     |      |   |
|                               | * Name                                  | OBDX182Install  | ler                   |                          |                      |                     |         |   |   |     |      |   |
|                               | Description                             |                 |                       |                          |                      |                     |         |   |   |     |      |   |
|                               |                                         |                 |                       |                          |                      |                     |         |   |   |     |      |   |
|                               |                                         |                 |                       | li                       |                      |                     |         |   |   |     |      |   |
|                               | Application Icon                        | $\sim$          |                       |                          |                      |                     |         |   |   |     |      |   |
|                               |                                         |                 |                       |                          |                      |                     |         |   |   |     |      |   |
|                               |                                         |                 |                       |                          |                      |                     |         |   |   |     |      |   |
|                               |                                         | Upload          |                       |                          |                      |                     |         |   |   |     |      |   |
|                               | Application URL                         | http://mum00a   | ifd.in.oracle.com:147 | 77                       |                      |                     |         |   |   |     |      |   |
|                               | Custom Login URL                        |                 |                       |                          |                      |                     |         |   |   |     |      |   |
|                               | C i i i i i i i i i i i i i i i i i i i |                 |                       |                          |                      |                     |         |   |   |     |      |   |
|                               | Custom Logout URL                       |                 |                       |                          |                      |                     |         |   |   |     |      | - |

| 🜍 Identity Cloud Service 🛛 🗙 🕂            | -                              |                   |                  |               |              |               |        |    |            |        |   | - | ٥   | × |
|-------------------------------------------|--------------------------------|-------------------|------------------|---------------|--------------|---------------|--------|----|------------|--------|---|---|-----|---|
| ↔ → C 🔒 https://obdx-tenant0              | 1.identity.c9dev0.oc9qadev.co  | n/ui/v1/adminc    | onsole?root=aj   | ops&app=add-0 | ustomWebAppT | emplateId     |        | 04 | ☆ (        | 0      | 0 | 0 | . 0 |   |
| Apps 🗋 View Statement 📃 12.0.3            | 📙 OBDX 16.2 🗋 Bug Jira         | Central JIRA      | 📙 17.1 Ksupp     | 📙 17.2 Ksupp  | Origination  | 📙 18.1 & 18.2 | . 18.3 | 0  | racle Live | 🔾 Webe | x |   |     |   |
|                                           |                                |                   |                  |               |              |               |        |    |            |        |   |   |     |   |
|                                           |                                | Upload            |                  |               |              |               |        |    |            |        |   |   |     |   |
|                                           |                                |                   |                  |               |              |               |        |    |            |        |   |   |     |   |
|                                           | Application URL                | http://mum00a     | fd.in.oracle.con | n:14777       |              |               |        |    |            |        |   |   |     |   |
|                                           | Custom Login URL               |                   |                  |               |              |               |        |    |            |        |   |   |     |   |
|                                           | Custom Logout URL              |                   |                  |               |              |               |        |    |            |        |   |   |     |   |
|                                           | Custom Error URL               |                   |                  |               |              |               |        |    |            |        |   |   |     |   |
|                                           | Linking callback URL           |                   |                  |               |              |               |        |    |            |        |   |   |     |   |
|                                           |                                |                   |                  |               |              |               |        |    |            |        |   |   |     |   |
| <b>T</b>                                  |                                |                   |                  |               |              |               |        |    |            |        |   |   |     |   |
| lags                                      |                                |                   |                  |               |              |               |        |    |            |        |   |   |     |   |
| Add tags to your applications to organize | e and identify them. A tag con | sists of a key-va | lue pair.        |               |              |               |        |    |            |        |   |   |     |   |
| 🕂 Add Tag                                 |                                |                   |                  |               |              |               |        |    |            |        |   |   |     |   |
|                                           |                                |                   |                  |               |              |               |        |    |            |        |   |   |     |   |
| Display Settings                          |                                |                   |                  |               |              |               |        |    |            |        |   |   |     |   |
|                                           | Display in My Apps             |                   |                  |               |              |               |        |    |            |        |   |   |     |   |
|                                           | User can request access        |                   |                  |               |              |               |        |    |            |        |   |   |     |   |

3. Click Next

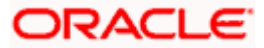

| 😵 Identity Cloud Service x + -                                                                                                    | ٥      | × |
|----------------------------------------------------------------------------------------------------|--------|---|
| Example 2 C 🔒 https://obdx-tenant01.identity.c9dev0.oc9gadev.com/ui/v1/adminconsole?root=apps&app=add-CustomWebAppTemplateld 🔹 🖈 🏮 0 🔍 🗞 🙆                | •      | : |
| 👯 Apps 🗅 View Statement 📕 12.0.3 📕 OBDX 16.2 🗅 Bug Jira 😤 Central JIBA 📕 17.1 Ksupp 📕 17.2 Ksupp 📕 Origination 📕 18.1 & 18.2 📕 18.3 📕 Oracle Live 🥥 Webex |        |   |
| ZigBank Identity Cloud Service                                                                                                    | AO     | ) |
| Add Confidential Application                                                                                                    |        |   |
| Client Resources Web Tier Policy Authorization                                                                                                    | Next > | ł |
| Configure this application as a client now     O Skip for later                                                                                           |        |   |
| Authorization                                                                                                    |        |   |
|                                                                                                    |        |   |
| Implicit Device Code                                                                                                    |        |   |
| Allow non-HTTPS URLs 🗹                                                                                                    |        |   |
| * Redirect URL http://mum00afd.in.oracle.com:14777/c                                                                                                    |        |   |
| Logout URL                                                                                                    |        |   |
| Post Logout Redirect URL                                                                                                    |        |   |
| Security Trusted Client Certificate Import                                                                                                    |        |   |
| Allowed Operations 🖉 Introspect 🗹 On behalf Of                                                                                                    |        | - |

| - → C ■        | https://obdx-tenant0 | 1.identity.c9dev | 0.oc9qadev.co | om/ui/v1/admine | console?root=a | pps&app=add-C | ustomWebApp1 | emplateId   |        | 07               | ☆ (         | 0          | 0     | 0 | <b>a</b> 🖸 | e | • | : |
|----------------|----------------------|------------------|---------------|-----------------|----------------|---------------|--------------|-------------|--------|------------------|-------------|------------|-------|---|------------|---|---|---|
| Apps 🌓 View St | tatement 🛄 12.0.3    | OBDX 16.2        | 🕒 Bug Jira    | 👻 Central JIRA  | 📙 17.1 Ksupp   | . 17.2 Ksupp  | Origination  | 18.1 & 18.2 | . 18.3 | <mark>.</mark> c | Dracle Live | <b>0</b> V | Vebex |   |            |   |   |   |
|                | Resource             |                  |               | Protecte        | d              |               |              | Scope       |        |                  |             |            |       |   |            |   |   |   |
|                | No data to display.  |                  |               |                 |                |               |              |             |        |                  |             |            |       |   |            |   |   |   |
| G              | irant the client acc | ess to Identity  | Cloud Servi   | ce Admin APIs   |                |               |              |             |        |                  |             |            |       |   |            |   |   |   |
| L              | App Roles            |                  |               |                 |                |               | P            | rotected    |        |                  |             |            |       |   |            |   |   |   |
|                | Application Admin    | istrator         |               |                 |                |               | N            | 0           |        |                  |             | ×          |       |   |            |   |   |   |
|                | Kerberos Administ    | rator            |               |                 |                |               | N            | 0           |        |                  |             | ×          |       |   |            |   |   |   |
|                | Me                   |                  |               |                 |                |               | N            | 0           |        |                  |             | ×          |       |   |            |   |   |   |
|                | Security Administr   | ator             |               |                 |                |               | N            | 0           |        |                  |             | ×          |       |   |            |   |   |   |
|                | User Administrator   | r                |               |                 |                |               | N            | 0           |        |                  |             | ×          |       |   |            |   |   |   |
|                | Signin               |                  |               |                 |                |               | N            | 0           |        |                  |             | ×          |       |   |            |   |   |   |
|                | Self Registration    |                  |               |                 |                |               | N            | 0           |        |                  |             | ×          |       |   |            |   |   |   |
|                | Identity Domain A    | dministrator     |               |                 |                |               | N            | 0           |        |                  |             | ×          |       |   |            |   |   |   |

4. Click Next

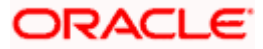

| 🜍 Identity Cloud Servi                        | ce X                 | +                |                 |                |                  |               |               |               |      |    |             |            |      |   | - | ٥      | × |
|-----------------------------------------------|----------------------|------------------|-----------------|----------------|------------------|---------------|---------------|---------------|------|----|-------------|------------|------|---|---|--------|---|
| $\leftrightarrow$ $\rightarrow$ C $rac{1}{2}$ | https://obdx-tenant  | 01.identity.c9de | v0.oc9qadev.c   | om/ui/v1/admin | iconsole?root=ap | ops&app=add-C | ustomWebApp1  | lemplateld    |      | 07 | ☆ 0         | 0          | 0    | 0 |   | Θ      | : |
| Apps 🗋 View Sta                               | stement 📙 12.0.3     | OBDX 16.2        | 🗋 Bug Jira      | 👻 Central JIRA | 📙 17.1 Ksupp     | . 17.2 Ksupp  | . Origination | <mark></mark> | 18.3 |    | Dracle Live | <b>Q</b> w | ebex |   |   |        |   |
| Add Conf                                      | idential .           | Applica          | ation           |                |                  |               |               |               |      |    |             |            |      |   |   |        | ^ |
|                                               |                      | .1-1             |                 |                |                  |               |               |               |      |    |             |            |      |   |   |        |   |
| < Back                                        |                      | 0                |                 | 0              | •                | _             | 0             |               |      |    |             |            |      |   | N | lext > |   |
|                                               |                      | Details          |                 | Client         | Resources        | We            | o Tier Policy | Authoriza     | tion |    |             |            |      |   |   |        |   |
| Expose APIs                                   | s to Other A         | pplication       | IS              |                |                  |               |               |               |      |    |             |            |      |   |   |        |   |
| Specify the APIs th                           | at need to be prote  | ected.           |                 |                |                  |               |               |               |      |    |             |            |      |   |   |        |   |
|                                               |                      |                  |                 |                |                  |               |               |               |      |    |             |            |      |   |   |        |   |
| <ul> <li>Configure this ap</li> </ul>         | oplication as a reso | urce server now  | ● Skip t        | orlater        |                  |               |               |               |      |    |             |            |      |   |   |        |   |
| Configure a                                   | application A        | APIs that r      | ieed to b       | e OAuth p      | protected        |               |               |               |      |    |             |            |      |   |   |        |   |
| 0                                             | Access Toke          | en Expiration    | .600            | ~ ^            | seconds          |               |               |               |      |    |             |            |      |   |   |        |   |
|                                               | Is Refresh To        | ken Allowed      |                 |                |                  |               |               |               |      |    |             |            |      |   |   |        |   |
|                                               | Refresh Toke         | en Expiration    | 04,800          | ~ ~            | seconds          |               |               |               |      |    |             |            |      |   |   |        |   |
|                                               | * Prim:              | any Audience     | BDY182Inctal    | or             |                  |               |               |               |      |    |             |            |      |   |   |        |   |
|                                               |                      |                  | 7007/102/113(a) |                |                  |               |               |               |      |    |             |            |      |   |   |        |   |
|                                               | Seconda              | ry Audiences     |                 |                | Add              |               |               |               |      |    |             |            |      |   |   |        |   |
|                                               | Secondary Audier     | nce              |                 |                |                  |               |               | Protected     |      |    |             |            |      |   |   |        |   |
|                                               | http://mum00afd      | in.oracle.com:1  | 4777            |                |                  |               |               | No            |      |    |             | ×          |      |   |   |        |   |
|                                               |                      |                  |                 |                |                  |               |               |               |      |    |             |            |      |   |   |        | - |

| 😵 Identity Cloud Service × +                        |                                                                                      |                         | -   | ٥ | × |
|-----------------------------------------------------|--------------------------------------------------------------------------------------|-------------------------|-----|---|---|
| ← → C â https://obdx-tenant01.identity.c9dev0.o     | Oqadev.com/ui/v1/adminconsole?root=apps&app=add-CustomWebAppTemplateId               | or 🖈 🏮 🜔 🛛              | 0 🖸 | Θ | : |
| 🗰 Apps 🗋 View Statement 📃 12.0.3 📃 OBDX 16.2 🗋      | Bug Jira 🍟 Central JIRA 📙 17.1 Ksupp 📙 17.2 Ksupp 📙 Origination 📙 18.1 & 18.2 📙 18.3 | 3 📙 Oracle Live 🥥 Webex |     |   |   |
| Expose APIs to Other Applications                   |                                                                                      |                         |     |   |   |
| Specify the APIs that need to be protected.         |                                                                                      |                         |     |   |   |
| Configure this application as a resource server now | Skip for later                                                                       |                         |     |   |   |
|                                                     |                                                                                      |                         |     |   |   |
| Configure application APIs that nee                 | to be OAuth protected                                                                |                         |     |   |   |
| Access Token Expiration 3,600                       | Add Scope ×                                                                          |                         |     |   |   |
| Is Refresh Token Allowed 🗐                          |                                                                                      |                         |     |   |   |
| Refresh Token Expiration 604,8                      | * Scope accounts                                                                     |                         |     |   |   |
| Primary Audience OBD                                | Description App will access your accounts                                            |                         |     |   |   |
| Secondary Audiences                                 | Requires Consent 🗹                                                                   |                         |     |   |   |
| Secondary Addicates                                 |                                                                                      |                         |     |   |   |
| Secondary Audience                                  |                                                                                      |                         |     |   |   |
| http://mum00afd.in.oracle.com:14777                 |                                                                                      | ×                       |     |   |   |
|                                                     | Add                                                                                  |                         |     |   |   |
| Scopes Add                                          |                                                                                      |                         |     |   |   |
| Seene Protected                                     |                                                                                      |                         |     |   |   |
| Scope Protected                                     | Description Requires Consent                                                         |                         |     |   |   |
| No data to display.                                 |                                                                                      |                         |     |   |   |
|                                                     |                                                                                      |                         |     |   |   |

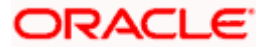

| 🜍 Identity Cloud Servi               | ice × +                  |                               |                                    |                         |                      |                       | -   | ٥ | × |
|--------------------------------------|--------------------------|-------------------------------|------------------------------------|-------------------------|----------------------|-----------------------|-----|---|---|
| ← → C 🔒                              | https://obdx-tenant01.id | entity.c9dev0.oc9qadev.       | om/ui/v1/adminconsole?root=apps≈   | pp=add-CustomWebAppTe   | emplateld            | or 🚖 🟮 🚺 🔾            | 0 🖸 | Θ | : |
| Apps 🗋 View Sta                      | atement 📙 12.0.3 📙       | OBDX 16.2 🗋 Bug Jira          | 🙀 Central JIRA 📃 17.1 Ksupp 📃 17   | 7.2 Ksupp 📙 Origination | 📙 18.1 & 18.2 📃 18.3 | 📙 Oracle Live 🥥 Webex |     |   |   |
| <ul> <li>Configure this a</li> </ul> | pplication as a resource | server now 🔍 Skip f           | or later                           |                         |                      |                       |     |   | * |
| Configure a                          | application APIs         | s that need to <mark>b</mark> | e OAuth protected                  |                         |                      |                       |     |   |   |
|                                      | Access Token Ex          | piration 3,600                | v ^ seconds                        |                         |                      |                       |     |   |   |
|                                      | Is Refresh Token         | Allowed 🔲                     |                                    |                         |                      |                       |     |   |   |
|                                      | Refresh Token Ex         | piration 604,800              | v ^ seconds                        |                         |                      |                       |     |   |   |
|                                      | * Primary A              | udience OBDX182Insta          | ler                                |                         |                      |                       |     |   |   |
|                                      | Secondary Au             | idiences                      | Add                                |                         |                      |                       |     |   |   |
|                                      | Secondary A              |                               |                                    |                         |                      |                       |     |   |   |
|                                      | Secondary Audience       |                               |                                    |                         | Protected            |                       |     |   |   |
|                                      | http://mum00afd.in.or    | acle.com:14777                |                                    |                         | No                   | ×                     |     |   |   |
|                                      |                          |                               |                                    |                         |                      |                       |     |   |   |
|                                      |                          | Scopes Add                    |                                    |                         |                      |                       |     |   |   |
|                                      | Scope                    | Protected                     | Description                        |                         | Requires Conse       | nt                    |     |   |   |
|                                      | accounts                 | No                            | App will access your accounts      |                         | true                 | ×                     |     |   |   |
|                                      | protected                | No                            | Scope for protected resources      |                         | false                | ×                     |     |   |   |
|                                      | payments                 | No                            | App will make payment on your beha | lf                      | true                 | ×                     |     |   |   |
|                                      |                          |                               |                                    |                         |                      |                       |     |   | Ŧ |

#### 5. Go Back to **Client** tab and **Add Scope**

| · → C      | https://obdx-tenant01.identity.c9dev0.oc9qadev.                                | com/ui/v1/adminconsole?root=app | s&app=add-CustomWebAppTemplateId                | 🗣 🌣 🔕 🚺 🔍 😒           | <b>Ö E O</b> |
|------------|--------------------------------------------------------------------------------|---------------------------------|-------------------------------------------------|-----------------------|--------------|
| Apps 🗋 Vie | w Statement 🧧 12.0.3 🧧 OBDX 16.2 🚹 Bug Jira<br>Allowed Operations 闭 Introspect | 👻 Central JIRA 📃 17.1 Ksupp     | 🧧 17.2 Ksupp 📕 Origination 📕 18.1 & 18.2 📕 18.3 | 📙 Oracle Live 🥥 Webex |              |
| Token Issu | Authorized All<br>Resources Specific                                           |                                 |                                                 |                       |              |
|            | Resources<br>+ Add Scope                                                       |                                 |                                                 |                       |              |
|            | Resource                                                                       | Protected                       | Scope                                           |                       |              |
|            | OBDX182Installer                                                               | No                              | OBDX182Installeraccounts                        | ×                     |              |
|            | OBDX182Installer                                                               | No                              | OBDX182Installerprotected                       | ×                     |              |
|            | OBDX182Installer                                                               | No                              | OBDX182Installerpayments                        | ×                     |              |
|            |                                                                                |                                 |                                                 |                       |              |

6. Note down the name of protected scope above.

| allowed_scope_name_of_protected_in_<br>OBAPI_Client_App | Name<br>OBAPI1 | of<br>82Ins | Protected tallerprotected | scope. | Eg. |
|---------------------------------------------------------|----------------|-------------|---------------------------|--------|-----|
|                                                         |                |             | •                         |        |     |

7. Next Go to Web Tier Policy tab.

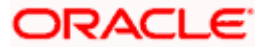

| Identity Cloud Service           | × +                             |                            |                       |                         |                      |                    |       | - a    |
|----------------------------------|---------------------------------|----------------------------|-----------------------|-------------------------|----------------------|--------------------|-------|--------|
| + > C https://obdx-              | tenant01.identity.c9dev0.oc9    | qadev.com/ui/v1/admin      | console?root=apps&a   | pp=add-CustomWebAppTe   | mplateld             | 0 <del>1</del> 🕁 🔇 | 0 0 3 | o • •  |
| Apps 🗋 View Statement 📃          | 12.0.3 📙 OBDX 16.2 🗋            | Bug Jira 🏾 🙀 Central JIRA  | 📙 17.1 Ksupp 📃 1      | 7.2 Ksupp 🦳 Origination | 📕 18.1 & 18.2 📕 18.3 | Oracle Live        | Webex |        |
| ≡ 🂈ZigBank ıd                    | entity Cloud Service            |                            |                       |                         |                      |                    |       | AO     |
| Add Confidenti                   | ial Applicatic                  | n                          |                       |                         |                      |                    |       |        |
| < Back                           | O<br>Details                    | Client                     | Resources             | Web Tier Policy         | Authorization        |                    |       | Next > |
| Web Tier Policy                  |                                 |                            |                       |                         |                      |                    |       |        |
| Use this page to configure, edit | t, and validate a web tier poli | icy. Additionally, you can | import and export exi | sting policies.         |                      |                    |       |        |
| Configure Web Tier Policy f      | or this application             | ip for later               |                       |                         |                      |                    |       |        |
|                                  |                                 |                            |                       |                         |                      |                    |       |        |
|                                  |                                 |                            |                       |                         |                      |                    |       |        |
|                                  |                                 |                            |                       |                         |                      |                    |       |        |
|                                  |                                 |                            |                       |                         |                      |                    |       |        |
|                                  |                                 |                            |                       |                         |                      |                    |       |        |

### 8. Click Next

| 🜍 Identity Cloud Service 🛛 🗙                               | +                       |                             |                     |                          |                             |             |       | -   | ø     | × |
|------------------------------------------------------------|-------------------------|-----------------------------|---------------------|--------------------------|-----------------------------|-------------|-------|-----|-------|---|
| $\leftrightarrow$ $\rightarrow$ C $rac{}$ https://obdx-ter | nant01.identity.c9dev0. | oc9qadev.com/ui/v1/admin    | console?root=apps&a | app=add-CustomWebAppTe   | mplateld                    | • 🛧 🕻       | 00    | o 🖸 | • •   | • |
| 🗰 Apps 🗋 View Statement 📒 12                               | .0.3 📙 OBDX 16.2 [      | 🖞 Bug Jira   🛱 Central JIRA | 📙 17.1 Ksupp 📃      | 17.2 Ksupp 📙 Origination | <b>18.1 &amp; 18.2 18.3</b> | Oracle Live | Webex |     |       |   |
| ≡ 💈 ZigBank Ider                                           | tity Cloud Service      |                             |                     |                          |                             |             |       |     | AC    |   |
| Add Confidentia                                            | al Applicati            | on                          |                     |                          |                             |             |       |     |       |   |
| < Back                                                     | <b>O</b><br>Details     | Client                      | Resources           | O<br>Web Tier Policy     | Authorization               |             |       |     | Finis | h |
| Authorization                                              |                         |                             |                     |                          |                             |             |       |     |       |   |
|                                                            | Enforce Grants as Au    | thorization 🗹               |                     |                          |                             |             |       |     |       |   |
|                                                            |                         |                             |                     |                          |                             |             |       |     |       |   |
|                                                            |                         |                             |                     |                          |                             |             |       |     |       |   |
|                                                            |                         |                             |                     |                          |                             |             |       |     |       |   |
|                                                            |                         |                             |                     |                          |                             |             |       |     |       |   |
|                                                            |                         |                             |                     |                          |                             |             |       |     |       |   |
|                                                            |                         |                             |                     |                          |                             |             |       |     |       |   |

9. Click on **Finish**.

| Applications > OBDX182Installer               |                                                                                                    |                            |
|-----------------------------------------------|----------------------------------------------------------------------------------------------------|----------------------------|
| OBDX182Installer                              | Application Added ×                                                                                                    |                            |
| Details Configuration Web Tier Policy Users ( | Below is the new Client ID and Client Secret for your application.<br>This information also appears on the Configuration tab in the Details section for<br>the application. | Generate Access Token Save |
| Application Type Confide * Name OBDX          | Client Secret                                                                                                    |                            |
| Application Icon                              | <u>ም</u>                                                                                                    |                            |

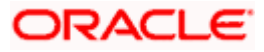

10. You will get Client ID and Client Secret on successful creation.

**Glossary of parameters:** 

| <client_id_of_obapi_client_in_idcs></client_id_of_obapi_client_in_idcs>         | Client ID given above     |
|---------------------------------------------------------------------------------|---------------------------|
| <client_secret_of_obapi_client_in_idcs></client_secret_of_obapi_client_in_idcs> | Client Secret given above |

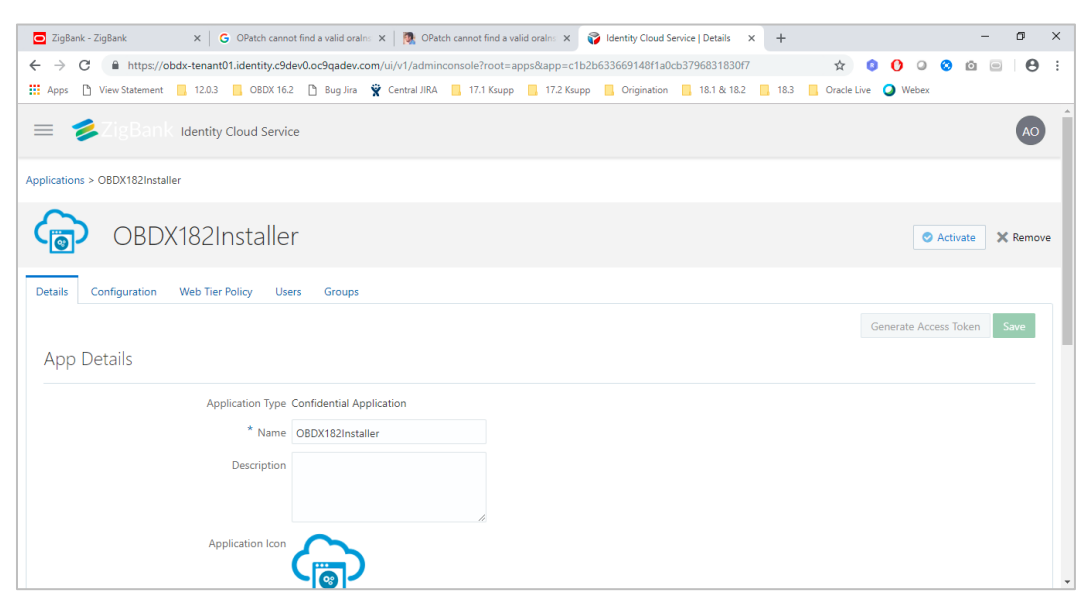

- 11. Click on **Activate** button.
- 12. Search for created application and go to Groups tab.

| 😴 Identity Claud Service   Groups 🗙 +                                                                                                    |     | ٥     |      |
|----------------------------------------------------------------------------------------------------|-----|-------|------|
| ← → C 🔒 https://obdx-tenant01.identity.c9dev0.oc9qadev.com/ui/v1/adminconsole?root=apps&app=c1b2b633669148/1a0cb3796831830/7&app-tab=managed-app-groups | ۵   | ☆     | ₩    |
| 🗅 View Statement 📕 120.3 📕 OBDX 162 🗋 Bug Jira 🛛 Central JIRA 📓 17.1 Ksupp 📓 17.2 Ksupp 📓 Origination 📓 18.1 & 18.2 📓 18.3 installer 1/15 \wedge        | ~ : | ×     |      |
| E SZigBank Identity Cloud Service                                                                                                    |     |       | Ô    |
| Applications > OBDX182Installer                                                                                                    |     |       |      |
| OBDX182Installer Ø Deactive                                                                                                    | ate | 🗙 Rer | nove |
| Details Configuration Web Tier Policy Users Groups                                                                                                    |     |       |      |
| Q Select All + Assign X Revoke                                                                                                    |     |       |      |
| · · · · · · · · · · · · · · · · · · ·                                                                                                    |     |       |      |
| No groups are assigned to this application.                                                                                                    |     |       |      |
| Assign Groups                                                                                                    |     |       |      |
|                                                                                                    |     |       | -    |

13. Click on Assign.

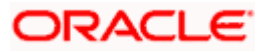

| 🌍 Identity Cloud Service   Grou                                           | ıps × +            |                      |                                  |                    |               |                        |        |             | -   | ٥  | × |
|---------------------------------------------------------------------------|--------------------|----------------------|----------------------------------|--------------------|---------------|------------------------|--------|-------------|-----|----|---|
| $\leftrightarrow$ $\rightarrow$ $\mathbf{C}$ $\hat{\mathbf{e}}$ https://d | obdx-tenant01.ider | ntity.c9dev0.oc9qade | w.com/ui/v1/adminconsole?root=a  |                    |               | 7&app-tab=managed-app- | groups |             | ۵ ☆ | 10 |   |
| D View Statement 12.0.3                                                   | OBDX 16.2          | 🗅 Bug Jira 🦷 Cer     | ntral JIRA 📃 17.1 Ksupp 📙 17.2 k | Supp 📙 Origination | <mark></mark> | installer              | 1/15   | ^ `         | ×   |    |   |
| 😑 🏂 ZigBan                                                                | Assign Gro         | ups                  |                                  |                    |               |                        | ×      |             |     | AO | Â |
| Applications > OBDX182Instal                                              |                    | Name                 | Description                      |                    |               |                        | ^      |             |     |    |   |
|                                                                           |                    | Admin                | New role for PSD2 purpose        |                    |               |                        |        |             |     |    |   |
|                                                                           |                    | administrator        | Administrator                    |                    |               |                        | e      | ) Deactivat | e X |    | e |
|                                                                           |                    | Administrators       | Administrators                   |                    |               |                        |        |             |     |    |   |
| Details Configuration                                                     |                    | All Users            | A group representing all users.  |                    |               |                        | 18     |             |     |    | h |
|                                                                           |                    | Anonymous            | Anonymous                        |                    |               |                        |        |             |     |    |   |
|                                                                           |                    | corporateuser        | Corporate User                   |                    |               |                        |        |             |     |    |   |
|                                                                           |                    | Customer             | Customer                         |                    |               |                        |        |             |     |    |   |
|                                                                           |                    | Operators            | Operators                        |                    |               |                        |        |             |     |    |   |
|                                                                           |                    | retailuser           | Retail User                      |                    |               |                        | 18     |             |     |    |   |
|                                                                           |                    |                      |                                  |                    |               |                        |        |             |     |    |   |
|                                                                           | Page 1 of 1        | (1-9 of 9 items)     | < 1 → >                          |                    |               |                        | ок     |             |     |    |   |

#### 14. Click Add.

| 💎 Identity Cloud Service   Groups × +                                                                                       | - œ ×                                    |
|----------------------------------------------------------------------------------------------------|------------------------------------------|
| ← → C 🌢 https://obdx-tenant01.identity.c9dev0.oc9qadev.com/ui/v1/adminconsole?root=apps&app=c1b2b633669148f1a0cb3796831830  | 0f7&app-tab=managed-app-groups 🛛 🖻 🖈 👼 🗄 |
| 🕒 View Statement 📕 12.0.3 📕 OBDX 16.2 🛅 Bug Jira 🔮 Central JIRA 📕 17.1 Ksupp 📕 17.2 Ksupp 📕 Origination 📕 18.1 & 18.2 📕 18. | <sup>3</sup> installer 1/15 ^ ¥ X        |
| Applications > OBDX182Installer                                                                                             | <b>^</b>                                 |
| OBDX182Installer                                                                                                    | ⊘ Deactivate → 💥 Remove                  |
| Details Configuration Web Tier Policy Users Groups                                                                          |                                          |
| Q, ■ Select All + Assign × Revoke                                                                                           |                                          |
|                                                                                                    |                                          |
| AD administrator                                                                                                    |                                          |
| CO corporateuser                                                                                                    |                                          |
| E RE retailuser                                                                                                    |                                          |
|                                                                                                    |                                          |

15. Above groups are added.

### <u>Home</u>

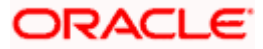

# 7. Configure OPSS IDCS Identity Store Service

1. Back up jps-config-jse.xml at <a href="https://www.eweblogic-domain-path-/config/fmwconfig/">www.eweblogic-domain-path-/config/fmwconfig/</a>

Prepare a command property file named opss\_idcs\_cmd.props

opss\_idcs\_cmd.props:

command=setIdStoreService ise.only=true path=<weblogic-domain-path>/config/fmwconfig/jps-config-jse.xml idstore.type=SCIM idcs.config.url=https://<tenant-base-url>:443/.well-known/idcs-configuration oauth.client.identity.domain=<tenant-name> oauth.client.id=<client\_id\_of\_OBAPI\_client\_in\_IDCS> oauth.client.secret=<client\_secret\_of\_OBAPI\_client\_in\_IDCS> oauth.client.key= oauth.client.map= oauth.client.timeout.window= oauth.client.scope= scim.client.connect.timeout= scim.client.read.timeout= scim.pagesize= identity.domain= allowed.identity.domains= idcs.config.truststore=kss://system/trust certfile.path= cert.alias=idcsca

| Be @obdxwls/scratch/obdx/wls/Setup                                                                    | - | o × |   |
|----------------------------------------------------------------------------------------------------|---|-----|---|
| command=setIdStoreService                                                                             |   |     | ^ |
| jse.only=true                                                                                         |   |     |   |
| path=/home/devops/domain/obdx domain/config/fmwconfig/jps-config-jse.xml                              |   |     |   |
| idstore.type=SCIM                                                                                     |   |     |   |
| idcs.config.url=https://obdx-tenant01.identity.c9dev0.oc9qadev.com:443/.well-known/idcs-configuration |   |     |   |
| oauth.client.identity.domain=obdx-tenant01                                                            |   |     |   |
| oauth.client.id=cel7bcdee6a944fdbc21e1b55e23db26                                                      |   |     |   |
| oauth.client.secret=532266b5-235c-456a-baad-2be5e9bab7ba                                              |   |     |   |
| oauth.client.key=                                                                                     |   |     |   |
| oauth.client.map=                                                                                     |   |     |   |
| oauth.client.timeout.window=                                                                          |   |     |   |
| oauth.client.scope=                                                                                   |   |     |   |
| scim.client.connect.timeout=                                                                          |   |     |   |
| scim.client.read.timeout=                                                                             |   |     |   |
| scim.pagesize                                                                                         |   |     |   |
| identity.domain=                                                                                      |   |     |   |
| allowed.identity.domains=                                                                             |   |     |   |
| idcs.config.truststore=kss://system/trust                                                             |   |     |   |
| certfile.path=                                                                                        |   |     |   |
| cert.alias=idcsca                                                                                     |   |     |   |
|                                                                                                    |   |     |   |
|                                                                                                    |   |     |   |
|                                                                                                    |   |     |   |
|                                                                                                    |   |     |   |
|                                                                                                    |   |     |   |
|                                                                                                    |   |     |   |
|                                                                                                    |   |     |   |
|                                                                                                    |   |     |   |
|                                                                                                    |   |     |   |
|                                                                                                    |   |     |   |
|                                                                                                    |   |     |   |
|                                                                                                    |   |     |   |
|                                                                                                    |   |     |   |
|                                                                                                    |   |     |   |
|                                                                                                    |   |     |   |
|                                                                                                    |   |     |   |
|                                                                                                    |   |     |   |
|                                                                                                    |   |     |   |
|                                                                                                    |   |     |   |
|                                                                                                    |   |     |   |
|                                                                                                    |   |     |   |
|                                                                                                    |   |     |   |
|                                                                                                    |   |     |   |
| INSERT                                                                                                |   |     | ~ |
|                                                                                                    |   |     |   |

2. Go to <jdk-path>/bin

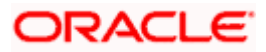

#### Run below command

java –classpath <u><oracle-home-path></u>/oracle\_common/modules/oracle.jps/jps-manifest.jar oracle.security.jps.internal.tools.configuration.ldap.LdapServiceEnabler -props <local-path-ofopss\_idcs\_cmd.props>

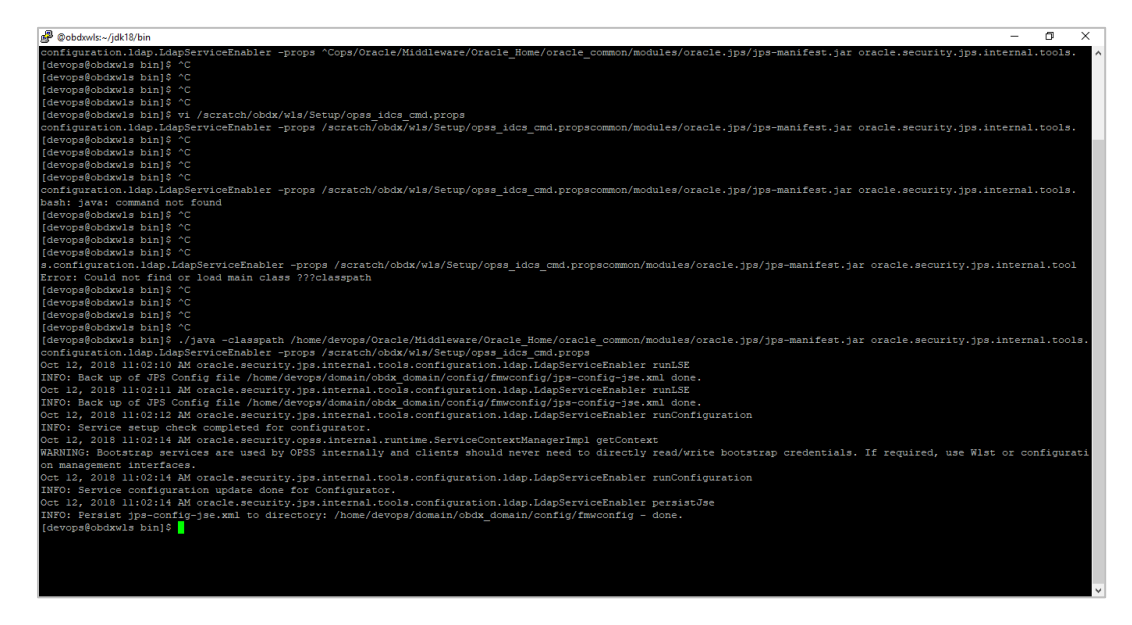

3. To provide cert to SSL connection:

Start the Weblogic Admin server.

Download the IDCS certificate from IDCS My console. 'https://<u><tenant-base-url></u>/ui/v1/myconsole'.

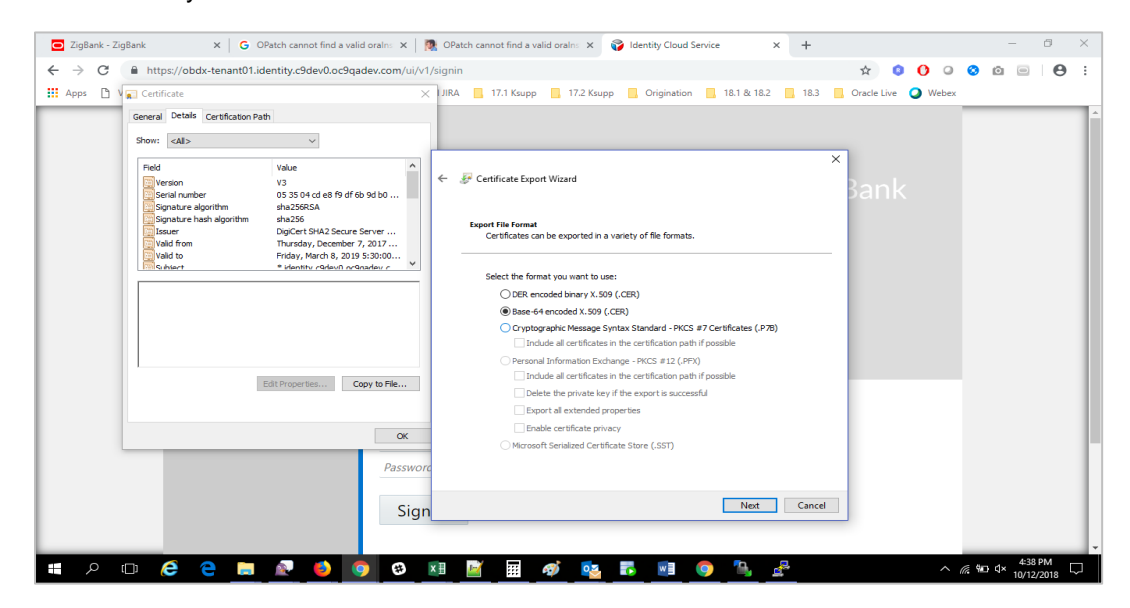

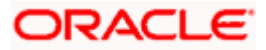

4. Login to weblogic Enterprise Manager (EM) and Import this certificate in EM as '*idcsca*' under kss://system/trust.

| b obdx_d       | omain (Oracle WebLogic 🛛 🗙 🕂                                |                |                                         |                               |                    |                     |                           |                                         |         |                | -                               | σ                     | ×            |
|----------------|-------------------------------------------------------------|----------------|-----------------------------------------|-------------------------------|--------------------|---------------------|---------------------------|-----------------------------------------|---------|----------------|---------------------------------|-----------------------|--------------|
| ← → (          | O Not secure   mum00afd:1400     View Statement 12.0.3 08DX | 1/em<br>( 16.2 | n/faces/as-weblog                       | ic-webLogicDo<br>Central JIRA | omainHome?typ      | e=weblogic_doma     | ain⌖=/Domain_ob           | odx_domain/o 🕶 🖍<br>& 18.2 🔜 18.3 🔜 Ora | t 🔹     | O O<br>Webex   | 00                              | €                     | <b>)</b> :   |
|                | CLE Enterprise Manager Fusio                                | on Mi          | ddleware Control 12c                    |                               |                    |                     |                           | ii.                                     | WebLogi | ic Domain 🔻    | weblogic                        | •                     |              |
|                | bdx_domain ()<br>WebLogic Domain 👻                          |                |                                         |                               |                    |                     |                           |                                         | •       | ₩ ▼ //         | Auto Refresh<br>018 11:16:54 AM | Оff<br>I UTC <b>1</b> | •            |
| 1 Infc<br>Cert | Home                                                        | ⊧e             | n you own the edit :                    | session lock. To              | o obtain the lock, | click "Lock and Edi | t" in the Change Center m | ienu.                                   |         |                |                                 |                       | ×            |
| Serve          | Diagnostics<br>Control                                      | ►<br>►         | n Server                                | ne AdminServe                 | r                  |                     |                           |                                         |         |                |                                 |                       |              |
|                | Logs                                                        | •              | Security Realms                         |                               | le.com             |                     |                           |                                         |         |                |                                 |                       |              |
| Cluste         | Deployments<br>JDBC Data Sources                            |                | Web Service Sec                         | curity                        | _                  |                     |                           |                                         |         |                |                                 |                       |              |
|                | Messaging<br>Cross Component Wiring                         | * * *          | Application Polici<br>Application Roles | es<br>s                       | EŦ                 |                     |                           |                                         |         |                |                                 |                       |              |
| Deplo          | Other Services                                              | •              | Security Provider                       | r Configuration               | uster              | Machine             | State                     | Health                                  | L       | isten Port     | CPU<br>Usage (%)                | ι                     | H<br>Js<br>( |
| Lipit          | Administration<br>Refresh WebLogic Domain                   | •              | Audit Registration                      | n and Policy                  | dx_cluster         | Host1               | Running<br>Shutdown       | OK<br>Unknown                           |         | 14001<br>14003 | 0.00<br>Unavailable             | Unav                  | ð3<br>ai     |
|                | Security<br>JNDI Browser                                    | •              | Keystore<br>Columns H                   | idden 34                      |                    |                     |                           |                                         |         |                | Servers                         | 2 of 2                | ·            |

|                                                                                                    |                                                                                                    |                                    |       | ~        |
|----------------------------------------------------------------------------------------------------|----------------------------------------------------------------------------------------------------|------------------------------------|-------|----------|
| Keystore: obdx_domain (Oracle V × +                                                                                                    |                                                                                                    |                                    | y     | ~        |
| $\leftarrow$ $\rightarrow$ C (i) Not secure   mum00afd:                                                                                                    | :14001/em/faces/as/security/keystore/keystoreHome?type=weblogic_domain⌖=%2FDomain_obdx_domai 💁 😭 🟮 🔮 📀                                                                                                    | 0                                  | θ     | :        |
| 🗰 Apps 🌓 View Statement 📙 12.0.3 📕                                                                                                    | OBDX 16.2 🗅 Bug Jira 🍟 Central JIRA 📙 17.1 Ksupp 📙 17.2 Ksupp 📙 Origination 📙 18.1 & 18.2 📕 18.3 📙 Oracle Live 🥥 Webex                                                                                                    |                                    |       |          |
|                                                                                                    | Fusion Middleware Control 12c 🐮 WebLogic Domain 👻                                                                                                    | weblogic 🔻                         |       |          |
| bobdx_domain ●     by WebLogic Domain ↓      //Domain_obdx_domain/obdx_domain > Keystore      Keystore is a resolatory of keys and sacurity cert     keystore within a stripe, manage certificates in a keyst | Oct 12, 2011<br>filfcates. These are organized into namespaces called "stripes" To work with a stripe or a keystore, select its row in the table and select a menu option. On this page you can<br>store, change a keystore password, or delete a stripe or keystore. | 8 11:22:38 AM I<br>create a stripe | UTC 숙 | <b>.</b> |
| View 🔻 🕂 Create Stripe 🕂 Create Key                                                                                                    | ystore 🗙 Delete 👓 Manage 🧪 Change Password 📓 Detach                                                                                                    |                                    |       |          |
| Name                                                                                                    | Protection                                                                                                    |                                    |       |          |
| 🔺 🚞 system                                                                                                    | n/a                                                                                                    |                                    |       |          |
| 🚔 trust                                                                                                    | Policy                                                                                                    |                                    |       |          |
| a demoidentity                                                                                                    | Password                                                                                                    |                                    |       |          |
| acastore                                                                                                    | Policy                                                                                                    |                                    |       |          |
| publiccacerts                                                                                                    | Policy                                                                                                    |                                    |       |          |
| 🕨 🚞 opss                                                                                                    | n/a                                                                                                    |                                    |       |          |
|                                                                                                    |                                                                                                    |                                    |       |          |
|                                                                                                    |                                                                                                    |                                    |       |          |
|                                                                                                    |                                                                                                    |                                    |       |          |
|                                                                                                    |                                                                                                    |                                    |       |          |
|                                                                                                    |                                                                                                    |                                    |       |          |
|                                                                                                    |                                                                                                    |                                    |       |          |
| mum00afd:14001/em/faces/as/security/keystore/keystor                                                                                                    | reHome?type=weblogic_domain⌖=%2FDomain_obdx_domain%2Fobdx_domain#                                                                                                    |                                    |       |          |

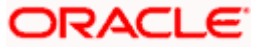

| D Manage Certificates obdx_dom: X + - O X                                                                                                    |
|----------------------------------------------------------------------------------------------------|
| 🗧 🔶 C 🕜 Not secure   mum00afd:14001/em/faces/as/security/keystore/manageCertificate?type=weblogic_domain⌖=%2FDomain_obdc_do 🖙 🖈 🚺 🗿 🗿 🙆 🙆 📄 🔴 🗄                                                                                                    |
| 👯 Apps 🚹 View Statement 📕 12.0.3 📕 OBDX 16.2 🛅 Bug Jina 🍟 Central JIRA 📕 17.1 Ksupp 📕 17.2 Ksupp 📕 Origination 📕 18.1 & 18.2 📕 18.3 📕 Oracle Live 🥥 Webex                                                                                                    |
| ORACLE' Enterprise Manager Fusion Middleware Control 12c 😻 WebLogic Domain 🔻 weblogic 🔻 🚥                                                                                                    |
| obdx_domain •       Oct 12, 2019 11:23:22 AH UTC •         /Domain_obdx_domain vbdx_domain vbdx_                                                                   |
| Mary                                                                                                    |
| view v Toenerae waybain _ Generae can _ miport _ Export _ Denere / Change rassing _ miport _ Change rassing _ miport                                                                                                    |
| Allas Subject Name Certificate Name Certificate Name Certificate Name Certificate Name Certificate Shart Fingerprint Expiration Date Certificate Name Certificate Shart Fingerprint 2000 49.643.95684.645.232.645.843.756.00.432.456.757.643.23082.458.757.60.432.456.757.643.23082.458.757.643.23082.458.757.643.23082.457.643.23082.457.643.23082.457.643.23082.457.757.643.23082.457.643.23082.457.643.23082.457.643.23082.457.643.23082.457.643.23082.457.643.23082.457.643.23082.457.643.2457.643.2457.2457.2457.2457.2457.2457.2457.2457                                                                                                    |
| elification of the second second seco |
|                                                                                                    |
|                                                                                                    |
|                                                                                                    |
|                                                                                                    |
|                                                                                                    |
|                                                                                                    |
|                                                                                                    |
|                                                                                                    |
| mumObaldi 14001/enr/laces/as/security/kewstore/manageCritificatePtype=weblogi                                                                                                    |

| D Ma                | anage Certifica                               | ates: obdx_doma × +                                                                                |                       |                                    |                               |                             |                |                                                                         | - 0 ×                                       |
|---------------------|-----------------------------------------------|----------------------------------------------------------------------------------------------------|-----------------------|------------------------------------|-------------------------------|-----------------------------|----------------|-------------------------------------------------------------------------|---------------------------------------------|
|                     | C C                                           | Not securemum00afd:1                                                                               | 4001/em/faces/as/ss   | acurity/kaystore/manageCertific    | te?type=weblogic.domair       | 8/target=%2EDomain c        | bdy.do         | ÷ 0 0 0 0 0                                                             |                                             |
|                     |                                               | Statement 1202                                                                                     | PDV 16.2 D Rue li     | eculty/keystole/manageceruno       | ne. type=weblogic_domai       | visitation                  |                | n 🗸 🗸 🗸 🖉 🖉 I                                                           |                                             |
| App                 | is [] view                                    |                                                                                                    | 16DX 10.2 [] Bug Ji   |                                    | op 📑 17.2 Ksapp 📑 O           |                             | : [] 10.3 [] 0 | vebex                                                                   |                                             |
|                     | RACL                                          | E Enterprise Manager                                                                               | Fusion Middleware Con | trol 12c                           |                               |                             |                | KebLogic Domain 🔻                                                       | weblogic *                                  |
| E                   | obdx_do                                       | omain O                                                                                            | Import Certificate    |                                    |                               |                             |                | Oct 12, 2018                                                            | 11:23:22 AM UTC <b>*)</b>                   |
| /Domai              | in_obdx_doma                                  | ain/obdx_domain > Keystore > Mi                                                                    | Certificate Type      | Trusted Certificate 🔻              |                               |                             |                |                                                                         |                                             |
| To gene<br>After yo | age Certi<br>erate a new kr<br>ou create a CS | ficates: system/trust<br>ay pair (public and private key) ar<br>SR, send it to your CA who will ve | * Alias               | idcsca                             |                               |                             |                | ect a certificate from table and o<br>gned certificate into the same ke | click "Generate CSR".<br>eystore from which |
| the CSI             | R was genera                                  | ted.                                                                                               | Certificate Source    | Paste Certificate or Certificate C | ain                           |                             |                |                                                                         |                                             |
| View                | • + G                                         | enerate Keypair 📩 Gene                                                                             |                       | Paste Certificate String here      |                               |                             |                |                                                                         |                                             |
|                     | Alias                                         | Subject Name                                                                                       |                       |                                    |                               |                             |                | erprint                                                                 | Expiration Date                             |
|                     | democa                                        | CN=CertGenCA,OU=FOR TES                                                                            |                       |                                    |                               |                             |                | 6 fb 83 b1 71 f0 99 d3 54 6a                                            | December 2, 2032                            |
|                     | olddemoca                                     | CN=CertGenCAB,OU=FOR TE                                                                            |                       |                                    |                               |                             |                | xa 42 a7 14 3e 6 f5 1e a0 d4                                            | October 25, 2022                            |
|                     |                                               |                                                                                                    |                       | Select a file that contains the Ce | tificate or Certificate Chain |                             | h              |                                                                         |                                             |
|                     |                                               |                                                                                                    |                       | t mu u                             | Chooce File centre            | ining a valid cortificate   |                |                                                                         |                                             |
|                     |                                               |                                                                                                    |                       | Choose Elle lidesce cer            | Choose the conta              | inning a valid certificate. |                |                                                                         |                                             |
|                     |                                               |                                                                                                    |                       | Choose File Incata.cer             |                               |                             | OK Cancel      |                                                                         |                                             |
|                     |                                               |                                                                                                    |                       |                                    |                               |                             |                |                                                                         |                                             |
|                     |                                               |                                                                                                    |                       |                                    |                               |                             |                |                                                                         |                                             |

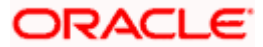

| Manage Certifica                                                                                                    | ates: obdx_domai_X                                                                                                    | +                                                                                                    |                                                                                                    |                                                                                                    |                                                                                                    |                                                                                                    |                                                                                                    |                                                                                                    |                                                                                                    |                                                                                                |                                                                                      |                                                                                    |                                                                                  |                                                                             |
|----------------------------------------------------------------------------------------------------|----------------------------------------------------------------------------------------------------|----------------------------------------------------------------------------------------------------|----------------------------------------------------------------------------------------------------|----------------------------------------------------------------------------------------------------|----------------------------------------------------------------------------------------------------|----------------------------------------------------------------------------------------------------|----------------------------------------------------------------------------------------------------|----------------------------------------------------------------------------------------------------|----------------------------------------------------------------------------------------------------|------------------------------------------------------------------------------------------------|--------------------------------------------------------------------------------------|------------------------------------------------------------------------------------|----------------------------------------------------------------------------------|-----------------------------------------------------------------------------|
|                                                                                                    |                                                                                                    | т                                                                                                    |                                                                                                    |                                                                                                    |                                                                                                    |                                                                                                    |                                                                                                    |                                                                                                    |                                                                                                    |                                                                                                |                                                                                      |                                                                                    | -                                                                                | 0 )                                                                         |
| → C ①                                                                                                    | Not secure   m                                                                                                    | um00afd:14001/em/                                                                                                    | faces/as/secur                                                                                                    | rity/keystore/m                                                                                                    | anageCertificat                                                                                                | e?type=weblogic_o                                                                                                    | lomain&targe                                                                                              | et=%2FDomai                                                                                                    | n_obdx_do                                                                                                 | 0. ☆                                                                                           | 0 0                                                                                  | 0 📀                                                                                | <b>0</b>                                                                         | Θ                                                                           |
| Apps 🗋 View                                                                                                    | v Statement 📃 12                                                                                                    | .0.3 OBDX 16.2                                                                                                    | 🖹 Bug Jira                                                                                                    | 😧 Central JIRA                                                                                                    | , 17.1 Ksupp                                                                                                   | . 17.2 Ksupp                                                                                                    | Origination                                                                                               | in 📙 18.1 &                                                                                                    | 18.2 📙 18.3                                                                                               | Oracle                                                                                         | Live 🥥                                                                               | Webex                                                                              |                                                                                  |                                                                             |
| DRACL                                                                                                    | E Enterprise                                                                                                    | Manager Fusion Mid                                                                                                    | lleware Control                                                                                                    | 12c                                                                                                    |                                                                                                    |                                                                                                    |                                                                                                    |                                                                                                    |                                                                                                    | 1                                                                                              | WebLogi                                                                              | c Domain 💌                                                                         | weblogic                                                                         | · .                                                                         |
| obdx_do                                                                                                    | omain 💿<br>ogic Domain 👻                                                                                                    |                                                                                                    |                                                                                                    |                                                                                                    |                                                                                                    |                                                                                                    |                                                                                                    |                                                                                                    |                                                                                                    |                                                                                                |                                                                                      | Oct 12, 20                                                                         | 8 11:23:22 AM                                                                    | итс 🗙                                                                       |
| Information                                                                                                    |                                                                                                    |                                                                                                    |                                                                                                    |                                                                                                    |                                                                                                    |                                                                                                    |                                                                                                    |                                                                                                    |                                                                                                    |                                                                                                |                                                                                      |                                                                                    |                                                                                  | 2                                                                           |
|                                                                                                    |                                                                                                    | oesfully                                                                                                    |                                                                                                    |                                                                                                    |                                                                                                    |                                                                                                    |                                                                                                    |                                                                                                    |                                                                                                    |                                                                                                |                                                                                      |                                                                                    |                                                                                  |                                                                             |
| Trusted Certific                                                                                                    | licate imported succ                                                                                                    | essiuny.                                                                                                    |                                                                                                    |                                                                                                    |                                                                                                    |                                                                                                    |                                                                                                    |                                                                                                    |                                                                                                    |                                                                                                |                                                                                      |                                                                                    |                                                                                  |                                                                             |
| Trusted Certific                                                                                                    | icate imported succ                                                                                                    | avstore > Manage Cort                                                                                                    | ficator                                                                                                    |                                                                                                    |                                                                                                    |                                                                                                    |                                                                                                    |                                                                                                    |                                                                                                    |                                                                                                |                                                                                      |                                                                                    |                                                                                  |                                                                             |
| Trusted Certifi<br>omain_obdx_doma<br>anage Certi<br>generate a new ke<br>er you create a CS<br>c CSR was generat                                                        | itente imported succ<br>aain/obdx_domain > k<br>tificates: syst<br>wey pair (public and pu<br>SR, send it to your C<br>ated.                                                                                                    | ieystore > Manage Certi<br>em/trust<br>ivate key) and wrap the<br>A who will verify your ide                                                                                                    | ficates<br>public key into a<br>intity and return                                                                                                    | a certificate signed<br>the signed certific                                                                                                    | I by the Demo CA<br>ate. To import the                                                                         | click "Generate Keyj<br>CA signed certificate                                                                                                 | air". To generat<br>or trusted cert, (                                                                    | ite a Certificate S<br>click Import. You                                                                        | igning Request<br>can only import                                                                         | CSR), select<br>the CA-signe                                                                   | a certificate<br>d certificate                                                       | from table an<br>into the same                                                     | d click "Gener<br>keystore fror                                                  | ate CSR<br>1 which                                                          |
| inusted Certifi<br>omain_obdx_doma<br>anage Certii<br>generate a new ke<br>er you create a CS<br>c CSR was generat                                                       | teate imported succ<br>alin/obdx_domain > k<br>tificates: syst<br>wey pair (public and pr<br>SR, send it to your C<br>ated.<br>Generate Keypair                                                                                                    | eventiony<br>eventione > Manage Cerb<br>em/trust<br>ivate key) and wrap the<br>A who will verify your idd                                                                                                    | icates<br>public key into a<br>ntity and return                                                                                                    | a certificate signed<br>the signed certific<br>the signed certific                                                                                                    | I by the Demo CA<br>ate. To import the                                                                         | click "Generate Key<br>CA signed certificate                                                                                                  | air". To generat<br>or trusted cert, o<br>rord                                                            | ite a Certificate S<br>click Import. You<br>Detach                                                              | igning Request<br>can only import                                                                         | CSR), select<br>the CA-signe                                                                   | a certificate<br>d certificate                                                       | from table an<br>into the same                                                     | d click "Gener<br>keystore fror                                                  | ate CSR'<br>1 which                                                         |
| Trusted Certifi<br>main_obdx_doma<br>anage Certi<br>generate a new ke<br>ary ou create a CS<br>CSR was general<br>fiew v + Gi<br>Alias                                   | iain/obdx_domain > K<br>itificates: syst<br>isy pair (public and pr<br>SR, send it to your C<br>ated.<br>Generate Keypair<br>Subject Name                                                                                                    | ievation of the second second   | icates<br>public kay into a<br>ntity and return                                                                                                    | a certificate signed<br>the signed certific                                                                                                    | I by the Demo CA<br>ate. To import the<br>Delete                                                               | click "Generate Key<br>CA signed certificate<br>Change Passv<br>Certific                                                                      | nair". To generat<br>or trusted cert, o<br>rord                                                           | ite a Certificate S<br>click Import. You<br>Detach<br>rial Number                                               | igning Request<br>can only import<br>Certificate Si                                                       | CSR), select<br>the CA-signe<br>IA1 Fingerp                                                    | a certificate<br>d certificate<br>rint                                               | from table an into the same                                                        | d click "Gener<br>keystore fror<br>Expirati                                      | ate CSR<br>a which                                                          |
| Inusted Certifi<br>main_obdx_doma<br>anage Certifi<br>generate a new ke<br>pr you create a CS<br>CSR was general<br>Tiew ▼ + G<br>Alias<br>democa                        | inin/obdx_domain > H<br>ifficates: syst<br>ifficates: syst<br>SR, send it to your C<br>ated.<br>Generate Keypair<br>Subject Name<br>CN=CertGenCA.C                                                                                                    | eventually<br>eventually and a set of the set of the set | ticates<br>public key into a<br>ntity and return                                                                                                    | a certificate signed<br>the signed certific<br>Export<br>ation, L=MyTown, S                                                                                                    | I by the Demo CA<br>ate. To import the<br>Delete                                                               | click "Generate Key<br>CA signed certificate<br>Change Passv<br>Certific                                                                      | nair". To generat<br>or trusted cert, o<br>rord ()) D<br>tte Type Ser<br>Certificate 0x6                  | ite a Certificate S<br>click Import. You<br>Detach<br>rial Number<br>543a8066409                                | igning Request<br>can only import<br>Certificate Si<br>ca 61 71 5b 64                                     | CSR), select<br>the CA-signe<br>IA1 Fingerp<br>6b 2 63 c6 fb                                   | a certificate<br>d certificate<br>rint<br>83 b1 71 f0                                | from table an<br>into the same<br>99 d3 54 6a .                                    | d click "Gener<br>keystore fror<br>Expirati                                      | ate CSR'<br>1 which<br>on Date<br>r 2, 2032                                 |
| Trusted Certifi<br>amain_obdx_doma<br>anage Certifi<br>generate a new ka<br>er you create a CS<br>CSR was generat<br>/iew v + G<br>Alias<br>democa<br>olddemoca          | initiation imported succession of the succession of the succession | izystore > Manage Cerb<br>em/trust<br>Yuate key) and wrap the<br>A who will verify your id<br>t, Generate CSR<br>UU=FOR TESTING ONL<br>OU=FOR TESTING ON                                                                                                    | icates<br>public key into a<br>ntity and return                                                                                                    | the signed certificate signed<br>the signed certific<br>the signed certific<br>the signed certific<br>the signed certificate<br>the signed certificate<br>t | I by the Demo CA<br>ate. To import the<br>Delete<br>ST=MyState,C=US                                            | click "Generate Key<br>CA signed certificate<br>Change Passw<br>Certific<br>Trusted<br>IS Trusted                                             | rord E <sup>C</sup> Do<br>trusted cert, of<br>the <b>Type Ser</b><br>Certificate 0x6<br>Certificate 0x6   | ite a Certificate S<br>click Import. You<br>Detach<br>rial Number<br>543a8066409<br>55c82bdfed03                | igning Request<br>can only import<br>Certificate Si<br>ca 61 71 5b 64<br>f8 5d 49 a4 12                   | CSR), select<br>the CA-signe<br>IA1 Fingerp<br>6b 2 63 c6 fb<br>54 78 c7 ba 4                  | a certificate<br>d certificate<br>rint<br>83 b1 71 fC<br>2 a7 14 3e                  | from table an<br>into the same<br>99 d3 54 6a .<br>6 f5 1e a0 d4                   | d click "Gener<br>keystore fror<br>Expirati                                      | ate CSR<br>h which                                                          |
| Trusted Certifi<br>omain_obdx_doms<br>Anage Certi<br>generate a new ke<br>er you create a CS<br>CSR was generat<br>View + + Gr<br>Alias<br>democa<br>olddemoca<br>idcsca | Inclorempolect succession of the succession of the succession of t | isystore > Manage Cerli em/trust wate key) and wrap the A who will verify your idr  f. Generate CSR UJ=FOR TESTING ONL UOJ=FOR TESTING ONL VV0 oc9qadev com,OU=                                                                                                    | icates<br>public key into a<br>intity and return<br>intity and return<br>intit | the signed certificate signed<br>the signed certific<br>the signed certific<br>the signed certific<br>the signed certificate<br>the signed certificate<br>t | I by the Demo CA<br>ate. To import the<br>Delete<br>ST=MyState, C=US<br>,ST=MyState, C=US<br>,ST=MyState, C=US | click "Generate Keyr<br>CA signed certificate<br>Change Passv<br>Certific<br>S Trusted (<br>IS Trusted (                                      | air". To generat<br>or trusted cert, o<br>ate Type Ser<br>Certificate 0x6<br>Certificate 0x9              | ite a Certificate S<br>click Import. You<br>Detach<br>rial Number<br>543a8066409<br>5582bdfed03<br>9db0b3369e5  | igning Request<br>can only import<br>Certificate SI<br>ca 61 71 5b 64<br>f8 5d 49 a4 12<br>61 81 8e 35 4a | CSR), select<br>the CA-signe<br>IA1 Fingerp<br>6b 2 63 c6 fb<br>54 78 c7 ba 4<br>d8 25 e2 c bl | a certificate<br>d certificate<br>rint<br>83 b1 71 f0<br>2 a7 14 3e<br>f2 c4 ff 91 : | from table an<br>into the same<br>99 d3 54 6a .<br>8 f5 1e a0 d4<br>26 bb ad 8e 3. | d click "Gener<br>keystore fror<br>Expirati<br>December<br>October 2<br>March 8, | ate CSR*<br>n which<br>on Date<br>rf 2, 2032<br>25, 2022<br>2019            |
| Trusted Certifi<br>omain_obdx_doms<br>anage Certi<br>generate a new ke<br>er you create a CS<br>t CSR was generat<br>view + G<br>Alias<br>democa<br>olddemoca<br>idcsca  | interformpoletic succ<br>ani/bdx_domain > H<br>ifficates: syst<br>SR, send it to your C<br>ated.                                                                                                    | isystore > Manage Certification isystore > Manage Certification isystore > Manage Certification isystore > Manage Certification isystore > Manage Certification isystore > Manage Certification > Manage Certification > Manage Cert   | icates<br>public key into a<br>intity and return<br>intity and return<br>intit | a certificate signed<br>the signed certific<br>Export<br>ation,L=MyTown,S<br>zation,L=MyTown<br>T-LAKE-CITY,O=                                                                                                    | I by the Demo CA<br>ate. To import the<br>Delete<br>ST=MyState,C=US<br>ST=MyState,C=L<br>Oracle Corporatio     | click "Generate Key<br>CA signed certificate<br>Change Passw<br>Certific<br>Cartific<br>Cartific<br>Trusted (<br>IS Trusted (<br>IS Trusted ( | nair". To generat<br>or trusted cert, d<br>nord 🔡 D<br>tet Type Ser<br>Sertificate 0x6<br>Sertificate 0x9 | ite a Certificate S<br>click Import. You<br>Detach<br>rial Number<br>543a8066409<br>55682bdfed03<br>9db0b3369e5 | igning Request<br>can only import<br>Certificate SI<br>ca 61 71 5b 64<br>f8 5d 49 a4 12<br>61 81 8e 35 4a | CSR), select<br>the CA-signe<br>IA1 Fingerp<br>6b 2 63 c6 fb<br>54 78 c7 ba 4<br>d8 25 e2 c bl | a certificate<br>d certificate<br>rint<br>83 b1 71 fC<br>2 a7 14 3e<br>f2 c4 ff 91 : | from table an<br>into the same<br>99 d3 54 6a .<br>8 f5 1e a0 d4<br>26 bb ad 8e 3. | d click "Gener<br>keystore fror<br>Expirati<br>Decembe<br>October 2<br>March 8,  | ate CSR <sup>*</sup><br>n which<br>on Date<br>r 2, 2032<br>25, 2022<br>2019 |

<u>Home</u>

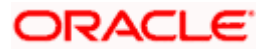

# 8. Adding IDCS as an Identity Provider in Weblogic Security Realms

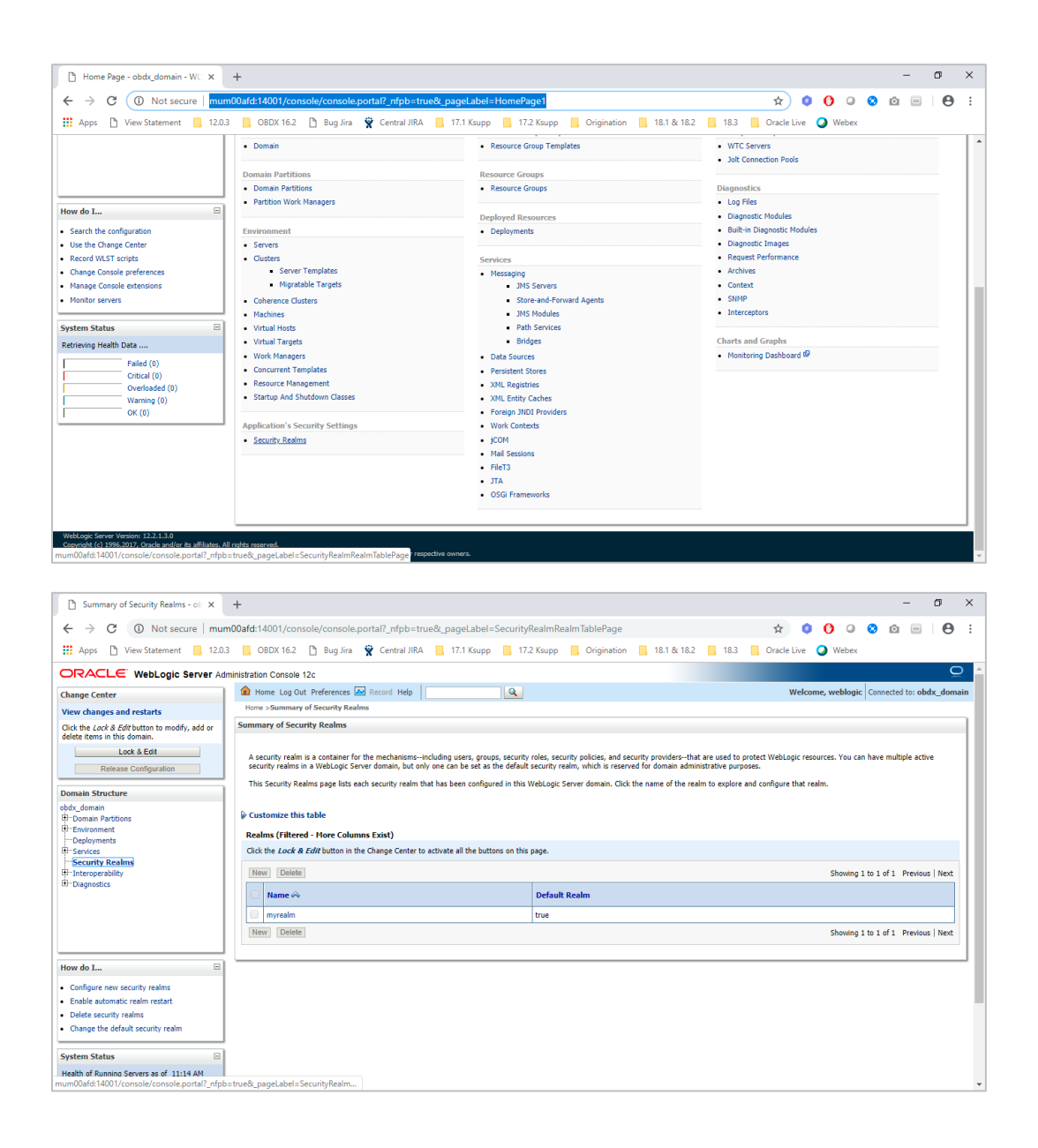

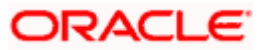

|                                                                                                    | +                                                                                                    |                                                                                                    | - 0                                                                                                    |
|----------------------------------------------------------------------------------------------------|----------------------------------------------------------------------------------------------------|----------------------------------------------------------------------------------------------------|----------------------------------------------------------------------------------------------------|
|                                                                                                    | • • • • • • • • • • • • • • • • • • •                                                                                                    | 9. maari ahal-Daalamaan idaa TabDaan 9. haadia - aana haa aanaala haadiaa Ca 🛛 🔥 🔷                                                                                                    |                                                                                                    |
|                                                                                                    | Doard: 1400 l/console/console/portan_mpb=true                                                                                                    | c_pagetabel=Realmprovidershabragechandle=com.bea.console.nandles.se                                                                                                    |                                                                                                    |
| Apps View Statement 12.0.3                                                                                                    | Bug Jira 🗙 Central JIRA                                                                                                    | 17.1 Ksupp 17.2 Ksupp Origination 18.1 & 18.2 18.3 Oracle Live                                                                                                    | Vebex                                                                                                    |
| ORACLE' WebLogic Server Adn                                                                                                    | ninistration Console 12c                                                                                                    |                                                                                                    | Ň                                                                                                    |
| Change Center                                                                                                    | 😰 Home Log Out Preferences 📥 Record Help                                                                                                    | Q Welco                                                                                                    | me, weblogic Connected to: obdx_domain                                                                                                    |
| View changes and restarts                                                                                                    | Fottings for muscalm                                                                                                    |                                                                                                    |                                                                                                    |
| No pending changes exist. Click the Release<br>Configuration button to allow others to edit the                                                                                                    | Configuration Users and Courses Dates and Delivion                                                                                                    | Cardential Manalana Manakina                                                                                                    |                                                                                                    |
| domain.                                                                                                    | Computation Users and Groups Roles and Policies                                                                                                    | Credenda Prappings Providers Prigration                                                                                                    |                                                                                                    |
| Release Configuration                                                                                                    | Authentication Password Validation Authorization                                                                                                    | Adjudication Role Mapping Auditing Credential Mapping Certification Path                                                                                                    |                                                                                                    |
|                                                                                                    | An Authentication provider allows WebLogic Server to e                                                                                                    | stablish trust by validation a user. You must have one Authentication provider in a security realm, and you can                                                                                                    | figure multiple Authentication providers in                                                                                                    |
| Jomain Structure                                                                                                    | a security realm. Different types of Authentication provid                                                                                                    | ders are designed to access different data stores, such as LDAP servers or DBMS.                                                                                                    |                                                                                                    |
| Domain Partitions                                                                                                    |                                                                                                    |                                                                                                    |                                                                                                    |
|                                                                                                    | Customize this table                                                                                                    |                                                                                                    |                                                                                                    |
|                                                                                                    | Authentication Providers                                                                                                    |                                                                                                    |                                                                                                    |
| Interoperability                                                                                                    | New Delete Reorder                                                                                                    |                                                                                                    | Showing 1 to 5 of 5 Previous   Next                                                                                                    |
| tr-biagnostics                                                                                                    | Name                                                                                                    | Description                                                                                                    | Version                                                                                                    |
|                                                                                                    | DBAuthenticator                                                                                                    | OBDX - DB Authenticator                                                                                                    | 18.2.0.2.0,344                                                                                                    |
|                                                                                                    | SQLAuth                                                                                                    | Provider that performs DBMS authentication                                                                                                    | 1.0                                                                                                    |
|                                                                                                    | OBDXJWT                                                                                                    | OBDX Identity Assertion Provider (JWT and OAuth)                                                                                                    | 18.2.0.2.0,344                                                                                                    |
| tow do I 😑                                                                                                    | DefaultAuthenticator                                                                                                    | WebLogic Authentication Provider                                                                                                    | 1.0                                                                                                    |
| Configure authentication and identity                                                                                                    | DefaultIdentityAsserter                                                                                                    | WebLogic Identity Assertion provider                                                                                                    | 1.0                                                                                                    |
| assertion providers                                                                                                    | New Delete Reorder                                                                                                    |                                                                                                    | Showing 1 to 5 of 5 Previous   Next                                                                                                    |
| Configure the Password Validation provider     Manage security providers                                                                                                    |                                                                                                    |                                                                                                    |                                                                                                    |
| Set the JAAS control flag                                                                                                    | ·                                                                                                    |                                                                                                    |                                                                                                    |
| Re-order authentication providers                                                                                                    |                                                                                                    |                                                                                                    |                                                                                                    |
| Sustam Statur                                                                                                    |                                                                                                    |                                                                                                    |                                                                                                    |
|                                                                                                    |                                                                                                    |                                                                                                    |                                                                                                    |
| D. Dalate Automativative Description of                                                                                                    |                                                                                                    |                                                                                                    | - 0                                                                                                    |
|                                                                                                    | т                                                                                                    |                                                                                                    | 5                                                                                                    |
| ← → C ① Not secure mum                                                                                                    |                                                                                                    | viders Delete Ata Portletretura To = Peol Improviders Tab Page & Security Peol Im Aut 💦 🧑 👩                                                                                                    |                                                                                                    |
| , , , , ,                                                                                                    | 100afd:14001/console/console.portal?SecurityPro                                                                                                    | vidersbeletentin onterretarino=keaimprovidershabraged.SecuritykeaimAdt                                                                                                    | 000000                                                                                                    |
| Apps D View Statement 12.0.3                                                                                                    | 100afd:14001/console/console.portal?SecurityPro                                                                                                    | 17.1 Ksupp     17.2 Ksupp     17.2 Ksupp     17.2 Ksupp     17.2 Ksupp     17.1 Ksupp     17.2 Ksupp     17.2 Ksupp     1      | Q Webex                                                                                                    |
| Apps View Statement 12.0.3                                                                                                    | 100afd:14001/console/console.portal?SecurityPro                                                                                                    | 17.1 Ksupp     17.2 Ksupp     Origination     18.1 & 18.2     18.3     Oracle Live                                                                                                    | Webex                                                                                                    |
| Apps Diview Statement 12.0.3                                                                                                    | 000afd:14001/console/console.portal?SecurityPro  ■ OBDX 16.2  Bug Jira  Central JIRA ministration Console 12c  @ Home Log Out Preferences  Record Help                                                                                                    | Arder Societie examines - reasoning of orders in any exception region of the reasoning of the reasoning      | Webex                                                                                                    |
| Apps D View Statement 12.03 CRACLE WebLogic Server Adm Change Center View changes and restarts                                                                                                    | 000afd:14001/console/console/portal?SecurityPro                                                                                                    | More some exercise of the exercise of the      | Webex                                                                                                    |
| Apps View Statement 12.03                                                                                                    | 000dafd:1001/console/console/console/portal?SecurityPro       Image: Image: Image                                        |                                                                                                    | Webex                                                                                                    |
| Apps View Statement 12.03 CACLE WebLogic Server Adr Change Center Wew changes and restarts New changes exist. Click the Release Configuration button to allow others to exist the forman.                                                                                                    | 00041611001/console/console/portal?SecurityPro OBDX 162 Bug Jira                                                                                                    | Ndersoeretekun onderletum no-indering inderloes istaal agrecute un syndemizuut. 🙀 🖉                                                                                                    | Webex                                                                                                    |
| If Apps     View Statement     12.0.3       DRACLE     WebLogic Server Adm       Unage Center       View Shange soid restarts       View Changes and restarts       Configure soit: Click the Relaser<br>Configure to det the forman.       Lock & Edit                                                                                                    | 00041611001/console/console/portal?SecurityPro OBDX 162 Bug Jira                                                                                                    | Aller Soleeneerum on deeleetum nooriekaan ja joon ole si sala agied deeleetum synaamindud on ja joon on ja 18.1 & 18.2 18.3 Oradie Live                                                                                                    | Webex                                                                                                    |
| Apps     View Statement     12.03     Change Center     WebLogic Server Adm     Change Canter     View changes and restarts     No pending changes exit:     Okthe Release     Configuration buttom to alive others to edit     Release Configuration                                                                                                    | 0004fd:14001/console/console/contal?SecurityPro OBDX 162  Bug Jira  Console 12e OBDX 162  Bug Jira  Console 12e Other Log Out Preferences Sel Record Help Tome > Summary of Security Realma > Providers Delete Authentication Providers UNB Delete Authentication Providers Delete Authentication Providers Delete Authentica | 17.1 Ksupp     17.2 Ksupp     Origination     18.1 & 18.2     18.3     Oracle Live                                                                                                    | Webex                                                                                                    |
| Apps     View Statement     12.0.3     Content     View Statement     12.0.3     Content     View Changes and restarts     View changes and restarts     View changes     View changes and restarts     View changes     View changes     View changes     View changes     View changes     View changes     View changes     View changes     View changes     View changes     View changes     View changes     View changes     View changes     View changes     View changes     View chan | 0004fd:14001/console/pontal?SecurityPro<br>■ OBDX 16.2  Bug Jin  Console pontal?SecurityPro<br>ministration Console 12c<br>■ Home Log Out Preferences  Record Hebp<br>Home Sommary of Security Real Annual Supremains Supremains<br>Delete Authentication Providers<br>Vesi Ika<br>Delete<br>Are you sure you want to delete the following items?<br>Delete                                                                                                    | More some elevant of view elevant de investigation of the solution of the solution of the      | Webex                                                                                                    |
| Apps     View Statement     120.3     RACLE     WebLogic Server Adr     Longes and restarts     tive official many set:     Order Set:     Configuration     Lock & Edit     Release Configuration     Tomain Structure     bdx_domain                                                                                                    | 0004dfc14001/console/console/portal?SecurityPro OB0X 162                                                                                                    | 17.1 Krupp     17.2 Krupp     Origination     18.1 & 18.2     18.3     Oracle Live                                                                                                    | Webex                                                                                                    |
| Apps Verw Statement 12.03  CALL 20  CALL 20 | 0004fd:1001/console/console/portal?SecurityPro OBDX 162 Bug Jia  Console 12c Mente Lag Out Preferences Get Record Help Fore > Summary of Security Realms > Providers Delete Are you sure you want to delete the following items? DBauthenticator SQLuth Ves Mo                                                                                                    | Augustation and a second second se                                                                                                    | Webex  Webey  me, weblogic Connected to: obdx_domain                                                                                                    |
| Apps     View Statement     20.3     Compared Line     View Statement     12.0.3     Compared Line     View Statement     View Statement                                                                                                    | 0004fd:14001/console/console/contal?SecurityPro OBDX 162  Bug Jira  Console 12c  Mone > Summary of Security Realms > Providers  Delete Authentication Providers  Delete Authentication Providers  Delete Are you sure you want to delete the following items?  DBAuthenticator  SQLath                                                                                                    | I 72.1 Ksupp     I 72.2 Ksupp     Origination     I 8.1 & 18.2     I 8.3     Oracle Live                                                                                                    | Webex  Webey  me, weblogic Connected to: obdx_domain                                                                                                    |
| Apps     View Statement     12.0.3     DRACLE     WebLogic Server Adm     Anage Center     Arew changes and restarts     to pending changes cost: Cick the Release     Configuration turbur allow others to edit     Release Configuration     Total allow the set of the     Anage Center     Release Configuration     Total allow the set of the     Anage     Anage Center     Demain Structure     Depainments     Secure     Secure     Secure                                                                                                    | 000afd:1001/console/console/portal?SecurityPro       00Dx 162       Image: Security Relations and the second Help       Image: Security Relations and the second Help                                                                                                    | I 7.1 Kwpp     I 7.2 Kwpp     Origination     I 8.1 & 18.2     I 8.3     Oracle Live                                                                                                    | Webex  Webex  Meterio Webey  Webey |
| Apps     View Statement     12.0.3     Content     View Statement     12.0.3     Content     View Statement     View Statement     View View Statement     View View Statement     View View Statement | 0004fc14001/console/pontal?SecurityPro                                                                                                    | Augustation and a second second se                                                                                                    | Webex  Webey  me, weblogic Connected to: obdx_domain                                                                                                    |
| Image: Apps     View Statement     12.0.3       DRACLE     WebLogic Server Adm       Libange Center     View Changes and restarts       Wew changes and restarts     10.0.3       Orgingtonic buttor allow others to soft the formula     10.0.4 & Edit       Release Configuration     10.0.4 & Edit       Release Configuration     10.0.4 & Edit       Pomain Pattons     10.0.4 & Edit       Dorgingtonic buttor to the release of the release of                                                                                                    | 000afd:1001/console/pontal?SecurityPro OD00afd:1001/console/pontal?SecurityPro Console 12  OBDX 162  Bug Jia  Console 12  Mon Delete Are you sare you want to delete the following items? DBAuthenticator SQLauth Uses No                                                                                                    | I 17.1 Ksupp     I 17.2 Ksupp     Origination     I 18.1 & 18.2     I 18.3     Oracle Live                                                                                                    | Webex  Webex  me, weblogic Connected to: obdx_domain                                                                                                    |
| Apps     View Statement     12.0.3     DRACLE2     WebLogic Server Adm     Compared and restarts     View changes and restarts     View changes     View changes     View changes     Vi | 000afd:14001/console/pontal?SecurityPro<br>■ OBDX 162  Bug Jia  C Central JRA<br>Institution Console 12c<br>M Home Log OUR Perferences  Record Help<br>Mone > Summary of Security Realms > Providers<br>Delete Authentication Providers<br>Verial Mo<br>Delete<br>Are you sure you want to delete the following items?<br>DBAuthenticater<br>> SQLuch<br>Verial Mo                                                                                                    | Intersection of user learning of users in a great decision in great decision in the intersection of the intersection in the intersection of the intersection of the inter                  | Webex  Webey  me, weblogic Connected to: obdx_domain                                                                                                    |
| Apps     View Statement     12.0.3     Content     Apps     View Statement     12.0.3     Content     View Statement     12.0.4     View Statement     View Statement     View Stat | 0004fc14001/console/portal?SecurityPro Console/portal?SecurityPro Console 2 Console 2 Console 12c Console 12c Con | Interspectrementation of the electron of the electron of       | Webex                                                                                                    |
| Apps     View Statement     12.0.3     Configuration     Configuration     Conf | 000afd:1001/console/console/contal?SecurityPro OBDX 162 Bug Jia  Console 12 Mentodo (Console 12) Mentodo (Console 12) Mentodo (Console 12) Mentodo (Console 12) Delete Are you sure you want to delete the following items? DBAuthenticator SQLuth Ves Me                                                                                                    | In the source of the reason provides is all agreed and the source of the source of the source o      | Webex                                                                                                    |
| Apps     View Statement     12.0.3     DRACLE WebLogic Server An     Change Center     View changes and restarts     View changes and restarts     View changes and restarts     View changes and restarts     View changes and restarts     View changes and restarts     View changes and restarts     View changes and restarts     View changes and restarts     View changes and restarts     View changes and restarts     View changes and restarts     View changes and restarts     View changes     View changes     View changes     View changes     View changes     View changes     View changes     View changes     View changes     View changes     View changes     View changes     View changes     View changes                                                                                                    | 000afd:1001/console/pontal?SecurityPro      OBDX 162                                                                                                    | Intersection of user learning of users in any exclusion and users and any exclusion of the law       Intersection (Intervention)       Intersection (Intervention)       Intersection (Intervention)       Intersection (Intervention)       Intersection (Intervention)       Intersection (Intervention)       Intersection (Intervention)       Intersection (Intervention)       Intersection (Intervention)       Intervention (Intervention)       Intervention (Intervention)       In                                                                                                    | Webex                                                                                                    |
| Apps     View Statement     12.0.3     Consequence     Configuration     Consequence     Configuration     Configuration     Configuration     Config | 000afd:1001/console/pontal?SecurityPro CODX162 CBX162 CBX | Aller Somereen of Lee Learning Andreas in Ball and Aller South Synamical and Aller South Synamical and Aller South Synamic | Webex  Webex  me, weblogic Connected to: obdx_domain                                                                                                    |
| Apps     View Statement     Total     Construction     Construction     Constendo     Constendo     Con | 000afd:1001/console/portal?SecurityPro i 000afd:1001/console/portal?SecurityPro i 000x162                                                                                                    | Aller Societie et all filler and an provides i solar agrecial et aller aller                                                                                                    | Webex                                                                                                    |
| Apps     View Statement     12.0.3     Content     Content    | 000afd:1001/console/portal?SecurityPro                                                                                                    | Intersection of the reason provides is all agreed and the intersection of the intersection of the int      | Webex                                                                                                    |
|                                                                                                    | 000afd:1001/console/portal?SecurityPro                                                                                                    | Alle is development of the real might of the is is all a global developming the isometry of the isometry of th | Webex                                                                                                    |
| Apps     View Statement     Total     Conserver     View Verw Statement     View Value     View Value      | 000afd:14001/console/portal?SecurityPro                                                                                                    | Tute: source example of the example of the state of a global example of the state of the example of the example of the exam    | Webex                                                                                                    |

- 5. Delete DBAuthenticator and SQLAuth from the list of Authenticator Providers.
- 6. Create a New Provider.

- Name : IDCSAuthenticator
- Type : OracleIdentityCloudIntegrator •

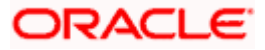

| Ph. Create a New Authentication Pro. X                                            | +                                                                                                    |             |            |           | _            | σ      | ×          |
|-----------------------------------------------------------------------------------|----------------------------------------------------------------------------------------------------|-------------|------------|-----------|--------------|--------|------------|
|                                                                                   |                                                                                                    |             |            |           |              |        |            |
| ← → C ① Not secure   mun                                                          | n00afd:14001/console/console.portal?_nfpb=true&_pageLabel=SecurityProvidersCreateAtn                 | Ŷ .         | 0          | 0 0       |              | e      |            |
| Apps 🗅 View Statement 📃 12.0.3                                                    | 3 📙 OBDX 16.2 🖺 Bug Jira 🌹 Central JIRA 📙 17.1 Ksupp 📙 17.2 Ksupp 🧧 Origination 📙 18.1 & 18.2 📙 18.3 | Oracle Live | <b>O</b> W | ebex      |              |        |            |
|                                                                                   | ministration Console 12c                                                                             |             |            |           |              |        | <u>Q</u> ^ |
| Change Center                                                                     | 🕜 Home Log Out Preferences 🔤 Record Help                                                             | Welc        | ome, we    | blogic Co | onnected to: | bdx_do | main       |
| View changes and restarts                                                         | Home >Summary of Security Realms >myrealm >Providers                                                 |             |            |           |              |        | _          |
| Pending changes exist. They must be activated                                     | Create a New Authentication Provider                                                                 |             |            |           |              |        | -18        |
| Activate Changes                                                                  | OK                                                                                                   |             |            |           |              |        |            |
| Undo All Changes                                                                  | Create a new Authentication Provider                                                                 |             |            |           |              |        |            |
| Domain Structure                                                                  | The following properties will be used to identify your new Authentication Provider.                  |             |            |           |              |        |            |
| obdx_domain                                                                       | * Indicates required fields                                                                          |             |            |           |              |        |            |
| Domain Partitions     Environment                                                 | The name of the authentication provider.                                                             |             |            |           |              |        | - 1        |
| Deployments                                                                       | * Nome                                                                                               |             |            |           |              |        |            |
| Security Realms                                                                   | IDCSAuthenticator                                                                                    |             |            |           |              |        |            |
| B-Interoperability<br>B-Diagnostics                                               | This is the type of authentication provider you wish to create.                                      |             |            |           |              |        |            |
|                                                                                   | Type: OracleIdentityCloudIntegrator                                                                  |             |            |           |              |        |            |
|                                                                                   |                                                                                                    |             |            |           |              |        |            |
|                                                                                   | OK Cancel                                                                                            |             |            |           |              |        |            |
|                                                                                   |                                                                                                    |             |            |           |              |        |            |
| How do I                                                                          |                                                                                                    |             |            |           |              |        |            |
| Manage security providers                                                         |                                                                                                    |             |            |           |              |        | - 1        |
| <ul> <li>Configure authentication and identity<br/>assertion providers</li> </ul> |                                                                                                    |             |            |           |              |        |            |
|                                                                                   |                                                                                                    |             |            |           |              |        |            |
| System Status                                                                     |                                                                                                    |             |            |           |              |        |            |
| Ficial of Running Servers as of 11:26 API                                         |                                                                                                    |             |            |           |              |        |            |
| Critical (0)                                                                      |                                                                                                    |             |            |           |              |        | -          |

- 7. IDCSAuthenticator > Configurations > Common
  - Control Flag: SUFFICIENT
  - Active Types:
    - i. <u>Available</u>: Idcs\_user\_assertion
    - ii. <u>Chosen</u>: idcs\_user\_assertion, Authorization, IDCS\_REMOTE\_USER, REMOTE\_USER

| AuthenticatorBook - obdx_doma ×                                                                                                    | +                                   |                                                                                    |                                                                                                | - 0              | ×   |
|----------------------------------------------------------------------------------------------------|-------------------------------------|------------------------------------------------------------------------------------|------------------------------------------------------------------------------------------------|------------------|-----|
| ← → C. ① Not secure mum                                                                                                    | 00afd:14001/console/console.pc      | vtal2_nfnh=true8_nageLabeL=AuthenticatorConfigCommonTabPage8/                      | thandle=com hea cons 😽 😰 🙆 🙆 🔿                                                                 |                  | :   |
| iii Anne B View Statement 1202                                                                                                    | OPDV 163 B Rus liss                 | Castel IRA 171 Keyes 172 Keyes 172 Keyes 172 Keyes                                 |                                                                                                |                  | •   |
| Apps View statement 12.0.5                                                                                                    |                                     | Centrarying _ 17.1 Ksupp _ 17.2 Ksupp _ Origination _ 16                           |                                                                                                |                  |     |
|                                                                                                    | inistration Console 12c             |                                                                                    |                                                                                                | Č                | 2   |
| Change Center                                                                                                    | 🏦 Home Log Out Preferences 🔤        | Record Help                                                                        | Welcome, weblogic Connec                                                                       | ted to: obdx_dom | ain |
| View changes and restarts                                                                                                    | Home >Summary of Security Realms >n | nyrealm >Providers >myrealm >Providers >IDCSAuthenticator                          |                                                                                                |                  |     |
| No pending changes exist. Click the Release<br>Configuration button to allow others to edit the<br>domain                                 | Settings for IDCSAuthenticator      |                                                                                    |                                                                                                |                  | 11  |
| Lock & Edit                                                                                                    | Common Provider Specific            |                                                                                    |                                                                                                |                  |     |
| Release Configuration                                                                                                    | Save                                |                                                                                    |                                                                                                |                  |     |
| obdx_domain<br>Domain Structure                                                                                                    | Use this page to define the common  | n configuration of this Oracle Identity Cloud Integrator Provider.                 |                                                                                                |                  |     |
| Environment     Deployments     Service                                                                                                   | 🦺 Name:                             | IDCSAuthenticator                                                                  | The name of this Oracle Identity Cloud Integrator Provider. Mor                                | e Info           |     |
| Scurity Realms                                                                                                    | description:                        | Provider that performs identity assertion for Oracle Identity Cloud Service tokens | A short description of this Oracle Identity Cloud Integrator Provid                            | er. More Info    |     |
| ⊞-Diagnostics                                                                                                    | <u>d</u> ि Version:                 | 1.0                                                                                | The version number of this Oracle Identity Cloud Integrator Provi                              | der. More Info   |     |
|                                                                                                    | 🏀 Control Flag:                     | SUFFICIENT •                                                                       | Specifies how this Oracle Identity Cloud Integrator provider fits in<br>sequence. More Info    | to the login     |     |
| How do I                                                                                                    | Active Types:<br>Available:         | Chosen:                                                                            | The token type this Oracle Identity Cloud Integrator provider use<br>authentication. More Info | ; for            |     |
| Configure authentication and identity<br>assertion providers     Configure the Password Validation provider     Set the JAAS control flag | Idcs_user_assertion                 | Ids_ust_asston     Autorization     REHOTE_USER                                    |                                                                                                |                  |     |
| Manage security providers  System Status                                                                                                  |                                     |                                                                                    |                                                                                                |                  |     |
|                                                                                                    | All Race64 Decoding Required:       | falca                                                                              | Determines whether the request header value or cookie value m                                  | et ha Racafi4    | 1.1 |

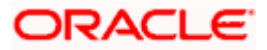

- 8. IDCSAuthenticator > Configurations > Provider Specific
  - Port: 443
  - Tenant Names: <u><tenant\_name></u>
  - SSLEnabled: True
  - Client IDResource Attribute: *client\_id*
  - Client Id: <a href="https://www.eliptic.com"></a>
     Client Id: <a href="https://www.eliptic.com"></a>
     Client Id: <a href="https://www.eliptic.com"></a>
     Client Id: <a href="https://www.eliptic.com"></a>
     Client Id: <a href="https://www.eliptic.com"></a>
     Client Id: <a href="https://www.eliptic.com"></a>
     Client Id: <a href="https://www.eliptic.com"></a>
     Client Id: <a href="https://www.eliptic.com"></a>
     Client ID of OBAPI client in IDCS>
  - Client Tenant: <a href="mailto:</a>
  - Tenant: <a href="mailto:</a>
  - Host: <u><base-url></u>
  - Client Secret: <<u><client\_secret\_of\_OBAPI\_client\_in\_IDCS></u>

| AuthenticatorBook - obdx_doma ×                                                                 | +                                                                                        |                                             | -                                                                                                    | ٥                     | ×   |
|-------------------------------------------------------------------------------------------------|------------------------------------------------------------------------------------------|---------------------------------------------|----------------------------------------------------------------------------------------------------|-----------------------|-----|
| ← → C ① Not secure   mum(                                                                       | 00afd:14001/console/console.portal?_nfpb=true&_pageLal                                   | bel=AuthenticatorConfigProviderSpecificTabl | Page&handle=c 🕶 🚖 🟮 🚺 🥥 ⊗ 🙆 🚍                                                                                                    | Θ                     |     |
| 👖 Apps 🗋 View Statement 📃 12.0.3                                                                | 📙 OBDX 16.2 🗋 Bug Jira 🦉 Central JIRA 📙 17.1 Ks                                          | supp 📙 17.2 Ksupp 📙 Origination 📃 18.       | .1 & 18.2 📙 18.3 📙 Oracle Live 🥥 Webex                                                                                                    |                       |     |
| No pending changes exist. Click the Release<br>Configuration button to allow others to edit the | Settings for IDCSAuthenticator                                                           |                                             |                                                                                                    |                       | -   |
| domain.                                                                                         | Configuration                                                                            |                                             |                                                                                                    |                       | 11  |
| Release Configuration                                                                           | Common Provider Specific                                                                 |                                             |                                                                                                    |                       | -11 |
| Domain Structure                                                                                | Save                                                                                     |                                             |                                                                                                    |                       | 11  |
| obdx_domain                                                                                     | This page allows you to configure additional attributes for this securit<br>— Connection | ty provider.                                |                                                                                                    |                       |     |
| B - Deployment                                                                                  | Host:                                                                                    | identity.c9dev0.oc9qadev.cor                | The host name used to connect to the Oracle Identity Cloud Service. Mo                                                                                                    | re Info               |     |
| Security Realms                                                                                 | Port:                                                                                    | 443                                         | The port number used to connect to the Oracle Identity Cloud Service. $\ \ \ \ \ \ \ \ \ \ \ \ \ \ \ \ \ \ \$                                                                                                    | iore Info             |     |
| ttr Diagnostics                                                                                 | SSLEnabled                                                                               |                                             | Specifies whether the TLS/SSL protocol is used when connecting to the Or<br>Identity Cloud Service. More Info                                                                                                    | acle                  |     |
|                                                                                                 | Tenant:                                                                                  | obdx-tenant01                               | The name of the primary tenant where users and groups reside from the<br>Identity Cloud Service. When the primary tenant is not configured, the use<br>authentication processing must identify the tenant name. More Info | Dracle<br>r           |     |
| How do I                                                                                        | Client Id:                                                                               | ce17bcdee6a944fdbc21e1b5                    | The Client Id used when retrieving tokens from the Oracle Identity Cloud Service. More Info                                                                                                    |                       |     |
| Configure autoentication and identity<br>assertion providers     Set the JAAS control flag      | Client Secret:                                                                           |                                             | The Client secret used when retrieving tokens from the Oracle Identity Clo<br>Service. More Info                                                                                                    | ud                    |     |
| Manage security providers                                                                       | Confirm Client Secret:                                                                   | ••••••                                      |                                                                                                    |                       |     |
| System Status  Health of Running Servers as of 11:33 AM                                         | Client Tenant:                                                                           | obdx-tenant01                               | The tenant in which the Client Id resides from the Oracle Identity Cloud S<br>When no client tenant name is configured, the tenant configured for the p<br>used. More Info                                                | ervice.<br>rovider is |     |
| Failed (0)                                                                                      | Caching                                                                                  |                                             |                                                                                                    |                       |     |
| Overloaded (0)<br>Warning (0)                                                                   | ✓ Cache Enabled                                                                          |                                             | Specifies whether to cache the Oracle Identity Cloud Service user's<br>information. More Info                                                                                                    |                       |     |
| 🔳 🔎 🗆 🥭 🗧 🛛                                                                                     | <b>.</b> 🖉 😆 🧔 🥴 🗷 📰                                                                     | 🛷 💁 🌄 🎯                                     | <mark>ዄ ይ</mark> ች ^ <u>«</u> ነው ሳ× 10/"                                                                                                    | 1 PM<br>2/2018        | þ.  |

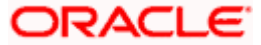

| → C ① Not secure   mum        | 00afd:14001/console/console.portal?_ntpb=true&_pa               | geLabel=AuthenticatorConfigProviderSpeci | hclabPage&handle=c 🗣 😭 🧧 🚺 🥥 🧐 📄   🦿                                                                                                    |
|-------------------------------|-----------------------------------------------------------------|------------------------------------------|----------------------------------------------------------------------------------------------------|
| ops 🗋 View Statement 📃 12.0.3 | 📙 OBDX 16.2 🗋 Bug Jira 🌹 Central JIRA 📙 13                      | 7.1 Ksupp 🧧 17.2 Ksupp 📙 Origination     | 📙 18.1 & 18.2 📃 18.3 📕 Oracle Live 🥥 Webex                                                                                                    |
|                               |                                                                 |                                          |                                                                                                    |
|                               |                                                                 |                                          |                                                                                                    |
|                               | Consul                                                          |                                          |                                                                                                    |
|                               | General                                                         |                                          |                                                                                                    |
|                               | Connect Timeout:                                                | 300                                      | The maximum time to wait, in seconds, for the connection to the Oracle Identity<br>Cloud Service to be established. More Info                                       |
|                               | Perpaga Paad Timoouti                                           |                                          | The maximum time to wait in canonic for a recorder from the Oracle Identity                                                                                         |
|                               | Response Read Timeout.                                          | 60                                       | Cloud Service. More Info                                                                                                    |
|                               | User Authentication Assertion Attribute:                        |                                          | Used for User Authentication and Assertion. The default value results in the use of                                                                                 |
|                               |                                                                 |                                          | the attribute configured by the Oracle Identity Cloud Service. More Info                                                                                            |
|                               | User Name Resource Attribute:                                   | userName                                 | SCIM User resource type attribute that specifies the name of the user. More Info                                                                                    |
|                               |                                                                 |                                          |                                                                                                    |
|                               | User ID Resource Attribute:                                     | id                                       | SCIM User resource type attribute that specifies the ID (GUID) of the user. More<br>Info                                                                            |
|                               |                                                                 |                                          |                                                                                                    |
|                               | Client ID Resource Attribute:                                   | client_id                                | Used for Client ID App Assertion. The default value results in the use of the attribu<br>configured by the Oracle Identity Cloud Service. More Info                 |
|                               | Tenant Header Names:                                            |                                          | The names of HTTP headers sent on requests to the Oracle Identity Cloud Service                                                                                     |
|                               | X-USER-IDENTITY-SERVICE-GUID                                    |                                          | that are used to determine the tenancy during authentication. More Info                                                                                             |
|                               | X-USER-IDENTITY-DOMAIN-NAME<br>X-RESOURCE-IDENTITY-SERVICE-GUID |                                          |                                                                                                    |
|                               | X-RESOURCE-IDENTITY-DOMAIN-NAME                                 |                                          |                                                                                                    |
|                               |                                                                 |                                          |                                                                                                    |
|                               |                                                                 |                                          |                                                                                                    |
|                               | Application Name Filter Header Name:                            | X-RESOURCE-SERVICE-IN                    | The name of the HTTP header used to determine the application name applied with<br>filtering the authentication and assertion requests to the Oracle Identity Cloud |
|                               |                                                                 |                                          | Service. When no value is supplied or can be determined, requests are not filtered<br>by an application. More Info                                                  |
|                               | - Token Validation                                              |                                          |                                                                                                    |
|                               | Token Validation Level:                                         | NORMAL                                   | The level of validation performed on Oracle Identity Cloud Service tokens passed t                                                                                  |

9. Reorder IDCSAuthenticator to the top of all providers.

| Reorder Authentication Providers ×            | +                                                                                                    | - 6               | 3      | ×  |
|-----------------------------------------------|----------------------------------------------------------------------------------------------------|-------------------|--------|----|
| ← → C ③ Not secure   mun                      | n00afd:14001/console/console.portal?SecurityProvidersAtnReorderPortletreturnTo=RealmprovidersTabPage&SecurityRealmA 🖈 🧔 🜔 🔾 🔇                          | 0 🖸               | Θ      | :  |
| 👯 Apps 🎦 View Statement 📃 12.0.3              | 3 📕 OBDX 16.2 🗋 Bug Jira 🌹 Central JIRA 📙 17.1 Ksupp 📙 17.2 Ksupp 📕 Origination 📕 18.1 & 18.2 📕 18.3 📕 Oracle Live 🥥 Webex                             |                   |        |    |
|                                               | ministration Console 12c                                                                                                    |                   | Ö      | ^  |
| Change Center                                 | 🟦 Home Log Out Preferences 🔤 Record Help                                                                                                    | onnected to: obdx | _domai | in |
| View changes and restarts                     | Home >Summary of Security Realms >myrealm >Providers >myrealm >Providers >IDCSAuthenticator >Providers >IDCSAuthenticator >Providers                   |                   |        |    |
| Pending changes exist. They must be activated | Reorder Authentication Providers                                                                                                    |                   |        | 11 |
| Activate Changes                              | OK Cancel                                                                                                    |                   |        | 11 |
| Undo All Changes                              | Reorder Authentication Providers                                                                                                    |                   |        | 11 |
| Domain Structure                              | You can reorder your Authentication Providers using the list below. By reordering Authentication Providers, you can alter the authentication sequence. |                   |        | 11 |
| obdx_domain                                   | Select authenticator(s) in the list and use arrows to move them up and down in the list.                                                               |                   |        | 11 |
| Domain Partitions                             | Authentication Providers:                                                                                                    |                   |        | 11 |
| Deployments                                   | Available:                                                                                                    |                   |        | 11 |
| Services     Services                         | DCSAuthenticator                                                                                                    |                   |        | 18 |
| B-Interoperability                            | OBDXWT GallAuthenticator G                                                                                                    |                   |        |    |
| ⊞-Diagnostics                                 | DefaultIdentityAsserter                                                                                                    |                   |        |    |
|                                               | ▼                                                                                                    |                   |        | 11 |
|                                               | X X                                                                                                    |                   |        |    |
|                                               |                                                                                                    |                   |        | 18 |
|                                               |                                                                                                    |                   |        |    |
| How do I 🗉                                    | OK Cancel                                                                                                    |                   |        | 18 |
| Re-order authentication providers             |                                                                                                    |                   |        | 4  |
| Set the JAAS control flag                     |                                                                                                    |                   |        |    |
|                                               |                                                                                                    |                   |        |    |
| System Status                                 |                                                                                                    |                   |        |    |
| nearch or Running Servers as of 11:44 AM      |                                                                                                    |                   |        |    |
| Failed (0)                                    |                                                                                                    |                   |        |    |
| Overloaded (0)                                |                                                                                                    |                   |        | -  |

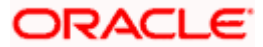

| Settings for myrealm - obdx_don ×                                                                                                    | +                                                                                                    | - 0 ×                                       |  |  |  |  |  |
|----------------------------------------------------------------------------------------------------|----------------------------------------------------------------------------------------------------|---------------------------------------------|--|--|--|--|--|
| ← → C ③ Not secure   mur                                                                                                    | 🗧 $ ightarrow$ C 🕐 Not secure   mum00afd:14001/console/console.portal?_nfpb=true&_pageLabel=RealmauthenticatorTabPage 🗴 🕴 🗘 🖉 🖉 🖉 🖉 🖉                                                                                                    |                                             |  |  |  |  |  |
| 🔛 Apps 🗋 View Statement 📙 12.0.                                                                                                    | 0.3 📙 OBDX 16.2 🗋 Bug Jira 🦉 Central JIRA 📒 17.1 Ksupp 📙 17.2 Ksupp 📒 Origination 📒 18.1 & 18.2 📒 18.3 📒 Oracle L                                                                                                    | .ive 🥥 Webex                                |  |  |  |  |  |
|                                                                                                    | Administration Console 12c                                                                                                    | Q 1                                         |  |  |  |  |  |
| Change Center                                                                                                    | 🏦 Home Log Out Preferences 🔤 Record Help                                                                                                    | /elcome, weblogic Connected to: obdx_domain |  |  |  |  |  |
| View changes and restarts                                                                                                    | Home >Summary of Security Realms >myrealm >Providers >myrealm >Providers >IDCSAuthenticator >Providers >IDCSAuthenticator >Providers                                                                                                    |                                             |  |  |  |  |  |
| Click the Lock & Edit button to modify, add or<br>delete items in this domain.                                                                                                    | Pressayes # All changes have been activated. However 1 items must be restarted for the changes to take effect.                                                                                                    |                                             |  |  |  |  |  |
| Lock & Edit                                                                                                    | Settings for myrealm                                                                                                    |                                             |  |  |  |  |  |
| Release Configuration                                                                                                    | Configuration Users and Groups Roles and Policies Credential Mappings Providers Migration                                                                                                    |                                             |  |  |  |  |  |
| Domain Structure                                                                                                    | Authentication Password Validation Authorization Adjudication Role Mapping Auditing Credential Mapping Certification Path                                                                                                    |                                             |  |  |  |  |  |
| <ul> <li>⊕ Domain Partitions</li> <li>⊕ Environment</li> <li>⊕ Deployments</li> <li>⊕ Services</li> <li>→ Security Realms</li> <li>⊕ Interoperability</li> <li>⊕ Diagnostics</li> </ul> | 1         An Authentication provider allows Welk.ogc Server to establish trust by validating a user. You must have one Authentication provider in a security realm, and you can configure multiple Authentication providers in a security realm. Different types of Authentication providers are designed to access different data stores, such as LDAP servers or DBHS.           Realms<br>rability         ip Customize this table           Nor         Authentication Providers |                                             |  |  |  |  |  |
|                                                                                                    | New Delete Reorder                                                                                                    | Showing 1 to 4 of 4 Previous   Next         |  |  |  |  |  |
|                                                                                                    | Name Description                                                                                                    | Version                                     |  |  |  |  |  |
| How do I                                                                                                    | 1 IDCSAuthenticator Provider that performs identity assertion for Oracle Identity Cloud Service tokens                                                                                                    | 1.0                                         |  |  |  |  |  |
| <ul> <li>Configure authentication and identity<br/>assertion providers</li> </ul>                                                                                                    | OBDXJWT     OBDX Identity Assertion Provider (JWT and OAuth)                                                                                                    | 18.2.0.2.0,344                              |  |  |  |  |  |
| Configure the Password Validation provider                                                                                                    | DefaultAuthenticator WebLogic Authentication Provider                                                                                                    | 1.0                                         |  |  |  |  |  |
| Manage security providers                                                                                                    | DefaultIdentityAsserter WebLogic Identity Assertion provider                                                                                                    | 1.0                                         |  |  |  |  |  |
| Set the JAAS control flag     Re-order authentication providers                                                                                                    | Hew Deter                                                                                                    | Showing 1 to 4 of 4 Previous   Next         |  |  |  |  |  |
| System Status                                                                                                    |                                                                                                    |                                             |  |  |  |  |  |

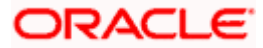

# 9. Application Server Changes

### 9.1 Add below argument to Managed server:

 ${\sf Dweblogic.security.SSL.hostnameVerifier = weblogic.security.utils.SSLWLSWildcardHostnameVerifier = weblogic.security.utils.SSLWLSWildcardHostnameVerifier = weblogic.security.utils.security.utils.security.security.s$ 

| Settings for OBDX_MS1 - obdx_d ×                                      | +                                                                                                    | – Ø ×                                                                                                    |
|-----------------------------------------------------------------------|----------------------------------------------------------------------------------------------------|----------------------------------------------------------------------------------------------------|
| ← → C ③ Not secure   mum                                              | 00afd:14001/console/console.portal?_nfpb=true&_pageLabel=ServerConfigServerstartTabP                                                                                                    | age&handle=com.bea.console.ha 😭 🏮 🚺 🔍 🔇 🙆 📄 🛛 😝 🚦                                                                                                    |
| 🔢 Apps 🗋 View Statement 📒 12.0.3                                      | 🧧 OBDX 16.2 🚹 Bug Jira 🌹 Central JIRA 📃 17.1 Ksupp 📙 17.2 Ksupp 📙 Originat                                                                                                    | tion 📙 18.1 & 18.2 📃 18.3 📙 Oracle Live 🥥 Webex                                                                                                    |
| B-Interoperability<br>B-Diagnostics                                   | Java Vendor:                                                                                                    | The Java Vendor value to use when starting this server. More Info                                                                                                    |
|                                                                       | BEA Home:                                                                                                    | The BEA home directory (path on the machine running Node Manager) to use when<br>starting this server. More Info                                                                                                    |
|                                                                       | Root Directory:                                                                                                    | The directory that this server uses as its root directory. This directory must be on<br>the computer that hosts Node Manager. If you do not specify a Root Directory value,<br>the domain directory is used by dealut. More Info |
| How do I 😑                                                            |                                                                                                    |                                                                                                    |
| Configure startup arguments for Managed Servers                       | Class Path:<br>/scratch/obdx/wls/config:                                                                                                    | The classpath (path on the machine running Node Manager) to use when starting<br>this server. More Info                                                                                                    |
| Start Managed Servers from the     Administration Console             |                                                                                                    |                                                                                                    |
| Shut down a server instance                                           |                                                                                                    |                                                                                                    |
| System Status 🖂                                                       |                                                                                                    |                                                                                                    |
| Health of Running Servers as of 11:46 AM                              | Arguments:<br>-Dfcat.ivm.id=1 -Xms2560m -Xms2560m -XX:NewSize=640m -XX:MaxNewSize=640m -                                                                                                    | The arguments to use when starting this server. More Info                                                                                                    |
| Failed (0)<br>Critical (0)<br>Overloaded (0)<br>Warning (0)<br>OK (1) | Doess wan wal internal was transport http:/lintittprensportPipelakus<br>Doess wan wal internal was transport http:/lintittpadentrumgertue<br>Doess wan wal instrumation transport.<br>Doess wan wal iss transport http:/lintittpadentrumgertue -<br>Doess wan wal iss transport.<br>Doess was wal iss transport http://tittpadenter.dwmgrtue -<br>Doess wan wal iss transport.<br>Thittpadenter.dwmgrtue -<br>Doess was wal iss transport.<br>Thittpadenter.dwmgrtue -<br>Superson - State - State - | e -<br>noagent<br>isandhos                                                                                                    |
|                                                                       | Security Policy File:                                                                                                    | The security policy file (directory and filename on the machine running Node<br>Manager) to use when starting this server. Hore Info                                                                                             |
|                                                                       | User Name:                                                                                                    | The user name to use when booting this server. More Info                                                                                                    |
|                                                                       |                                                                                                    |                                                                                                    |

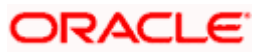

### 9.2 Managed Server Start Configurations

- 1. Go to Home > Summary of Clusters > obapi\_cluster > Configuration Tab > General Tab >
- 2. Expand Advanced Section.
- 3. Set the Value of WebLogic Plug-In Enabled to yes.

| Settings for obdx_cluster - obdx_ ×                                                                    | +                                       |                  |              |                 |               |                         |                 |                               |                                                                                                    |                                                                       |                                                                              |                                                                           |                                                                    |                                                                   | -                                                                       | ٥                                                          | ×        |  |  |  |  |  |  |  |  |
|----------------------------------------------------------------------------------------------------|-----------------------------------------|------------------|--------------|-----------------|---------------|-------------------------|-----------------|-------------------------------|----------------------------------------------------------------------------------------------------|-----------------------------------------------------------------------|------------------------------------------------------------------------------|---------------------------------------------------------------------------|--------------------------------------------------------------------|-------------------------------------------------------------------|-------------------------------------------------------------------------|------------------------------------------------------------|----------|--|--|--|--|--|--|--|--|
| ← → C ③ Not secure   mum                                                                               | n00afd:14001/co                         | nsole/conso      | le.portal?_  | nfpb=true8      | &_pageLal     | bel=CoreClusterC        | lusterConfig    | gGeneralPa                    | age&CoreCluste                                                                                                    | rCluster                                                              | Co 🟠                                                                         | r 🔒                                                                       | 0                                                                  | 0                                                                 | Ó E                                                                     | e                                                          |          |  |  |  |  |  |  |  |  |
| 👬 Apps 🎦 View Statement 📒 12.0.3                                                                       | 3 📃 OBDX 16.2                           | 💾 Bug Jir        | a 🙀 Ce       | ntral JIRA      | , 17.1 Ks     | upp 📙 17.2 Ksu          | pp 📙 Ori        | gination                      | 18.1 & 18.2                                                                                                    | 18.3                                                                  | 📙 Orac                                                                       | tle Live                                                                  | 🔾 Web                                                              | ex                                                                |                                                                         |                                                            |          |  |  |  |  |  |  |  |  |
| View changes and restarts                                                                              | Home >Summan                            | of Servers >Sur  | nmary of Dep | loyments >com.  | ofss.digx.con | inector.rar >Roles >Sun | mary of Servers | >OBDX_MS1                     | Summary of Clusters                                                                                                    | >obdx_d                                                               | uster                                                                        |                                                                           |                                                                    |                                                                   |                                                                         |                                                            | <b>^</b> |  |  |  |  |  |  |  |  |
| No pending changes exist. Click the Release<br>Configuration button to allow others to edit the        | Settings for obd                        | x_cluster        |              |                 |               |                         |                 |                               |                                                                                                    |                                                                       |                                                                              |                                                                           |                                                                    |                                                                   |                                                                         |                                                            |          |  |  |  |  |  |  |  |  |
| domain.                                                                                                | Configuration                           | Monitoring       | Control      | Deployments     | Services      | Notes                   |                 |                               |                                                                                                    |                                                                       |                                                                              |                                                                           |                                                                    |                                                                   |                                                                         |                                                            | _18      |  |  |  |  |  |  |  |  |
| Lock & Edit                                                                                            | General JTA                             | Messaging        | Servers      | Replication     | Migration     | Singleton Services      | Scheduling      | Overload                      | Health Monitoring                                                                                                    | HTTP                                                                  | Coherence                                                                    | e                                                                         |                                                                    |                                                                   |                                                                         |                                                            | _ []     |  |  |  |  |  |  |  |  |
| Release Configuration                                                                                  | Save                                    |                  |              |                 |               |                         |                 |                               |                                                                                                    |                                                                       |                                                                              |                                                                           |                                                                    |                                                                   |                                                                         |                                                            | - 18     |  |  |  |  |  |  |  |  |
| Domain Structure obdx_domain  Domain Partitions                                                        | This page allow                         | vs you to define | the general  | settings for th | nis cluster.  |                         |                 |                               |                                                                                                    |                                                                       |                                                                              |                                                                           |                                                                    |                                                                   |                                                                         |                                                            |          |  |  |  |  |  |  |  |  |
| E-Environment<br>Servers<br>B-Clusters                                                                 | Name:                                   |                  |              |                 |               | obdx_cluster            |                 |                               | The name<br>persist the                                                                                                    | of this con<br>configura                                              | nfiguration.<br>tion. More                                                   | WebLogic<br>Info                                                          | Server use                                                         | s an MBei                                                         | n to imple                                                              | ment and                                                   |          |  |  |  |  |  |  |  |  |
| Coherence Clusters    Resource Groups                                                                  | 👸 Default Lo                            | ad Algorithm:    |              |                 |               | round-robin             | ¥               |                               | Defines th<br>none is sp<br>list of Wel<br>the round<br>server. In<br>Info                                                                                                    | e algorithr<br>ecified for<br>Dogic Serv-<br>robin algo<br>random loa | n to be user<br>a particular<br>ver instance<br>rithm by tal<br>ad balancing | d for load-t<br>service. Tl<br>s in order.<br>king into ac<br>g, requests | balancing t<br>he round-r<br>Weight-ba<br>ccount a p<br>are routed | etween n<br>obin algor<br>sed load l<br>re-assigne<br>l to server | eplicated so<br>ithm cycle<br>valancing in<br>d weight fo<br>s at rando | ervices if<br>s through<br>nproves o<br>or each<br>m. More | a<br>in  |  |  |  |  |  |  |  |  |
| How do I                                                                                               | 🏀 Cluster Ad                            | dress:           |              |                 |               |                         |                 |                               | The addre<br>and that is<br>address m<br>comma-se                                                                                                    | ss that for<br>s used for<br>ay be eith<br>parated lis                | ms a portion<br>generating l<br>er a DNS ho<br>it of single a                | n of the UR<br>EJB handle<br>ost name th<br>address hos                   | RL a client<br>s and entit<br>nat maps t<br>st names o             | uses to co<br>y EJB faile<br>o multiple<br>r IP addro             | nnect to th<br>over addres<br>IP address<br>isses.) M                   | is cluster<br>ises. (Thi<br>es or a<br>ore Info            | 5        |  |  |  |  |  |  |  |  |
| Configure clusters     Assign server instances to clusters     Configure server micration in a cluster | 假 Number Of Servers In Cluster Address: |                  |              |                 | 3             |                         |                 | Number o<br>automatic<br>Info | Number of servers to be listed from this cluster when generating a cluster address<br>automatically. This setting has no effect if Cluster Address is explicitly set. More<br>Info |                                                                       |                                                                              |                                                                           | address<br>More                                                    |                                                                   |                                                                         |                                                            |          |  |  |  |  |  |  |  |  |
| Configure cross-cluster replication                                                                    | 🔲 🚯 Enable                              | Transaction A    | ffinity      |                 |               |                         |                 |                               | If enabled<br>already pa                                                                                                    | , a server's<br>irticipating                                          | s transaction<br>in the globa                                                | n requests<br>al transacti                                                | go to serv<br>on. More                                             | ers in the<br>Info                                                | duster tha                                                              | t are                                                      |          |  |  |  |  |  |  |  |  |
| System Status<br>Health of Running Servers as of 2:58 PM                                               | 🔲 🐠 Enable                              | Concurrent Si    | ngle Activa  | ition           |               |                         |                 |                               | Specifies v<br>or more si                                                                                                    | vhether to<br>ngleton se                                              | allow the c<br>rvices. Mo                                                    | oncurrent a<br>re Info                                                    | activation,                                                        | deactivati                                                        | on, or rest                                                             | art of two                                                 |          |  |  |  |  |  |  |  |  |
| Failed (0) Critical (0) Overloaded (0)                                                                 | WebLogic Plug                           | J-In Enabled:    |              |                 |               | yes 🔻                   |                 |                               | Specifies i<br>HttpCluste                                                                                                    | f this clust<br>rServlet.                                             | er will receit<br>More Info                                                  | ve request:                                                               | s from a p                                                         | oxy plug-                                                         | n or                                                                    |                                                            | -        |  |  |  |  |  |  |  |  |

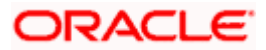

# 10. Change in Weblogic Deployments

### 10.1 Creating a Connection in Connector ear

- 1. Start the managed server if it is down.
- 2. Summary of Deployments > com.ofss.digx.connector.rar > Security > Outbound Credential Mappings

| 🗅 Summary of Deployments - obdx 🗙 -                   |                     |                              |               |                   |             |         |                           |                              |            |       |       | -     | ٥ | ×  |
|-------------------------------------------------------|---------------------|------------------------------|---------------|-------------------|-------------|---------|---------------------------|------------------------------|------------|-------|-------|-------|---|----|
| ← → C ① Not secure   mum0                             | :14001/console/con  | sole.portal?_pageLabel       | =AppDeploymen | ntsControlPage&_n | fpb=true&Ap | opDeplo | ymentsCo                  | ntrolPortl                   | ☆          | 0     | 0     | 3 🖸 🖃 | Θ | :  |
| 👬 Apps 🗋 View Statement 📙 12.0.3                      | OBDX 16.2 🗋 Bug     | Jira 🦹 Central JIRA          | 17.1 Ksupp    | , 17.2 Ksupp      | Origination | 18.1    | 8, 18.2                   | 18.3 📃                       | Oracle Liv | e 🥥 V | /ebex |       |   |    |
|                                                       |                     |                              |               |                   | Acure       |         | clorury                   | obdx_cluster                 | Giobai     |       |       | 100   |   | 1  |
| System Status                                         | adf.oracle.domain.  | webapp.apache.httpcore(1.0,  | .12.2.1.3.0)  |                   | Active      |         | Library                   | AdminServer,<br>obdx_cluster | Global     |       |       | 100   |   |    |
| Health of Running Servers as of 1:45 PM<br>Failed (0) | adf.oracle.domain.  | webapp.apache.httpmime(1.    | 0,12.2.1.3.0) |                   | Active      |         | Library                   | AdminServer,<br>obdx_cluster | Global     |       |       | 100   |   |    |
| Critical (0)                                          | adf.oracle.domain.  | webapp.apache.velocity(1.0,  | 12.2.1.3.0)   |                   | Active      |         | Library                   | AdminServer,<br>obdx_cluster | Global     |       |       | 100   |   |    |
| Warning (0)                                           | adf.oracle.domain.  | webapp.batik-bundle(1.0,12.  | 2.1.3.0)      |                   | Active      |         | Library                   | AdminServer,<br>obdx_cluster | Global     |       |       | 100   |   |    |
| 06(2)                                                 | adf.oracle.domain.  | webapp.guava(1.0,12.2.1.3.0  | )             |                   | Active      |         | Library                   | AdminServer,<br>obdx_cluster | Global     |       |       | 100   |   |    |
|                                                       | adf.oracle.domain.  | webapp.xml-apis-ext(1.0,12.) | 2.1.3.0)      |                   | Active      |         | Library                   | AdminServer,<br>obdx_cluster | Global     |       |       | 100   |   |    |
|                                                       | AuditMDBEAR         |                              |               |                   | New         |         | Enterprise<br>Application | obdx_cluster                 | Global     |       |       | 100   |   | 11 |
|                                                       | BatchResource       | Adapter                      |               |                   | New         |         | Enterprise<br>Application | obdx_cluster                 | Global     |       |       | 100   |   |    |
|                                                       | Coherence-transac   | ion-rar                      |               |                   | Active      | 🛩 ок    | Resource<br>Adapter       | AdminServer,<br>obdx_cluster | Global     |       |       | 100   |   |    |
|                                                       | 🗉 🕞 com.ofss.digx.a | pp.connector                 |               |                   | New         |         | Enterprise<br>Application | obdx_cluster                 | Global     |       |       | 100   |   |    |
|                                                       | Modules             |                              |               |                   |             |         |                           |                              |            |       |       |       |   |    |
|                                                       | orm.ofss.dig        | px.connector.rar             |               |                   |             |         | Resource<br>Adapter       |                              |            |       |       |       |   |    |
|                                                       | 🖃 EJBs              |                              |               |                   |             |         |                           |                              |            |       |       |       |   |    |
|                                                       | None to display     |                              |               |                   |             |         |                           |                              |            |       |       |       |   |    |
|                                                       | Web Services        |                              |               |                   |             |         |                           |                              |            |       |       |       |   |    |
|                                                       | None to display     |                              |               |                   |             |         |                           |                              |            |       |       |       |   |    |
|                                                       | 🗉 🗃 DMS Applicatio  | MS Application (12.2.1.1.0)  |               |                   |             |         | Web<br>Application        | AdminServer,<br>obdx_cluster | Global     |       |       | 5     |   |    |
|                                                       | 🗉 🕞 em              | jem                          |               |                   |             | 🛩 ок    | Enterprise<br>Application | AdminServer                  | Global     |       |       | 400   |   |    |
|                                                       | emagentsdkimplpr    | v_jar(12.4,12.1.0.4.0)       |               |                   | Active      |         | Library                   | AdminServer                  | Global     |       |       | 100   |   |    |
|                                                       |                     |                              |               |                   |             |         |                           |                              |            |       |       |       |   |    |
| Settings for com.ofss.digx.conne: ×                   |                     |                              |               |                   |             |         |                           |                              |            |       |       | -     | σ | ×  |

| ← → C ③ Not secure   mur                                                                                                    | n00afd:14001/console/console.portal?_nfpb=true&_                                                                                                    | pageLabel=ConnectorModuleSee                                                            | curityCredentialMapPage&handle=com 🟠 🧕 🤇                                                                                                    | 0 0 0 0 0 0                                                          |
|----------------------------------------------------------------------------------------------------|----------------------------------------------------------------------------------------------------|-----------------------------------------------------------------------------------------|----------------------------------------------------------------------------------------------------|----------------------------------------------------------------------|
| Apps 🗋 View Statement 🛄 12.0.                                                                                                    | 3 🦲 OBDX 16.2 🗋 Bug Jira 🍟 Central JIRA 📒                                                                                                    | 17.1 Ksupp 📑 17.2 Ksupp 📑                                                               | Origination 📙 18.1 & 18.2 📃 18.3 📃 Oracle Live 🕻                                                                                            | Webex                                                                |
|                                                                                                    | ministration Console 12c                                                                                                    |                                                                                         |                                                                                                    | Q                                                                    |
| Change Center                                                                                                    | 🟦 Home Log Out Preferences 🔤 Record Help                                                                                                    | ٩                                                                                       | Welcom                                                                                                    | e, weblogic Connected to: obdx_domain                                |
| View changes and restarts                                                                                                    | Home >Summary of Servers >Summary of Deployments >com.of                                                                                                    | ss.digx.connector.rar >Roles                                                            |                                                                                                    |                                                                      |
| Click the Lock & Edit button to modify, add or                                                                                                    | Settings for com.ofss.digx.connector.rar                                                                                                    |                                                                                         |                                                                                                    |                                                                      |
| Lock & Edit                                                                                                    | Overview Configuration Security Control Testing                                                                                                    | Monitoring                                                                              |                                                                                                    |                                                                      |
| Release Configuration                                                                                                    | Roles Policies Outbound Credential Mappings                                                                                                    | nbound Principal Mappings Principals                                                    |                                                                                                    |                                                                      |
| bothx domain Partitions     bothx domain     bothx domain     bothx d | Outbound credential mappings let you may WebLogt Scon Retro<br>outbound credential mappings and a outbound concern<br>outbound credential mappings for this resource adapter.<br>Customize this table<br>Outbound Credential Mappings<br>Litere: | er usernames to usernames in the Enterpr<br>pools in the resource adapter, or specify p | ise Information System (EIS) to which you want to connect using a researcular outbound credential mappings for individual connection pools. | urce adapter. You can use default<br>This page contains the table of |
| a biognostics                                                                                                    |                                                                                                    | 776.11                                                                                  |                                                                                                    | Showing 1 to 1 of 1 Previous   Next                                  |
|                                                                                                    | WLS User 🗠                                                                                                    | EIS User                                                                                | Outbound Connection Pool                                                                                                    |                                                                      |
|                                                                                                    | Default                                                                                                    | AES_KEY                                                                                 | ra/DIGXConnectorAES                                                                                                    |                                                                      |
|                                                                                                    | New Delete                                                                                                    |                                                                                         |                                                                                                    | Showing 1 to 1 of 1 Previous   Next                                  |
| How do I 📼                                                                                                    |                                                                                                    |                                                                                         |                                                                                                    |                                                                      |
| Create outbound credential mappings                                                                                                    |                                                                                                    |                                                                                         |                                                                                                    |                                                                      |
| Delete outbound credential mappings                                                                                                    |                                                                                                    |                                                                                         |                                                                                                    |                                                                      |
| System Status                                                                                                    |                                                                                                    |                                                                                         |                                                                                                    |                                                                      |
| Health of Running Servers as of 2:12 PM                                                                                                    |                                                                                                    |                                                                                         |                                                                                                    |                                                                      |
| Failed (0) Critical (0) Critical (0)                                                                                                    |                                                                                                    |                                                                                         |                                                                                                    |                                                                      |

3. Click New

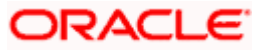

| Create a New Security Credential               | + - o x                                                                                                    |
|------------------------------------------------|----------------------------------------------------------------------------------------------------|
| ← → C ③ Not secure   mu                        | m00afd:14001/console/console.portal?ConnectorCreateSecurityCredentialPortletreturnTo=ConnectorModuleSecurityCredentia 🛧 👂 😲 🥥 🙆 📄 🛛 😁                                                                      |
| 🔢 Apps 🗋 View Statement 📃 12.0                 | 3 📙 OBDX 16.2 🕒 Bug Jira 🌹 Central JIRA 📕 17.1 Ksupp 📕 17.2 Ksupp 📕 Origination 📕 18.1 & 18.2 📕 18.3 📕 Oracle Live 🥥 Webex                                                                                 |
|                                                | iministration Console 12c 🗢 🗢                                                                                                    |
| Change Center                                  | 🏦 Home Log Out Preferences 🗟 Record Help 📃 🔍 Welcome, weblogic Connected to: obdx_domain                                                                                                    |
| View changes and restarts                      | Home >Summary of Servers >Summary of Deployments >com.ofrs.digx.connector.rar >Roles                                                                                                    |
| Click the Lock & Edit button to modify, add or | Create a New Security Credential Mapping                                                                                                    |
| Lock & Edit                                    | Back Next Finish Cancel                                                                                                    |
| Release Configuration                          | Outbound Connection Pool                                                                                                    |
| Domain Structure                               | Which Outbound Connection Pool would you like the credential map to be associated with? Selecting Resource Adapter Default will configure the credential mapping for all Outbound Connection Pools in this |
| obdx_domain                                    | resource adapter. Each Uutbound Lonnection Poor can then compute themseves to overnae these credentais.                                                                                                    |
| Domain Partitions                              | Customize this table                                                                                                    |
| Deployments                                    | Create a New Security Credential Map Entry for:                                                                                                    |
| E Services                                     | Showing 1 to 10 of 12 Previous   Next                                                                                                    |
| E-Interoperability                             | Outbound Connection Pool 🗞                                                                                                    |
| Diagnostics                                    | 2 Standard Ref.                                                                                                    |
|                                                | rajulax.cometoraes                                                                                                    |
|                                                | R/DUGX.OmetOrAPPIS                                                                                                    |
|                                                | ra/DIGXConnectorBIREPORTS                                                                                                    |
|                                                | ra/DIGXConnectorFCM                                                                                                    |
| How do I                                       | ra/DIGXConnectorFILEUPLOAD                                                                                                    |
|                                                | a/DIGXConnectorGENERICREST                                                                                                    |
| Create outbound credential mappings            | ✓ ra/DIGXConnectorIDCS                                                                                                    |
| System Status                                  | a/DIGXConnectorIPM_OBDX_BU                                                                                                    |
| Health of Punning Servers as of 2:12 PM        | ra/DIGXConnectorIPM_OBDX_BU1                                                                                                    |
|                                                | a/DIGXConnectorJWTOKEN                                                                                                    |
| Failed (0)                                     | Showing 1 to 10 of 12 Previous   Next                                                                                                    |
| Overloaded (0)                                 | Rack Next Finish Ganet                                                                                                    |
| Warning (0)                                    |                                                                                                    |

#### 4. Click Next

| Create a New Security Credential X             | +                                                                                                    | -                        | ٥            | ×        |
|------------------------------------------------|----------------------------------------------------------------------------------------------------|--------------------------|--------------|----------|
| ← → C ① Not secure   mum                       | 00afd:14001/console/console.portal?ConnectorCreateSecurityCredentialPortlet_actionOverride=/com/bea/console/actions/c 😭 🧕 🕘 🥥 🦉                                                                                                    |                          | Θ            |          |
| Apps 🗋 View Statement 📃 12.0.3                 | 📙 OBDX 16.2 🕒 Bug Jira 🎬 Central JIRA 📙 17.1 Ksupp 📙 17.2 Ksupp 📙 Origination 📙 18.1 & 18.2 📙 18.3 📙 Oracle Live 🥥 Webex                                                                                                    |                          |              |          |
|                                                | inistration Console 12c                                                                                                    |                          | Ģ            | <u>^</u> |
| Change Center                                  | 🏦 Home Log Out Preferences 🔤 Record Help                                                                                                    | ted to: ob               | lx_dom       | ain      |
| View changes and restarts                      | Home >Summary of Servers >Summary of Deployments >com.ofss.digs.connector.rar >Roles                                                                                                    |                          |              |          |
| Click the Lock & Edit button to modify, add or | Create a New Security Credential Mapping                                                                                                    |                          |              |          |
| Lock & Edit                                    | Back Next Finish Cancel                                                                                                    |                          |              |          |
| Release Configuration                          | WebLogic Server User                                                                                                    |                          |              |          |
| Domain Structure                               | Select the WebLogic Server user that you would like to map an EIS user to. Selecting 'User for creating initial connections' will configure the user that will be used for creating the initial connection will configure the user that will be used for creating the initial connection will configure the user that well be used for any authenticated WebLogic Server user that does not have a credential mapping the user that well be used as the default for any authenticated WebLogic Server user that does not have a credential mapping the user that well be used as the default for any authenticated WebLogic Server user that does not have a credential mapping the user that well be used as the default for any authenticated WebLogic Server user that does not have a credential mapping the user that well be used as the default for any authenticated WebLogic Server user that does not have a credential mapping the user that well be used as the default for any authenticated WebLogic Server user that does not have a credential mapping the user that well be used as the default for any authenticated WebLogic Server user that does not have a credential mapping the user that well be used as the default for any authenticated WebLogic Server user that does not have a credential mapping the user that well be user that well be user that well be user that well be user that well be user that the user that the user that well be user that well be user that the user that the user | ins when thing specifice | e<br>Ily for |          |
| obdx_domain                                    | them. Selecting 'User for unauthenticated user' will configure the user that will be used for an unauthenticated WebLogic Server user. If you select 'Configured User' you must type in the WebLog<br>that you are configuring. This user must be a configured WebLogic Server user.                                                                                                    | ic Server u              | ser          |          |
| B-Environment                                  | User for creating initial connections                                                                                                    |                          |              |          |
| B-Services                                     | Defects Here                                                                                                    |                          |              |          |
| Security Realms                                | · Default User                                                                                                    |                          |              |          |
| i⊞-Diagnostics                                 | Unauthenticated WLS User                                                                                                    |                          |              |          |
|                                                | O Configured User Name                                                                                                    |                          |              |          |
|                                                | WebLogic Server User Name:                                                                                                    |                          |              |          |
| How do I                                       | Back Next Finish Cancel                                                                                                    |                          |              |          |
| Create outbound credential mappings            |                                                                                                    |                          |              | - 1      |
|                                                |                                                                                                    |                          |              |          |
| System Status                                  |                                                                                                    |                          |              |          |
| react of kunning servers as of 2:14 PM         |                                                                                                    |                          |              |          |
| Critical (0)                                   |                                                                                                    |                          |              |          |
| Overloaded (0)                                 |                                                                                                    |                          |              | -        |

#### 5. Click Next

- 6. Create a new Security Credential Mapping -
  - Outbound Connection Pool: ra/DIGXConnectorIDCS
  - WebLogic Server User: Default
  - EIS User Name: <client\_id\_of\_OBAPI\_client\_in\_IDCS>
  - EIS Password: <a href="mailto:</a> <a href="mailto:elient.in">Client in IDCS></a>

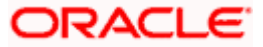

| Create a New Security Credential X                                                                                                    | +                                                                                                    | -             | ٥       | ×    |
|----------------------------------------------------------------------------------------------------|----------------------------------------------------------------------------------------------------|---------------|---------|------|
| ← → C ③ Not secure   mun                                                                                                    | um00afd:14001/console/console.portal?ConnectorCreateSecurityCredentialPortlet_actionOverride=/com/bea/console/acti 🗪 🖕 🏮 Օ 🔉                                                                                                    | 0             | Θ       | :    |
| 👖 Apps 🗋 View Statement 📙 12.0.3                                                                                                    | ).3 📙 OBDX 16.2 🚹 Bug Jira 🍟 Central JIRA 📙 17.1 Ksupp 📙 17.2 Ksupp 📙 Origination 📙 18.1 & 18.2 📙 18.3 📒 Oracle Live 🥥 Webex                                                                                                    |               |         |      |
|                                                                                                    | dministration Consola 12c                                                                                                    |               | (       | D ^  |
| Change Craher                                                                                                    | Mininsuauon Consule 120                                                                                                    | nected to: ol | bdx don | nain |
| Change Center                                                                                                    | curty Credentia X + -                                                                                                    |               |         |      |
| Click the Lock & Edit button to modify, add or                                                                                                    | Credenti x + -                                                                                                    |               |         |      |
| delete tems in this domain.     Intervention       Lock & B.Edt     Intervention       Release Configuration     Intervention       Domain Structure     Intervention       IP: Domain Portstones     Intervention       IP: Sources     Intervention       IP: Sources     Intervention       IP: Interoperability     IP: Diagnostics | Back       West       Lemath         EES User Name and Password         Configure the EIS User Name and Password that you would like to map the WebLogic Server User to:         * Indicates required fields         Eitst the EIS User Name:         * EIS User Name:         ca17bcdee6a944fdbc21a1bć         Eitter the EIS Password:         * EIS Password:                                                                                                    |               |         |      |
|                                                                                                    |                                                                                                    |               |         |      |
| How do I                                                                                                    | Back Next Einsh Cancel                                                                                                    |               |         |      |
| Create outbound credential mappings                                                                                                    |                                                                                                    |               |         | - 1  |
| System Status                                                                                                    |                                                                                                    |               |         | - 8  |
| Health of Running Servers as of 2:15 PM                                                                                                    | Webscurty Credential × +   () Not secure mum00ald:14001/console/console/console/console/console/acti. () Not secure mum00ald:14001/console/console/console/console/console/acti. () Not secure mum00ald:14001/console/console/console/console/console/acti. () Not secure mum00ald:14001/console/console/console/console/console/acti. () Not secure mum00ald:14001/console/console/console/console/acti. () Not secure mum00ald:14001/console/console/console/acti. () Not secure mum00ald:14001/console/console/console/acti. () Not secure mum00ald:14001/console/console/console/acti. () Not secure mum00ald:14001/console/console/acti. () Not secure mum00ald:14001/console/acti. () Not secure mum00ald:14001/console/acti. () Not secure mum00ald:14001/console/acti. () Not secure mum00ald:14001/console/acti. () Not secure mum00ald:14001/console/acti. () Not secure mum00ald:14001/console/acti. () Not secure mum00ald:14001/console/acti. () Not secure mum00ald:14001/console/acti. () Not secure mum00ald:14001/console/acti. () Not secure mum00ald:14001/console/acti. () Not secure mum00ald:14001/console/acti. () Not secure mu |               |         |      |
| Failed (0)<br>Critical (0)<br>Overloaded (0)<br>Warming (0)                                                                                                    |                                                                                                    |               |         | •    |

#### 7. Click Finish

a. Delete **obapi.app.rest.idm.ear** and install deployment **obapi.app.rest.ear** from <Installer\_Path>\OBAPI\_Patch\_Installer\installables\app\components\obapi\deploy\obapi .app.rest.ear in **Installer.zip**.

| 🗅 Summary of Deployments - obd: 🗙 🕂                              |                                            |             |                           |                              |        |            | - 0   | ×   | ¢ |
|------------------------------------------------------------------|--------------------------------------------|-------------|---------------------------|------------------------------|--------|------------|-------|-----|---|
| ← → C () Not secure   mum00afd:14001/console/console.portal?_nfr | ob=true&_pageLabel=AppDeploymentsControlPa | ge&AppDeplo | ymentsCor                 | ntrol 📵                      | *      | 000        | 0 0 0 | ) : |   |
| 🔢 Apps 🗅 View Statement 📙 12.0.3 📙 OBDX 16.2 🗋 Bug Jira 🏆 Centre | al JIRA 📃 17.1 Ksupp 📃 17.2 Ksupp rest     |             | 1/4                       | ~ ~                          | ×      | ve 🥥 Webex |       |     |   |
| (a)ax-rs(2.0,2.22.4.0)                                           |                                            |             |                           | ooux_closter                 |        |            | 0     |     | * |
| □ <b>■</b> jsf(2.0,1.0.0.0_2-2-8)                                |                                            | Active      | Library                   | AdminServer,<br>obdx_cluster | Global |            | 100   |     |   |
| istl(1.2,1.2.0.1)                                                |                                            | Active      | Library                   | AdminServer,<br>obdx_cluster | Global |            | 100   |     |   |
| log4j_jar(1.3,1.2.15)                                            |                                            | Active      | Library                   | AdminServer                  | Global |            | 100   | 11  |   |
| bdx.app.core.domain(18.2.0.2.0,359                               | ))                                         | Active      | Library                   | AdminServer,<br>obdx_cluster | Global |            | 0     | 1   |   |
| bdx.app.core.patch(18.2.0.2.0,359)                               |                                            | Active      | Library                   | AdminServer,<br>obdx_cluster | Global |            | 0     |     |   |
| bdx.app.domain(18.2.0.2.0,359)                                   |                                            | Active      | Library                   | AdminServer,<br>obdx_cluster | Global |            | 0     |     |   |
| bdx.app.framework(18.2.0.2.0,359)                                |                                            | Active      | Library                   | AdminServer,<br>obdx_cluster | Global |            | 0     |     |   |
| 🔲 🖽 🕞 obdx.app.mdb.report                                        |                                            | New         | Enterprise<br>Application | obdx_cluster                 | Global |            | 100   | 1   |   |
| 🔲 🗄 📇 obdx.app. <b>res.</b> idm                                  |                                            | New         | Enterprise<br>Application | obdx_cluster                 | Global |            | 100   |     |   |
| 🔲 🕀 📇 obdx.app.soap                                              |                                            | New         | Enterprise<br>Application | obdx_cluster                 | Global |            | 100   | 1   | ļ |
| 🔲 🕀 📷 obdx.app.timer                                             |                                            | New         | Enterprise<br>Application | obdx_cluster                 | Global |            | 100   |     | I |
| B _ obdx.externalsystem.obpm.notific                             | ation.mdb                                  | New         | Enterprise<br>Application | obdx_cluster                 | Global |            | 100   | 11  | 2 |
| B      G      Obdx.externalsystem.ubs.notificati                 | ion.mdb                                    | New         | Enterprise<br>Application | obdx_cluster                 | Global |            | 100   | 11  |   |
| bbdx.extsystem.domain(18.2.0.2.0,3                               | 59)                                        | Active      | Library                   | AdminServer,<br>obdx_cluster | Global |            | 0     |     |   |
| bbdx.thirdparty.app.domain(18.2.0.2                              | 0,359)                                     | Active      | Library                   | AdminServer,<br>obdx_cluster | Global |            | 0     | 11  |   |
| odl.clickhistory(1.0,12.2.1)                                     |                                            | Active      | Library                   | AdminServer,<br>obdx_cluster | Global |            | 100   | 11  | 1 |
| odl.clickhistory.webapp(1.0,12.2.1)                              |                                            | Active      | Library                   | AdminServer,<br>obdx_cluster | Global |            | 100   | 11  |   |
|                                                                  |                                            |             |                           |                              |        |            |       | 1   |   |

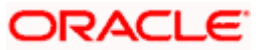

| ) Delete Application Assistant - ob X                                         | + – ø x                                                                                                    |
|-------------------------------------------------------------------------------|----------------------------------------------------------------------------------------------------|
| ← → × ③ Not secure   mu                                                       | m00afd:14001/console/console.portal?AppApplicationUninstallPortletreturnTo=AppDeploymentsControlPage&AppDeployme 🛧 🟮 🕐 📀 🙆 😑 🕴 😝                                   |
| 👖 Apps 🗋 View Statement 📙 12.0                                                | 3 📙 OBDX 16.2 🗅 Bug Jira 🌹 Central JIRA 📙 17.1 Ksupp 📙 17.2 Ksupp 📙 Origination 📙 18.1 & 18.2 📙 18.3 📙 Oracle Live 🥥 Webex                                         |
|                                                                               | ministration Console 12c 🖸 🗧                                                                                                    |
| Change Center                                                                 | 😭 Home Log Out Preferences 🔛 Record Help                                                                                                    |
| View changes and restarts                                                     | Home >myrealm >Providers >IDCSAuthenticator >Providers >IDCSAuthenticator >Providers >Summary of Environment >Summary of Servers >OBOX_MS1 >Summary of Deployments |
| No pending changes exist. Click the Release                                   | Delete Application Assistant                                                                                                    |
| domain.                                                                       | Yes No                                                                                                    |
| Lock & Edit                                                                   | Delete Deployments                                                                                                    |
| Release Configuration                                                         | You have selected the following deployments to be removed from this domain configuration. Click Yes' to continue, or No' to cancel.                                |
| Domain Structure                                                              | obdx.app.rest.idm                                                                                                    |
| obdx_domain<br>B-Domain Partitions                                            | Yes No                                                                                                    |
| B-Environment                                                                 |                                                                                                    |
| B Services                                                                    |                                                                                                    |
| Security Realms                                                               |                                                                                                    |
| B-Diagnostics                                                                 |                                                                                                    |
|                                                                               |                                                                                                    |
|                                                                               |                                                                                                    |
|                                                                               |                                                                                                    |
|                                                                               |                                                                                                    |
| How do I                                                                      |                                                                                                    |
| Install an enterprise application                                             |                                                                                                    |
| <ul> <li>Start and stop a deployed enterprise<br/>application</li> </ul>      |                                                                                                    |
| Configure an enterprise application                                           |                                                                                                    |
| Create a deployment plan                                                      |                                                                                                    |
| <ul> <li>Target an enterprise application to a server<br/>instance</li> </ul> |                                                                                                    |
| Waiting for mum00afd                                                          |                                                                                                    |

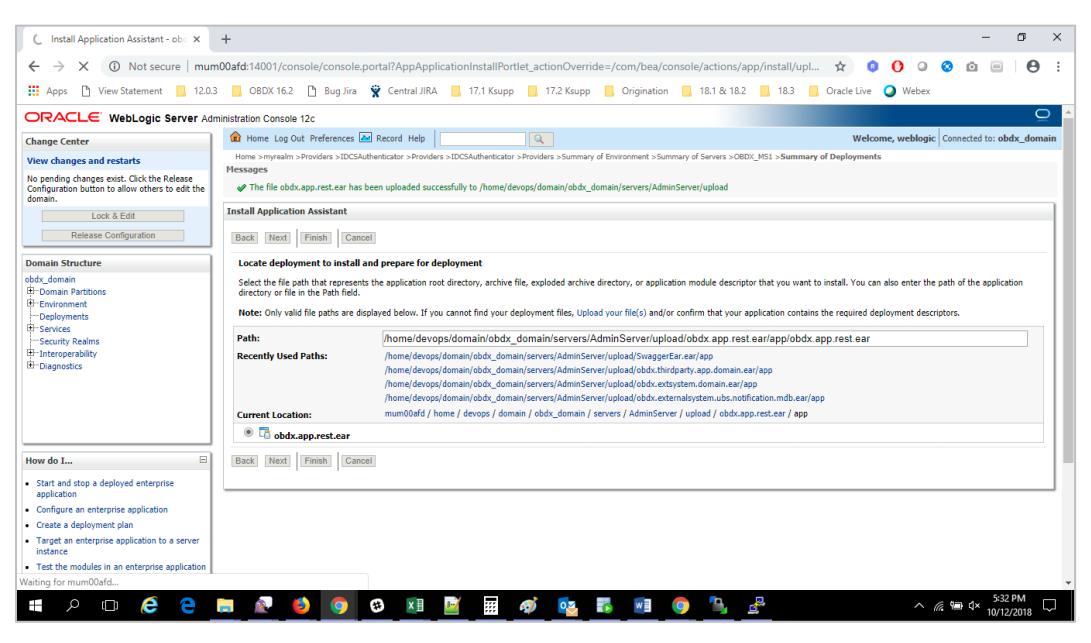

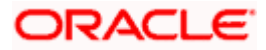

# 11. Create Client Applications for Internal OBAPI Apps in IDCS Console

Client applications need to be created for below Internal applications.

- Mobile App
- Siri Chatbot
- Snapshot
- Wearable

| 😵 Identity Cloud Service × +                              |                             |                                               |                       | -   | ٥      | × |
|-----------------------------------------------------------|-----------------------------|-----------------------------------------------|-----------------------|-----|--------|---|
| ← → C A https://obdx-tenant01.identity.c9dev0.oc9qadev.ce | m/ui/v1/adminconsole?root=a | pps&app=add-CustomWebAppTemplateId            | ☆ 🔕 🗘 🍳               | 0 0 | •      | : |
| 🗰 Apps 🗋 View Statement 📃 12.0.3 📃 OBDX 16.2 🗋 Bug Jira   | 🛱 Central JIRA 📙 17.1 Ksupp | I7.2 Ksupp . Origination . 18.1 & 18.2 . 18.3 | 📙 Oracle Live 🥥 Webex |     |        |   |
| ≡ <b>≉</b> ZigBank Identity Cloud Service                 |                             |                                               |                       |     | AO     |   |
| Add Confidential Application                              |                             |                                               |                       |     |        |   |
| Cancel Details (                                          | Client Resource             | s Web Tier Policy Authorization               |                       |     | Next > |   |
| App Details                                               |                             | Enter 125 or fewer characters                 |                       |     |        |   |
| * Name                                                    | OBDX182InstallerMOBAPP      |                                               |                       |     |        |   |
| Description                                               |                             |                                               |                       |     |        |   |
|                                                           |                             |                                               |                       |     |        |   |
|                                                           |                             | <i>li</i>                                     |                       |     |        |   |
| Application Icon                                          |                             |                                               |                       |     |        |   |
|                                                           | Upload                      |                                               |                       |     |        |   |
| Application URL                                           |                             |                                               |                       |     |        | - |

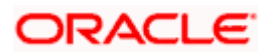

| 😵 Identity Cloud Service x + -                                                                                                    | ٥    | ×   |
|----------------------------------------------------------------------------------------------------|------|-----|
| 🗧 🔶 C 👔 https://obdx-tenant01.identity.c9dev0.oc9qadev.com/ui/v1/adminconsole?root=apps&app=add-CustomWebAppTemplateld 😒 0 0 2 3 🧕                        |      |     |
| 👯 Apps 🗅 View Statement 🗧 12.0.3 📕 OBDX 16.2 🚹 Bug Jira 😤 Central JIRA 📒 17.1 Ksupp 📕 17.2 Ksupp 📕 Origination 📕 18.1 & 18.2 📕 18.3 📕 Oracle Live 🥥 Webex |      |     |
| Add Confidential Application                                                                                                    |      | ^   |
| Client Resources Web Tier Policy Authorization                                                                                                    | Next | >   |
| Configure this application as a client now     Skip for later                                                                                             |      |     |
| Authorization                                                                                                    |      |     |
| Allowed Grant Types 🖉 Resource Owner 🛛 Client Credentials 🛄 JWT Assertion 🔛 SAML2 Assertion 🖉 Refresh Token 📄 Authorization Code                          |      |     |
| Implicit Device Code                                                                                                    |      | - 1 |
| Allow non-HTTPS URLs                                                                                                    |      |     |
| Redirect URL                                                                                                    |      |     |
| Logout URL                                                                                                    |      |     |
| Post Logout Redirect URL                                                                                                    |      |     |
| Security Trusted Client Certificate Import                                                                                                    |      |     |
| Allowed Operations 🖉 Introspect 🛛 🔲 On behalf Of                                                                                                    |      |     |
|                                                                                                    |      |     |
|                                                                                                    |      |     |
|                                                                                                    |      | Ψ.  |

| · · · · · · · · · · · · · · · · · · ·                                                                                |                                                                                                    |                                                             |                                               | and a set of the set of the set o | of the second second se |               | ~        | - 0      | -     |   | 0      |   |
|----------------------------------------------------------------------------------------------------|----------------------------------------------------------------------------------------------------|-------------------------------------------------------------|-----------------------------------------------|----------------------------------------------------------------------------------------------------|----------------------------------------------------------------------------------------------------|---------------|----------|----------|-------|---|--------|---|
| Apps 🗋 View Statement                                                                                                | 12.0.3 OBDX 16                                                                                                    | 2 🗋 Bug Jira                                                | 🛉 🏆 Central JIRA                              | . 17.1 Ksupp .                                                                                                    | 17.2 Ksupp . Origination                                                                                                    | 18.1 & 18.2   | 3 Oracle | .ive 🥥 🕻 | Vebex |   |        |   |
| dd Confiden                                                                                                    | tial Applic                                                                                                    | ation                                                       |                                               |                                                                                                    |                                                                                                    |               |          |          |       |   |        |   |
|                                                                                                    |                                                                                                    |                                                             |                                               |                                                                                                    |                                                                                                    |               |          |          |       |   |        |   |
| Back                                                                                                    | 0—                                                                                                    |                                                             | 0                                             |                                                                                                    | 0                                                                                                    |               |          |          |       | 1 | Next > | Ē |
|                                                                                                    | Details                                                                                                    |                                                             | Client                                        | Resources                                                                                                    | Web Tier Policy                                                                                                    | Authorization |          |          |       |   |        |   |
|                                                                                                    |                                                                                                    |                                                             |                                               |                                                                                                    |                                                                                                    |               |          |          |       |   |        |   |
| xdose Apis to Ut                                                                                                    | iner Applicatic                                                                                                    | ns                                                          |                                               |                                                                                                    |                                                                                                    |               |          |          |       |   |        |   |
|                                                                                                    |                                                                                                    |                                                             |                                               |                                                                                                    |                                                                                                    |               |          |          |       |   |        |   |
| pecify the APIs that need to                                                                                         | be protected.                                                                                                    |                                                             |                                               |                                                                                                    |                                                                                                    |               |          |          |       |   |        |   |
| pecify the APIs that need to                                                                                         | be protected.                                                                                                    | 0.00                                                        |                                               |                                                                                                    |                                                                                                    |               |          |          |       |   |        |   |
| pecify the APIs that need to<br>Configure this application                                                           | be protected.<br>as a resource server no                                                                                                    | w 🔍 Skip                                                    | for later                                     |                                                                                                    |                                                                                                    |               |          |          |       |   |        |   |
| pecify the APIs that need to                                                                                         | as a resource server no                                                                                                    | w 🔘 Skip                                                    | o for later                                   |                                                                                                    |                                                                                                    |               |          |          |       |   |        |   |
| pecify the APIs that need to<br>Configure this application<br>Configure applica                                      | be protected.<br>as a resource server no<br>tion APIs that                                                                                                    | w 🔍 skip<br>need to l                                       | <sup>o for later</sup><br>be OAuth p          | protected                                                                                                    |                                                                                                    |               |          |          |       |   |        |   |
| pecify the APIs that need to<br>Configure this application<br>Configure applica                                      | as a resource server no<br>tion APIs that<br>cross Token Expiration                                                                                                    | w skip<br>need to<br>3,600                                  | be OAuth p                                    | protected                                                                                                    |                                                                                                    |               |          |          |       |   |        |   |
| ipecify the APIs that need to<br>Configure this application<br>Configure applica<br>Ac                               | b be protected.<br>as a resource server no<br>tion APIs that<br>ccess Token Expiration<br>lefresh Token Allowed                                                                    | w Skip<br>need to<br>3,600                                  | o for later<br>be OAuth p                     | protected                                                                                                    |                                                                                                    |               |          |          |       |   |        |   |
| ipecify the APIs that need to<br>Configure this application<br>Configure applica<br>Configure applica<br>Los<br>Is R | b be protected.<br>as a resource server no<br>tion APIs that<br>ccess Token Expiration<br>lefresh Token Allowed<br>tresh Token Projection                                          | w ● Skip<br>need to  <br>3,600<br>2<br>604.800              | be OAuth p                                    | protected<br>seconds                                                                                                    |                                                                                                    |               |          |          |       |   |        |   |
| ipecify the APIs that need to<br>Configure this application<br>Configure applica<br>Ac<br>Is R                       | b be protected.<br>as a resource server no<br>tion APIs that<br>ccess Token Expiration<br>lefresh Token Allowed<br>resh Token Expiration                                           | w © Skip<br>need to 1<br>3,600<br>₹<br>604,800              | o for later<br>be OAuth p                     | seconds                                                                                                    |                                                                                                    |               |          |          |       |   |        |   |
| ispecify the APIs that need to<br>Configure this application<br>Configure applica<br>Ac<br>Is R                      | as a resource server no<br>tion APIs that<br>ccess Token Expiration<br>kefresh Token Allowed<br>resh Token Expiration<br>Primary Audience                                          | w Skip<br>need to<br>3,600<br>2<br>604,800<br>OBDX182Insta  | for later<br>be OAuth p<br>v v<br>allerMOBAPP | orotected<br>seconds<br>seconds                                                                                                    |                                                                                                    |               |          |          |       |   |        |   |
| ipecify the APIs that need to<br>Configure this application<br>Configure applica<br>Ac<br>Is R<br>Ref                | as a resource server no<br>tion APIs that<br>cess Token Expiration<br>effesh Token Expiration<br>Primary Audience<br>Secondary Audience                                            | w Skip<br>need to 1<br>3,600<br>2<br>604,800<br>OBDX182Inst | for later<br>be OAuth p<br>v v<br>allerMOBAPP | orotected<br>seconds<br>Add                                                                                                    |                                                                                                    |               |          |          |       |   |        |   |
| ipecify the APIs that need to<br>Configure this application<br>Configure applica<br>Ac<br>Is R<br>Ref                | be protected.<br>as a resource server no<br>tion APIs that<br>tecess Token Expiration<br>effesh Token Allowed<br>fresh Token Expiration<br>Primary Audience<br>Secondary Audiences | w Skip<br>need to I<br>3.600<br>ØDX182Instr                 | l for later<br>be OAuth p<br>v<br>allerMOBAPP | seconds                                                                                                    |                                                                                                    |               |          |          |       |   |        |   |

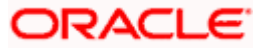

| Videntity Cloud Service     | × +                                  |                            |                                                   |                 |               |     |       | - ø ×  |
|-----------------------------|--------------------------------------|----------------------------|---------------------------------------------------|-----------------|---------------|-----|-------|--------|
| → C Apps D View Statement   | odx-tenant01.identity.c9dev0.oc9qa   | dev.com/ui/v1/adminconso   | ole?root=apps&app=add-<br>17.1 Ksupp 📃 17.2 Ksupp | CustomWebAppTem | nplateld      | ☆ Ø | 🕐 🚨 😒 | • • •  |
| ≡ 🂈 ZigBank                 | Identity Cloud Service               |                            |                                                   |                 |               |     |       | AO     |
| Add Confider                | ntial Applicatior                    | )                          |                                                   |                 |               |     |       |        |
| K Back                      | O<br>Details                         | Client                     | O<br>Resources We                                 | eb Tier Policy  | Authorization |     |       | Next > |
| Web Tier Policy             |                                      |                            |                                                   |                 |               |     |       |        |
| Use this page to configure, | edit, and validate a web tier policy | Additionally, you can impo | ort and export existing poli                      | cies.           |               |     |       |        |
| Configure Web Tier Pol      | icy for this application             | for later                  |                                                   |                 |               |     |       |        |
|                             |                                      |                            |                                                   |                 |               |     |       |        |
|                             |                                      |                            |                                                   |                 |               |     |       |        |
|                             |                                      |                            |                                                   |                 |               |     |       |        |
|                             |                                      |                            |                                                   |                 |               |     |       |        |
| Videntity Cloud Service     | × +                                  |                            |                                                   |                 |               |     |       | - 0 >  |

| 🌍 Identi                        | ity Cloud | Service      | ×        | +                  |                 |                 |                 |               |                  |               |      |             |      |       |   | - | σ      | × |
|---------------------------------|-----------|--------------|----------|--------------------|-----------------|-----------------|-----------------|---------------|------------------|---------------|------|-------------|------|-------|---|---|--------|---|
| $\leftrightarrow$ $\rightarrow$ | C         | https://     | obdx-ten | ant01.identity.c9d | ev0.oc9qadev.   | com/ui/v1/admir | nconsole?root=a | pps&app=add-0 | ustomWebApp1     | TemplateId    |      | ☆           | 0 0  | 0     | 0 | 0 | Θ      | : |
| Apps                            | 🗅 Vi      | ew Statement | : 📙 12.0 | 0.3 📒 OBDX 16.3    | 2 🗋 Bug Jira    | 👻 Central JIRA  | 17.1 Ksupp      | 17.2 Ksupp    | Origination      | 📙 18.1 & 18.2 | 18.3 | 📙 Oracle Li | ve 🥥 | Webex |   |   |        |   |
| = •                             | 2         |              | k Ident  | ity Cloud Servio   | e               |                 |                 |               |                  |               |      |             |      |       |   |   | AO     | ^ |
| Add                             | Сс        | onfide       | entia    | Applic             | ation           |                 |                 |               |                  |               |      |             |      |       |   |   |        |   |
| < Back                          |           |              |          | O<br>Details       |                 | O<br>Client     | O<br>Resources  | s We          | O<br>Tier Policy | Authorizat    | ion  |             |      |       |   |   | Finish | I |
| Auth                            | oriza     | ation        |          |                    |                 |                 |                 |               |                  |               |      |             |      |       |   |   |        |   |
|                                 |           |              |          | Enforce Grants a   | as Authorizatio | n 🗹             |                 |               |                  |               |      |             |      |       |   |   |        |   |
|                                 |           |              |          |                    |                 |                 |                 |               |                  |               |      |             |      |       |   |   |        |   |
|                                 |           |              |          |                    |                 |                 |                 |               |                  |               |      |             |      |       |   |   |        |   |
|                                 |           |              |          |                    |                 |                 |                 |               |                  |               |      |             |      |       |   |   |        |   |
|                                 |           |              |          |                    |                 |                 |                 |               |                  |               |      |             |      |       |   |   |        |   |
|                                 |           |              |          |                    |                 |                 |                 |               |                  |               |      |             |      |       |   |   |        |   |
|                                 |           |              |          |                    |                 |                 |                 |               |                  |               |      |             |      |       |   |   |        |   |
|                                 |           |              |          |                    |                 |                 |                 |               |                  |               |      |             |      |       |   |   |        |   |
|                                 |           |              |          |                    |                 |                 |                 |               |                  |               |      |             |      |       |   |   |        | - |

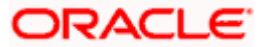

|   | OBDX182InstallerM                           | OBAPP                                                                                                 | Activate              | 🗙 Remove |
|---|---------------------------------------------|----------------------------------------------------------------------------------------------------|-----------------------|----------|
| 1 | Details Configuration Web Tier Policy Users | Groups                                                                                                |                       |          |
| l |                                             |                                                                                                    | Generate Access Token | Save     |
|   | App Details                                 | Application Added ×                                                                                   |                       |          |
|   | Application Type Confid                     | Below is the new Client ID and Client Secret for your application.                                    |                       |          |
| l | * Name OBDX                                 | This information also appears on the Configuration tab in the Details section for<br>the application. |                       |          |
|   | Description                                 | Client ID Client III                                                                                  |                       |          |
|   |                                             | Client Secret                                                                                         |                       |          |
|   | Application Icon                            | Close                                                                                                 |                       |          |
|   | Uplo                                        | ad                                                                                                    |                       |          |
|   | Application URL                             |                                                                                                    |                       |          |

### Glossary of parameters:

| <client_id_of_snapshot_client></client_id_of_snapshot_client>       | Client Id of Snapshot app created in IDCS             |
|---------------------------------------------------------------------|-------------------------------------------------------|
| <client_id_of_mobileapp_client></client_id_of_mobileapp_client>     | Client Id of Mobile app created in IDCS created above |
| <client_id_of_sirichatbot_client></client_id_of_sirichatbot_client> | Client Id of Siri chatbot app created in IDCS         |
| <client_id_of_wearable_client></client_id_of_wearable_client>       | Client Id of Wearable app created in IDCS             |

| Identity Cloud Service   Details × + - |                                                                                                    |           |         |        |       |    |      |   |
|----------------------------------------|----------------------------------------------------------------------------------------------------|-----------|---------|--------|-------|----|------|---|
| → C                                    | ntity.c9dev0.oc9qadev.com/ui/v1/adminconsole?root=apps&app=52526f8ccb6e4ede8a63bb3160c1d975            | <b>۲</b>  | 0       | 0 📀    | Ö     |    | θ    |   |
| pps 🗋 View Statement 📙 12.0.3 📙        | OBDX 16.2 🗋 Bug Jira 🍟 Central JIRA 📙 17.1 Ksupp 📙 17.2 Ksupp 📙 Origination 📙 18.1 & 18.2 📙 18.3 📒 Ora | acle Live | 🔾 Wel   | bex    |       |    |      |   |
|                                        |                                                                                                    |           |         |        |       |    |      |   |
| cations > ObDX162InstallerWOBAPP       |                                                                                                    |           |         |        |       |    |      |   |
|                                        |                                                                                                    |           |         |        |       |    |      |   |
| OBDX182Ins                             | allerMOBAPP                                                                                            |           |         | Act    | ivate | ×  | Remo | ۷ |
|                                        |                                                                                                    |           |         |        |       |    |      |   |
| ails Configuration Web Tier Polic      | / Users Groups                                                                                         |           |         |        |       |    |      |   |
|                                        |                                                                                                    | G         | enerate | Access | Token | Sa | ve   |   |
| pp Datails                             |                                                                                                    |           |         |        |       |    |      |   |
| ipp Details                            |                                                                                                    |           |         |        |       |    |      |   |
| Applicat                               | on Type Confidential Application                                                                       |           |         |        |       |    |      |   |
|                                        | Name OBDX182InstallerMOBAPP                                                                            |           |         |        |       |    |      |   |
| 0                                      |                                                                                                    |           |         |        |       |    |      |   |
| De                                     | cription                                                                                               |           |         |        |       |    |      |   |
|                                        |                                                                                                    |           |         |        |       |    |      |   |
|                                        |                                                                                                    |           |         |        |       |    |      |   |
| Applica                                |                                                                                                    |           |         |        |       |    |      |   |
|                                        |                                                                                                    |           |         |        |       |    |      |   |
|                                        |                                                                                                    |           |         |        |       |    |      |   |
|                                        | Upload                                                                                                 |           |         |        |       |    |      |   |

8. Click **Activate** button.

Similarly, do the same for the rest.

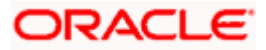

# 12. Database Scripts (to be executed after day0 scripts)

Replace below parameters in database scripts with appropriate values as per glossary.

<tenant-base-url>

<client\_id\_of\_SNAPSHOT\_client>

<client\_id\_of\_MobileApp\_client>

<client\_id\_of\_SIRICHATBOT\_client>

<client\_id\_of\_WEARABLE\_client>

#### Insert into DIGX\_FW\_CONFIG\_ALL\_B

(PROP\_ID,CATEGORY\_ID,PROP\_VALUE,FACTORY\_SHIPPED\_FLAG,PROP\_COMMENTS,S UMMARY\_TEXT,CREATED\_BY,CREATION\_DATE,LAST\_UPDATED\_BY,LAST\_UPDATED\_D ATE,OBJECT\_STATUS,OBJECT\_VERSION\_NUMBER,EDITABLE,CATEGORY\_DESCRIPTIO N) values ('POLICY\_STORE\_UTIL','SecurityConstants','IGF','N',null,'Security Constant', 'ofssuser',sysdate, 'ofssuser',sysdate, 'Y', 1,'N',null);

update DIGX\_FW\_CONFIG\_ALL\_B set prop\_value = 'ipm1.0,ORACLEBI12.2.1.2,GENERIC1.0,IDCS18.2.4',SUMMARY\_TEXT = 'Entry to set IPM,ORCALE BI and IDCS at enterprise level' where category\_id = 'extxfaceadapterconfig' and prop\_id='01';

Insert into DIGX\_FW\_CONFIG\_VAR\_B

(PROP\_ID,ENV\_ID,PROP\_VALUE,FACTORY\_SHIPPED\_FLAG,PROP\_COMMENTS,CREATE D\_BY,CREATION\_DATE,LAST\_UPDATED\_BY,LAST\_UPDATED\_DATE,OBJECT\_STATUS,OB JECT\_VERSION\_NUMBER,MODULE,DETERMINANT\_VALUE,TYPE,UI\_DEFINITION) values ('HOST\_IP\_IDCS','OBAPI','<u><tenant-base-url></u>','Y','set host IP for IDCS REST calls','ofssuser',sysdate,'ofssuser',sysdate,null,null,'OTHERMODULE','OBDX\_BU','TXT','{"title": "IDCS Host IP","validator":"","required":false}');

Insert into DIGX\_FW\_CONFIG\_VAR\_B (PROP\_ID,ENV\_ID,PROP\_VALUE,FACTORY\_SHIPPED\_FLAG,PROP\_COMMENTS,CREATE D\_BY,CREATION\_DATE,LAST\_UPDATED\_BY,LAST\_UPDATED\_DATE,OBJECT\_STATUS,OB JECT\_VERSION\_NUMBER,MODULE,DETERMINANT\_VALUE,TYPE,UI\_DEFINITION) values ('HOST\_PORT\_IDCS','OBAPI','443','Y','set host Port for IDCS REST calls ','ofssuser',sysdate,'ofssuser',sysdate,null,null,'OTHERMODULE','OBDX\_BU','TXT','{"title": "IDCS Host Port", "validator":"PORT", "required":false}');

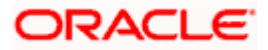

Insert into DIGX\_FW\_CONFIG\_VAR\_B

(PROP\_ID,ENV\_ID,PROP\_VALUE,FACTORY\_SHIPPED\_FLAG,PROP\_COMMENTS,CREATE D\_BY,CREATION\_DATE,LAST\_UPDATED\_BY,LAST\_UPDATED\_DATE,OBJECT\_STATUS,O BJECT\_VERSION\_NUMBER,MODULE,DETERMINANT\_VALUE,TYPE,UI\_DEFINITION) values ('IDCS\_CONNECTION\_SCHEME','OBAPI','https','Y','set host connection scheme for IDCS REST calls

','ofssuser',sysdate,'ofssuser',sysdate,null,null,'OTHERMODULE','OBDX\_BU','TXT','{"title": "IDCS Connection Scheme","validator":"","required":false}');

delete from DIGX\_UM\_PWD\_POLICY\_ROLE\_MAP where PASSWORDPOLICYID in ('0000001','9999999');

delete from DIGX\_UM\_PWD\_POLICY where PASSWORDPOLICYID in ('0000001','9999999');

Update DIGX\_FW\_ACCESSPOINT set CLIENT\_ID = '<u><client\_id\_of\_SNAPSHOT\_client></u>' where ID = 'APSNAPSHOT';

Update DIGX\_FW\_ACCESSPOINT set CLIENT\_ID = '<u><client\_id\_of\_MobileApp\_client></u>' where ID = 'APMOBAPP';

Update DIGX\_FW\_ACCESSPOINT set CLIENT\_ID = '<u><client\_id\_of\_SIRICHATBOT\_client></u>' where ID = 'APSIRICHATBOT';

Update DIGX\_FW\_ACCESSPOINT set CLIENT\_ID = '<u><client\_id\_of\_WEARABLE\_client></u>' where ID = 'APWEARABLE';

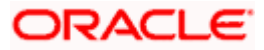

### 13. Apply Webgate Patch on OHS using OPatch

1. Download the patch from the below link.

https://support.oracle.com/epmos/faces/PatchDetail?\_adf.ctrlstate=hyoym65na\_9&patch\_name=28243743&releaseId=60000000073630&patchId=28243743 &languageId=0&platformId=226&\_afrLoop=441568515075199

2. Run below commands on webgate installation.

[devops@obapiohs ~]\$ export ORACLE\_HOME=<<u>coracle-home-path></u>

Eg. export ORACLE\_HOME=/home/devops/Oracle/Middleware/Oracle\_Home/

[devops@obapiohs ~]\$ export PATH=\$PATH:<a href="mailto:soracle-home-path"></a>/OPatch/

Eg. export PATH=\$PATH:/home/devops/Oracle/Middleware/Oracle\_Home/OPatch/

[devops@obapiohs ~]\$ opatch lsinventory -jre jre-path>

Eg. opatch lsinventory -jre /home/devops/Oracle/Middleware/Oracle\_Home/oracle\_common/jdk/jre/

[devops@obapiohs ~]\$ cd <local-patch-path>

Eg. cd /scratch/obapi/ohs/p28243743\_122130\_Linux-x86-64/28243743/

[devops@obapiohs 28243743]\$ opatch apply

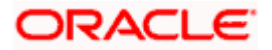

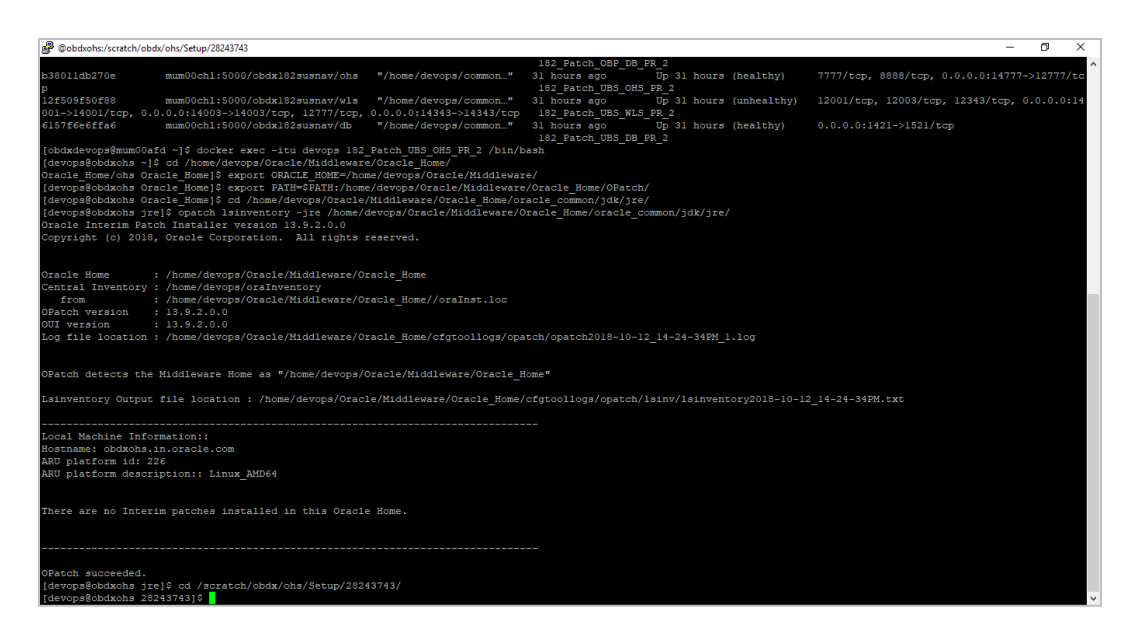

| @Obdowhs/srstch/abd//ohu/Sctup/2243743     from : /home/devops/Oracle/Middleware/Oracle_Home//oraInst.loc     OFatch Version : 13.9.2.0.0     Off the location : 13.9.2.0.0     Log file location : /home/devops/Oracle/Middleware/Oracle_Home/cfgtoollogs/opatch/opatch2018-10-12_14-24-34FM_1.log                                                                                          | - | ٥ | × |
|----------------------------------------------------------------------------------------------------|---|---|---|
| OPatch detects the Middleware Home as "/home/devops/Oracle/Middleware/Oracle_Home"<br>Lsinventory Output file location : /home/devops/Oracle/Middleware/Oracle_Home/cfgtoollogs/opatch/lsinv/lsinventory2018-10-12_14-24-34PM.txt                                                                                                    |   |   |   |
| Local Machine Information::<br>Hostname: obdxcha.ln.oracie.com<br>ARU platform id: 226<br>ARU platform description:: Linux_AMD64                                                                                                    |   |   |   |
| There are no Interim patches installed in this Gracle Home.                                                                                                    |   |   |   |
| OFatch succeeded.<br>[devopsGobdxohs jre]§ cd /scratch/obdx/ohs/Setup/28243743/<br>[devopsGobdxohs 2823743]§ opatch apply<br>Oracle Interim Patch Intsaller version 13.9.2.0.0<br>Copyright (c) 2018, Oracle Corporation. All rights reserved.                                                                                                    |   |   |   |
| Oracle Home : /home/devops/Oracle/Middleware/Oracle_Home<br>Central Inventory : /home/devops/Oracle/Middleware/Oracle_Home//oraInst.loc<br>from : /home/devops/Oracle/Middleware/Oracle_Home//oraInst.loc<br>OFArchs Version : 13.8.2.0.0<br>OIV version : 13.8.2.0.0<br>Log file location : /home/devops/Oracle/Middleware/Oracle_Home/cfgtoollogs/opatch/opatch2018-10-12_14-25-54FM_1.log |   |   |   |
| OFatch detects the Middleware Home as "/home/devops/Oracle/Middleware/Oracle_Home"                                                                                                    |   |   |   |
| Verifying environment and performing prerequisite checks<br>OPatch continues with these patches: 28243743                                                                                                    |   |   |   |
| Do you want to proceed? [y[n]<br>y                                                                                                    |   |   | ~ |

3. Enter y

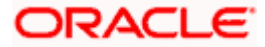

| 疊 @obdxohs:/scratch/obdx/ohs/Setup/28243743                                                                                                    | - 0     | × |   |
|----------------------------------------------------------------------------------------------------|---------|---|---|
| [devops@bdaxohs jse]6 cd /acratch/obdx/chs/Setup/28243743/<br>[devops@bdaxohs 28243743]6 opatch apply<br>Oracle Interim Barch Installer version 13.9.2.0.0<br>Copyright (c) 2018, Oracle Corporation. All rights reserved.                                                                                                    |         |   | ^ |
| Oracle Home : /home/devops/Oracle/Middleware/Oracle_Home<br>Central Inventory : /home/devops/Oracle/Middleware/Oracle_Home//oraInst.loc<br>OfBatch vermion : 13.9.2.0.0<br>Odf version : 13.9.2.0.0<br>Log file location : /home/devops/Oracle/Middleware/Oracle_Home/cfgtcollogs/opatch/opatch2018-10-12_14-25-54FM_1.log                                                    |         |   |   |
| OPatch detects the Middleware Home as "/home/devops/Oracle/Hiddleware/Oracle_Home"                                                                                                    |         |   |   |
| Verifying environment and performing prerequisite checks<br>OFatch continues with these patches: 28243743                                                                                                    |         |   |   |
| Do you want to proceed? [y[n]<br>y<br>User Responded with: Y<br>All checks passed.<br>Please shutdown Ozacle instances running out of this ORACLE HOME on the local system.                                                                                                    |         |   |   |
| (Oracle Home = '/home/devops/Oracle/Hiddleware/Oracle_Home')                                                                                                    |         |   |   |
| Is the local system ready for patching? [y]n]<br>Y<br>Der Responded with: Y<br>Backing up files<br>Applyng interim patch '28243743' to OH '/home/devops/Ozacle/Hiddleware/Ozacle_Home'<br>Applysesion: Optional component(s) [ oracle.camclient.webgate.otd, 12.2.1.3.0 ] , [ oracle.camclient.webgate.otd, 12.2.1.3.0 ] not present in the Oracle P<br>her version is found. | iome or |   |   |
| Patching component oracle.oamclient.webgate.ohs, 12.2.1.3.0                                                                                                    |         |   |   |
| Patching component orscle.oanclient.vebgate.ohs, 13.2.1.3.0<br>Patch 28/33743 successfully applied.<br>Log file location: /home/devops/Gracle/Hiddleware/Oracle_Home/cfgtoollogs/opatch/opatch2018-10-12_14-25-54FM_1.log                                                                                                    |         |   |   |
| OPatch succeeded.                                                                                                    |         |   | v |

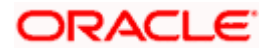

# 14. cloud.config

1. Go to this location <<u>ohs-domain-</u> path>/config/fmwconfig/components/OHS/instances/ohs1/webgate/config/

Eg.

/home/devops/Oracle/Middleware/Oracle\_Home/user\_projects/domains/base\_domain/config/ fmwconfig/components/OHS/instances/ohs1/webgate/config/

CREATE THE FOLLOWING FILE NAMED as cloud.config:

2. Replace below parameters in file:

<webserver\_host\_name>

<webserver\_port>

```
{
 "cloudgateConfig":{
   "bootstrap":{
    "callbackPrefix":"<connection scheme>://<webserver host name>:<webserv
er port>/oauth/callback",
    "externalIdUrl":"https://<tenant-base-url>",
    "refresh_token":false
   },
   "rest":{
    "httpsVerifyHost":false,
    "httpsVerifyServer":false,
    "httpsCertAuthFile":"",
    "httpsCrlFile":""
   }
 }
}
```

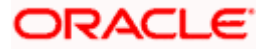

# 15. cloud.policy

Go to this location <<u>ohs-domain-</u> path>/config/fmwconfig/components/OHS/instances/ohs1/webgate/config/

E.g..

/home/devops/Oracle/Middleware/Oracle\_Home/user\_projects/domains/base\_domain/co nfig/fmwconfig/components/OHS/instances/ohs1/webgate/config/

CREATE THE FOLLOWING FILE NAMED as cloud.policy:

1. Replace below parameter.

<allowed\_scope\_name\_of\_scope\_protected\_in\_OBAPI\_Client\_App>

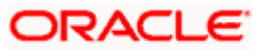

```
"cloudgatePolicy":{
 "webtierPolicy":[
   {
     "policyName":"default",
     "resourceFilters":[
       {
         "comment": "Test Application OAuth+Logout Filter",
         "type":"text",
         "filter":"/logout",
         "method":"oauth+logout"
       },
       {
         "comment": "Test Application Public Filter",
         "type":"regex",
         "filter":"/*.js",
         "method":"anonymous",
         "headers":[
           {
             "PolicyName": "$request.policy_name"
           },
           {
             "PolicyResourceMatched":"$request.policy_res"
         1
       },
       {
         "comment": "Test Application OAuth Filter",
         "type":"regex",
         "filter":"/pages/*
         "method":"oauth",
         "authorize":true,
         "scope":"<allowed_scope_name_of_protected_in_OBAPI_Client_App> openid",
         "idcsscope": "protected openid",
         "headers":[
           {
             "UserName":"$subject.user.name"
           },
           {
             "PrimaryEmail":"$subject.user.emails"
           },
           {
             "PolicyName": "$request.policy_name"
           },
           {
             "PolicyResourceMatched": "$request.policy_res"
         ]
       },
       {
         "comment": "Test Application Public Filter",
         "type":"regex",
"filter":"/**",
         "method":"anonymous",
                    "headers":[
                        {
```

{

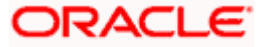

#### cloud.policy

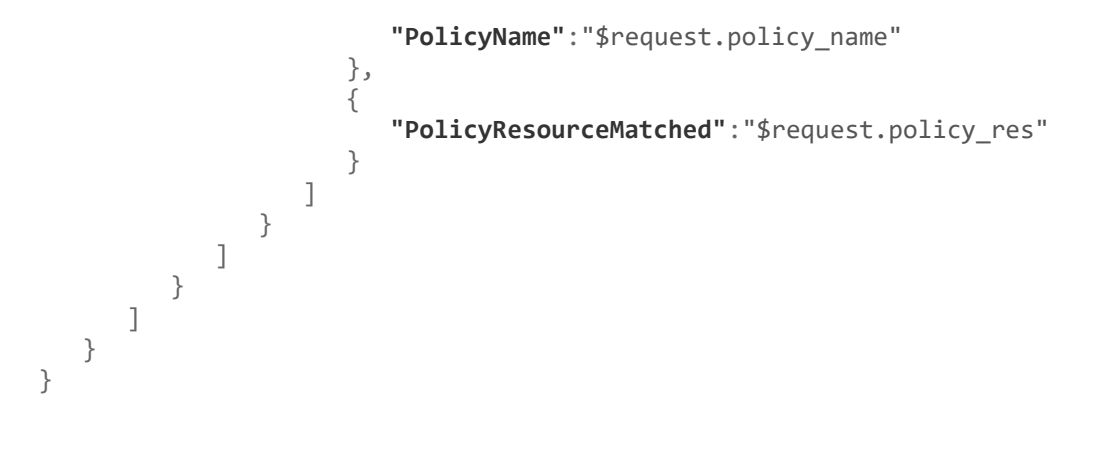

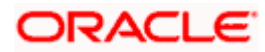

# 16. CWallet configuration

[devops@obapiohs ~]\$ mkdir <a href="mailto:config/fmwconfig/components/OHS/instances/ohs1/webgate/config/cwg\_wallet">mkdir <a href="mailto:config/fmwconfig/cwg\_wallet">config/fmwconfig/cwg\_wallet</a>

Eg. mkdir

/home/devops/Oracle/Middleware/Oracle\_Home/user\_projects/domains/base\_domain/config/fmw config/components/OHS/instances/ohs1/webgate/config/cwg\_wallet

[devops@obapiohs ~]\$ cd <oracle-home-path>/oracle\_common/bin/

[devops@obapiohs bin]\$ ./orapki wallet create -wallet <<u>ohs-domain-</u> path>/config/fmwconfig/components/OHS/instances/ohs1/webgate/config/cwg\_wallet -auto\_login

Eg. ./orapki wallet create -wallet

/home/devops/Oracle/Middleware/Oracle\_Home/user\_projects/domains/base\_domain/config/fmw config/components/OHS/instances/ohs1/webgate/config/cwg\_wallet -auto\_login

You will be asked to create wallet password here.

| P @obdxohs:~/Oracle/Middleware/Oracle_Home/oracle_common/bin —                                                                                                    | o ×                |   |
|----------------------------------------------------------------------------------------------------|--------------------|---|
| gate/config/cha common_scripts)% c/home/devops/Oracle/Middleware/Oracle Home/user_projects/domains/base_domain/config/tmwconfig/components/OHS/instances/OHS/instances/OHS/i | common_s           | î |
| [devops@cbdxohs config]6<br>[devops@cbdxohs config]6<br>[devops@cbdxohs config]6<br>[devops@cbdxohs config]6 pwd<br>//num/devops/losi2/Miduleware/Oracle_Home/user_projects/domains/base_domain/config/fmwconfig/components/OHS/instances/ohs1/webgate/config                                                                                                    |                    |   |
| leeropasoukuis contujy 19-110<br>drwxrwxr-x 2 devopa devopa 4096 Jun 12 15:30 simple<br>-swr-rw2   devopa devopa 15023 Jun 12 15:30 oblog_onfig_wy.xml                                                                                                    |                    |   |
| <pre>(laevopsdbakms bonil]'s cp /strictn/bdak/6<br/>(davopsdbakms contig)'s cp /strictn/bdak/ohs/Setup/<br/>20243743 - cloud.contig)'s cp /strictn/bdak/ohs/Setup/<br/>[davopsdbakms contig]'s p /strictn/bdak/ohs/Setup/cloud.* .<br/>[davopsdbakms contig] is -ltt</pre>                                                                                                    |                    |   |
| zozał 28<br>drwarwar-x 2 devops devops 4096 Jun 12 15:30 simple<br>-zwrr 1 devops devops 15028 Jun 12 15:30 oblog_config_wg.xml                                                                                                    |                    |   |
| -tw-tw-t 1 devops devops 2285 Oct 12 14:38 cloud.policy<br>-tw-tw-t 1 devops devops 425 Oct 12 14:38 cloud.config<br>[devops@cbukkna config]* vi cloud.config<br>[devops@cbukkna config]* vi cloud.config<br>[devops@cbukkna config]* vi cloud.config<br>[devops@cbukkna config]* vi cloud.config<br>[devops@cbukkna config]* vi cloud.config<br>[devops@cbukkna config]* vi cloud.config<br>[devops@cbukkna config]* vi cloud.config<br>[devops@cbukkna config]* vi cloud.config<br>[devops@cbukkna config]* vi cloud.config<br>[devops@cbukkna config]* vi cloud.config<br>[devops@cbukkna config]* vi cloud.config<br>[devops@cbukkna config]* vi cloud.config<br>[devops@cbukkna config]* vi cloud.config<br>[devops@cbukkna config]* vi cloud.config/components/OHS<br>ces/cbai/vebukar/config/vog valte* auto login<br>Gracle FRT Tool: Version 13.2.1.3.0<br>Copyright [c] 2004, 2017, Oracle and/or its affiliates. All rights reserved.                                                                                                    | config<br>S/instar | 1 |
| Enter password:<br>Enter password again:<br>Operation 1: successfully completed.<br>[devops@obdxohs bin]3                                                                                                    |                    |   |

[devops@obapiohs bin]\$ export JAVA\_HOME=<<u>ire-path></u>

Eg. export JAVA\_HOME=/home/devops/Oracle/Middleware/Oracle\_Home/oracle\_common/jdk/jre

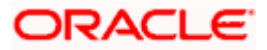

#### [devops@obapiohs bin]\$ ./mkstore -wrl <ohs-domain-

<u>path></u>/config/fmwconfig/components/OHS/instances/ohs1/webgate/config/cwg\_wallet - createUserCredential CWG id\_secret\_key <a href="https://config.com">client-id></a> <a href="https://config.com">client-id></a> <a href="https://config.com">client-id></a> <a href="https://config.com">client-id></a> <a href="https://config.com">client-id></a> <a href="https://config.com">client-id></a> <a href="https://config.com">config.cwg\_wallet - createUserCredential CWG id\_secret\_key">client-id></a> <a href="https://config.com">client-id></a> <a href="https://config.com">client-id></a> </a>

#### Eg. ./mkstore -wrl

/home/devops/Oracle/Middleware/Oracle\_Home/user\_projects/domains/base\_domain/config/fmw config/components/OHS/instances/ohs1/webgate/config/cwg\_wallet -createUserCredential CWG id\_secret\_key <client-id> <client-secret>

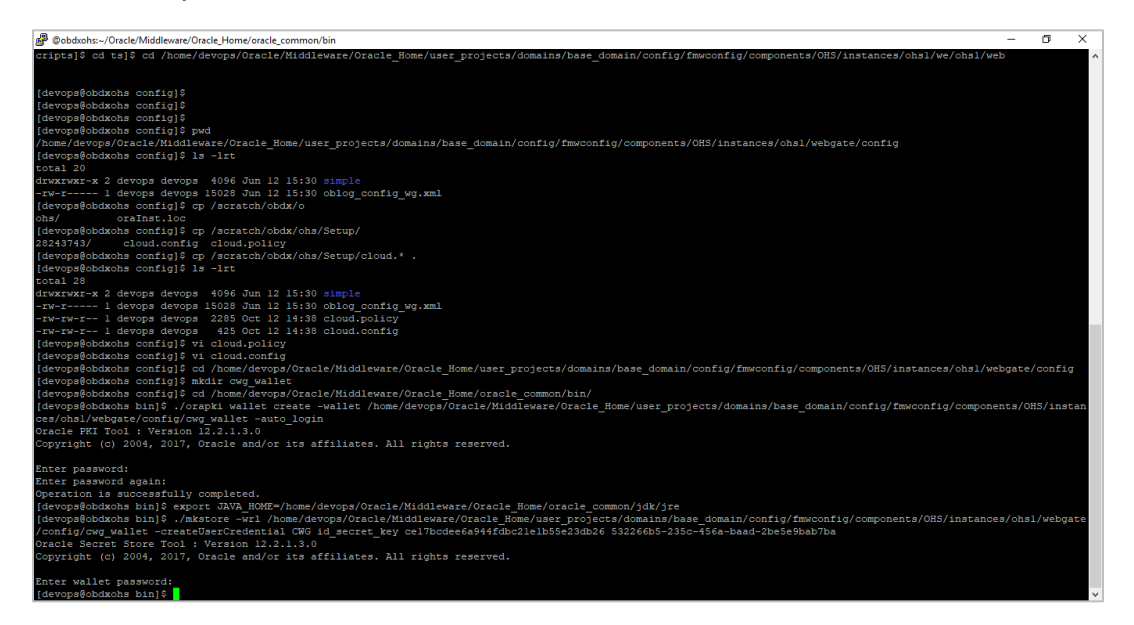

<passphrase> is the password phrase used for encryption. Enter a passphrase in below command and execute it.

[root@obapiohs devops]# openssl enc -aes-128-cbc -k "<passphrase>" -P -md sha256

salt=4EBB2F22640F225F

key=701593B3EDE07C37FD09ECB532F7E0E5

iv =E5D3D73CED2C624900F952C05BC73A6E

[devops@obapiohs bin]\$ ./mkstore -wrl <<u>ohs-domain-</u> path>/config/fmwconfig/components/OHS/instances/ohs1/webgate/config/cwg\_wallet createUserCredential CWG enc\_key enc <<u>key></u>

Eg. ./mkstore -wrl

/home/devops/Oracle/Middleware/Oracle\_Home/user\_projects/domains/base\_domain/config/fmw config/components/OHS/instances/ohs1/webgate/config/cwg\_wallet -createUserCredential CWG enc\_key enc <key>

Please enter the wallet password given above.

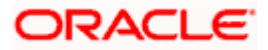

[devops@obapiohs bin]\$ ./orapki wallet display -wallet <<u>ohs-domain-</u> path>/config/fmwconfig/components/OHS/instances/ohs1/webgate/config/cwg\_wallet

#### Eg. ./orapki wallet display -wallet

/home/devops/Oracle/Middleware/Oracle\_Home/user\_projects/domains/base\_domain/config/fmw config/components/OHS/instances/ohs1/webgate/config/cwg\_wallet

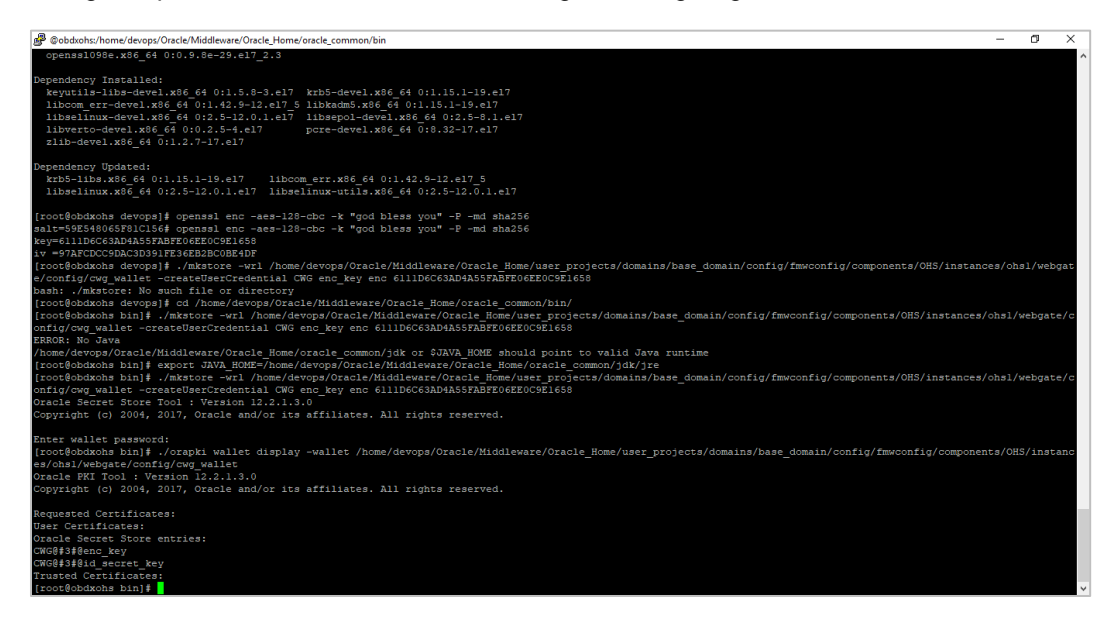

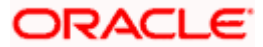

# 17. Enabling webgate in httpd.conf

Go to <<u>ohs-domain-path></u>/config/fmwconfig/components/OHS/instances/ohs1/

Eg.

/home/devops/Oracle/Middleware/Oracle\_Home/user\_projects/domains/base\_domain/config/fmw config/components/OHS/instances/ohs1/

UNCOMMENT THE FOLLOWING:

include "webgate.conf"

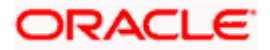

# 18. Change in mod\_wl\_ohs.conf

Go to <<u>ohs-domain-path></u>/config/fmwconfig/components/OHS/instances/ohs1/

ADD THE FOLLOWING:

<lfModule weblogic\_module>

WebLogicHost obapiwls.in.oracle.com

WebLogicPort 12003

**Debug ON** 

WLLogFile /scratch/obapi/ohs/logs/weblogic.log

MatchExpression /digx/\*

</lfModule>

<Location /digx>

**WLSRequest On** 

WLProxySSL ON

WLProxySSLPassThrough ON

</Location>

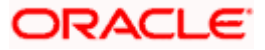

### 19. UI Changes

### 19.1 constants.js:

In UI deployments, go to channel\framework\js\constants\constants.js file, keep the value of 'authenticator' as below.

authenticator: "IDCSAuthenticator"

### 19.2 idcs-config.json:

In UI deployments, go to channel\json\index\login\idcs-config.json file, put the appropriate values of OBAPI Client Application in IDCS.

- <client\_id\_of\_obapi\_client\_app\_in\_idcs> is client id of client application. Eg.
   "00fa15d18cd147398ca4b53f957a4e3f"
- <client\_secret\_of\_obapi\_client\_app\_in\_idcs> is the client secret of client application.

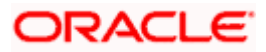